# 智慧停车一体化运营平台

# 1. 运营总览

## 1.1. 营收总览

| P 智慧傳                                                              | 亭车运营平台       |                 |                                 | 运营总览       | 资源管理  | [] 订单管理         | 财务管理                     | 会员管理     | 运营管理 运维                  | 管理数据分                        | 析系统管理              | A 哈尔                | 宾城泊通 普          | 通用户 🕞                  |
|--------------------------------------------------------------------|--------------|-----------------|---------------------------------|------------|-------|-----------------|--------------------------|----------|--------------------------|------------------------------|--------------------|---------------------|-----------------|------------------------|
| <ul> <li>收入报表</li> <li>营收统计</li> <li>欠费明细</li> <li>退款流水</li> </ul> | 欠费统计<br>支付流水 | 收入 65<br>开票 0.0 | 长租<br>5.00 元<br><sup>00</sup> 元 |            |       | <b>收入</b><br>开票 | <b>263.00</b><br>21.00 元 | 临停<br>〕元 |                          | 收入                           | 0.00               | <sup>充值</sup><br>)元 |                 |                        |
| • <b>对账结算</b><br>经营主体                                              | 企业对账         | 营收统计            | 日期维度 >>                         | 请选择企业      | > 请选择 | 圣停车场/路段         |                          | в        | <b>总</b> 。<br>2021-02-22 | <b>收入: 32</b><br>→ 2021-02-2 | 2 <sup>2</sup> 开始… | <b>总开票</b><br>→ 结束  | l: 21.0<br>◎ ■≡ | 0元<br><sup>导出 查询</sup> |
| • <b>企业报表</b><br>企业总览<br>月统计                                       | 日统计          | 日期              | 长和<br>实收(元)                     | 且<br>退款(元) | 应收(元) | 实收(元)           | 临停<br>优惠(元)              | 欠费(元)    | 退款(元)                    | 子<br>实收(元)                   | 适<br>退款(元)         | 开<br>长租(元)          | 票<br>临停(元)      | 操作                     |
| • 合作方报表<br>合作方总览                                                   | Ē            | 2021-02-22      | 65                              | 0          | 1348  | 263             | 0                        | 1085     | 0                        | 0                            | 0                  | 0                   | 21              | 查看明细                   |
| • <b>计费管理</b><br>计费算法                                              |              |                 |                                 |            |       |                 |                          |          |                          |                              |                    |                     | ak <u>i</u>     | 20 77 00               |
| <ul> <li>金融账号</li> <li>应用账号</li> <li>支付账号</li> </ul>               | 关联账号         |                 |                                 |            |       |                 |                          |          |                          |                              |                    |                     |                 |                        |
| <ul> <li>支付宝</li> <li>发票账号</li> </ul>                              | 微信           |                 |                                 |            |       |                 |                          |          |                          |                              |                    |                     |                 |                        |
| 百望账号                                                               | 开票信息         |                 |                                 |            |       |                 |                          |          |                          |                              |                    |                     |                 |                        |

在营收统计处展示长租、临停、充值、开票的收入金额和开票金额,展示总 收入、总开票金额。

搜索框选择日期维度,可以选择想要查看的日期,点击搜索按钮后,展示对 应日期的数据。选择停车场维度后,展示停车场或停车路段的金额信息。点击重 置按钮清空搜索栏。点击导出按钮,导出数据表格。

| Р 城泊道                                           | 通智慧停车习 | 订单明细   |          |              |                                                          |      |                                |       | х    | 管理员           | 超级管理              | e P      |
|-------------------------------------------------|--------|--------|----------|--------------|----------------------------------------------------------|------|--------------------------------|-------|------|---------------|-------------------|----------|
| • 收入报表                                          |        | 是否过滤免费 | 订单: 开启 🔵 |              |                                                          | 请选择  | 活算状态                           | · ) 重 | 置 查询 |               | 服务费               |          |
|                                                 |        | 车位类型   | 停车场/路段   | 车牌号          | 进出时间                                                     | 业务类型 | 计费信息                           | 结算状态  | 管理状态 | 収入 U<br>开票 0  | .00 元<br>.00 元    |          |
| 支付流水<br>优惠信息<br>• <b>对账结算</b>                   |        | 停车场    | 关东古巷     | ·<br>晋123456 | 驶入: 2020-12-11<br>12:54:04<br>驶离: 2020-12-11<br>12:54:34 | 临停   | 订单金额:<br>1.00<br>支付金额:<br>1.00 | 已结清   | 正常   | 肝票:           | 0.00<br>• • • • • | 元<br>出 👜 |
| 银行账户<br>财务对账<br>• <b>计费管理</b><br>计费算法           |        | 停车场    | 关东古巷     | 黑A715ES      | 驶入: 2020-12-11<br>12:49:15<br>驶离: 2020-12-11<br>12:49:32 | 临停   | 订单金额:<br>1.00<br>支付金额:<br>1.00 | 已结清   | 正常   | ①<br>开票<br>临停 | 服务费               | 操作       |
| <ul> <li>金融账号<br/>应用账号</li> <li>支付账号</li> </ul> |        | 停车场    | 关东古巷     | 苏A98765      | 驶入: 2020-12-11<br>02:30:13<br>驶离: 2020-12-11<br>02:30:45 | 临停   | 订单金额:<br>1.00<br>支付金额:<br>1.00 | 已结清   | 正常   | (元)<br>0      | (元)<br>0          | 查看明细     |
| 支付宝<br>• <b>发票账号</b><br>百望账号                    |        | 停车场    | 关东古巷     | ,<br>京Q22222 | 驶入: 2020-12-11<br>02:29:08<br>驶离: 2020-12-11<br>02:29:18 | 临停   | 订单金额:<br>1.00<br>支付金额:<br>1.00 | 已结清   | 正常   | 0             | 0                 | 查看明细     |

点击查看明细按钮,可查看订单明细。可选择结算状态(已结清、客户欠费、 待结算、待退款),选择一个状态后,选择是否过滤免费订单,点击查询按钮后, 查出相应的数据。点击重置按钮后,重置搜索信息,展示全部列表。

#### 1.2. 设备状态

当期页面统计设备状态,包含统计路内高位视频、第三方停车系统、设备状态详情、设备状态详细信息。

输入停车场/路段筛选的查询条件后,显示相关的详情信息。点击重置按钮, 可清空输入的查询条件。

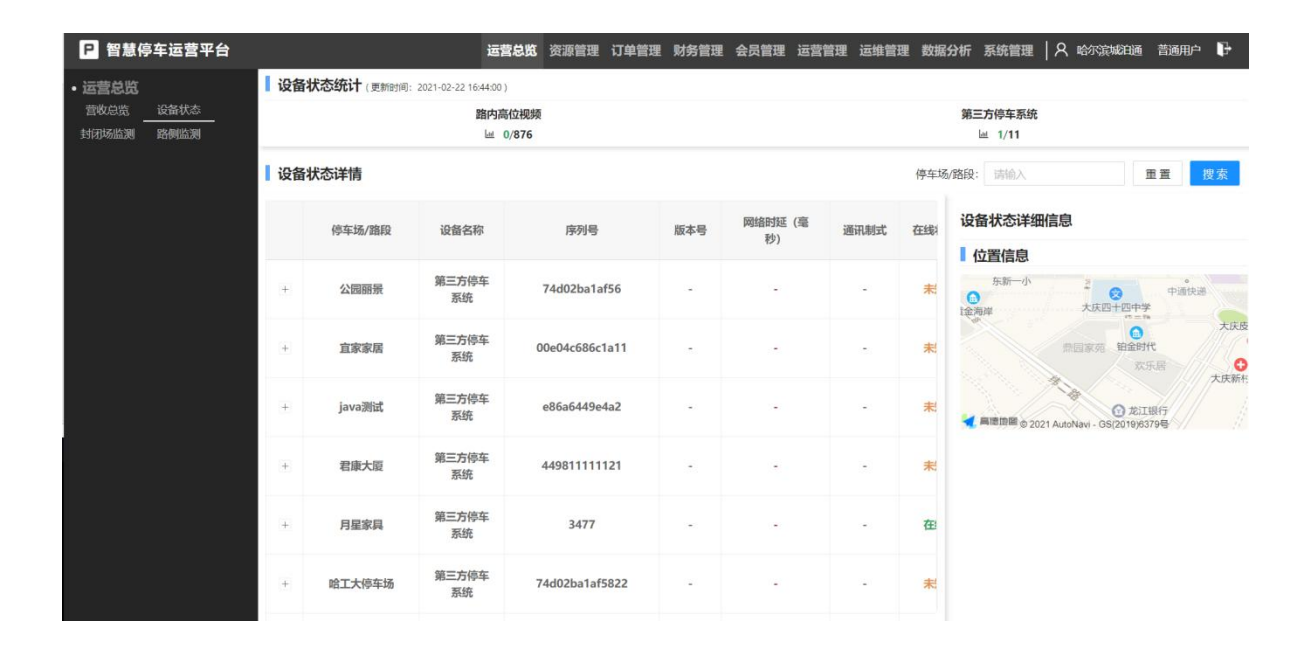

#### 1.3. 封闭场监测

当期页面显示封闭场运营监测总数据详细信息,统计项目总数、总泊车位数、 今日泊位利用率、今日周转率、车牌识别率、车牌匹配失败次数、支付通道、停 车时长、车流量、停车类型、汽车类型、车牌类型。

输入企业名称、停车场项目名称、日期筛选的查询条件后,显示相关的详情 信息。点击重置按钮,可清空输入的查询条件。

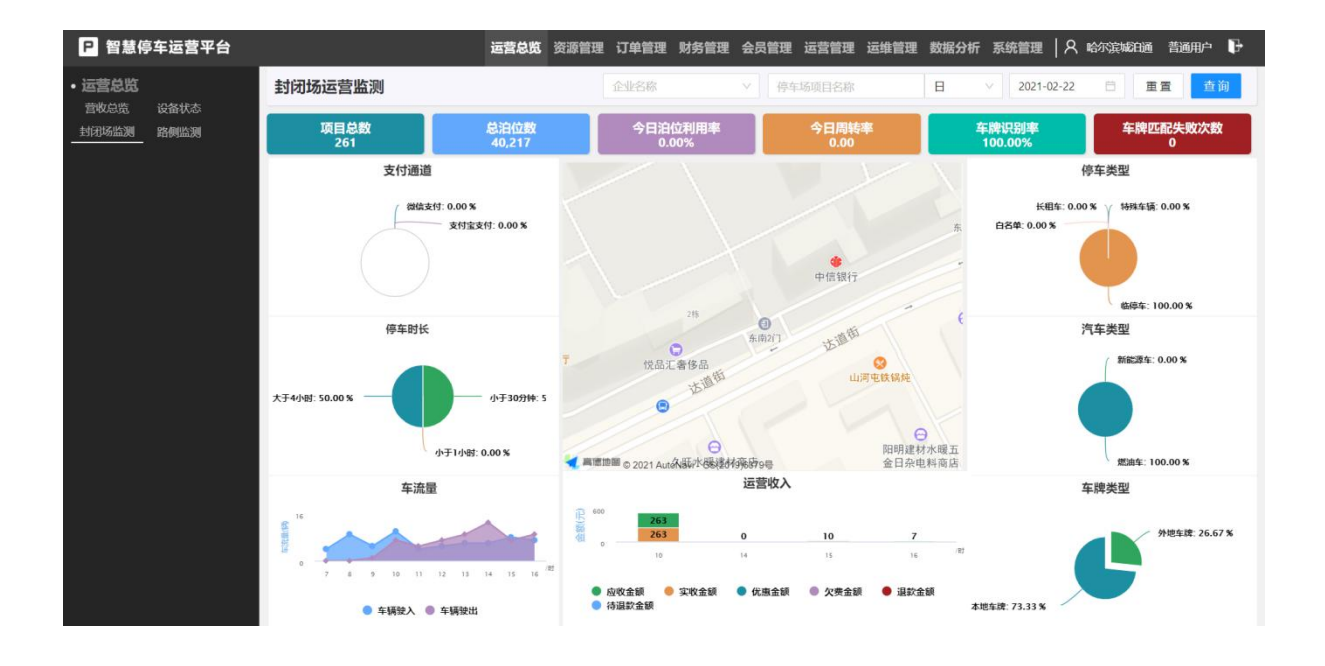

#### 1.4. 路侧监测

当期页面显示路恻总数据详细信息,统计项目总数、总泊车位数、今日泊位 利用率、今日周转率、收缴率、车流量、运营收入、停车时长、支付方式总览信 息。

输入企业名称、停车场项目名称、日期筛选的查询条件后,显示相关的详情 信息。点击重置按钮,可清空输入的查询条件。

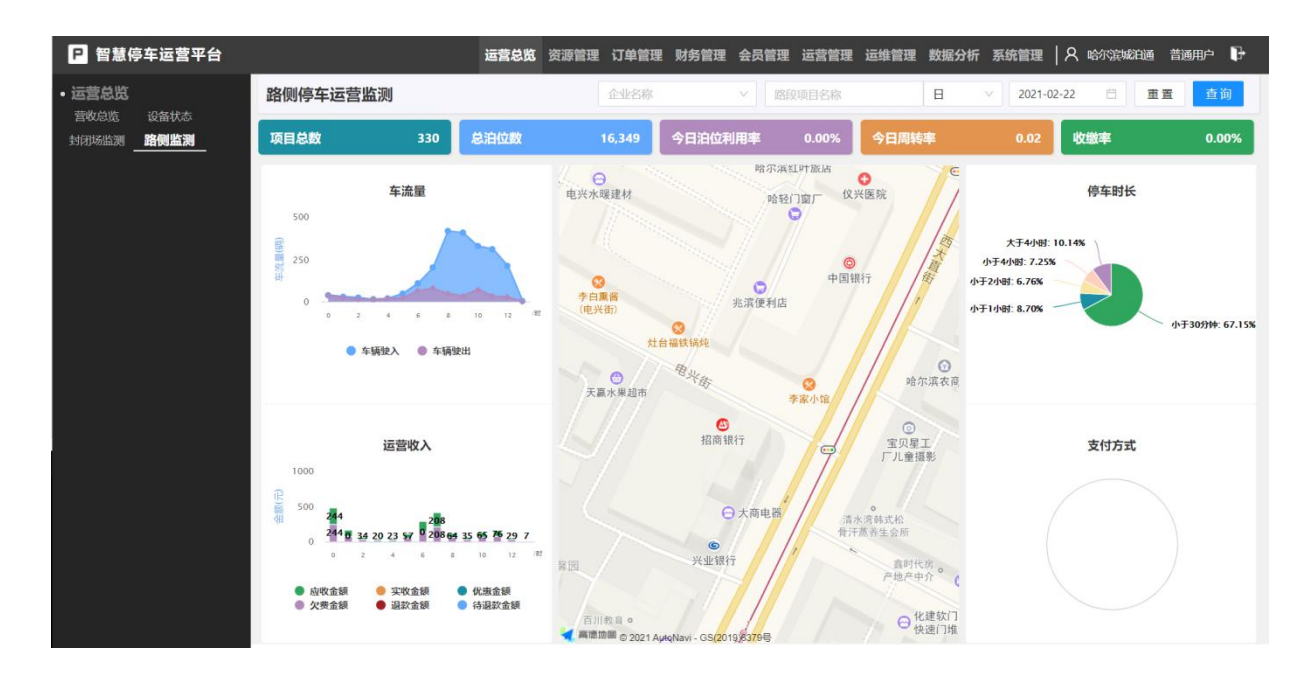

# 2. 资源管理

## 2.1. 道路停车

#### 2.1.1.1. 新增

| <b>P</b> 城泊通         | <b>暂</b> 智慧停车平台 | 运营总览                     | 资源管理订单管理 | 财务管理 会 | 员管理 运营管理 | 基本参数           |            |
|----------------------|-----------------|--------------------------|----------|--------|----------|----------------|------------|
| 道路停车<br>行政区域         |                 | 行政区域                     |          |        | 请输入行政区统  | ● 金平学校<br>* 编号 |            |
| 路段信息<br>封闭场库         |                 | 統一編码                     |          |        |          | * 行政区名称        | 阿湘八门以达坑一细时 |
| 车场信息<br>车场道口         |                 | 100000<br>2301020000     | 000      |        |          | 请输入行政区名称       | Cil 24     |
| 停车设备<br>高位视频         |                 | 2301030000<br>2301040000 | 000      |        |          |                | - Bal Xe   |
| 矮祝淚桩<br>多模地磁<br>手共然端 |                 | 2301080000               | 000      |        |          |                |            |
| 交通设施                 |                 | 2301090000<br>2301100000 | 000      |        |          |                |            |
| 运停相机<br>三级诱导屏        |                 | 2301110000<br>2301120000 | 000      |        |          |                |            |
| 充电设备                 |                 | 2301130000               | 000      |        |          |                |            |

点击新增行政区域按钮,填写对应数据,点击创建按钮,可成功添加行政区 域信息。

#### 2.1.1.2. 导出

| P 城泊通                | 智慧停车平台       |      | 运营总览        | 资源管理 | 订单管理 | 财务管理 | 会员管理 | 运营管理    | 运维管理 | 数据分析 | 系统管理       | 8、系統管理员 | 超级管理员           | ₽  |
|----------------------|--------------|------|-------------|------|------|------|------|---------|------|------|------------|---------|-----------------|----|
| 道路停车<br>行政区域<br>路段信息 | 街路信息         | 行政区域 |             |      |      |      | Ĩ    | 请输入行政区约 | t—编码 | 请输入  | 、行政区名称     | Ξĵ      | i <del>şu</del> | 查询 |
| 封闭场库                 | 车场区域         |      | 统一编码        |      |      |      |      |         |      | 1    | 行政区名称      |         |                 |    |
| 车场道口                 |              |      | 23010200000 | 00   |      |      |      |         |      |      | 道里区        |         |                 |    |
| 停车设备<br>高位视频         | 高位泊位         |      | 2301030000  | 00   |      |      |      |         |      |      | 南岗区        |         |                 |    |
| 矮视频桩<br>多模地磁         | 视频泊位<br>地磁泊位 |      | 23010400000 | 00   |      |      |      |         |      |      | 平房区        |         |                 |    |
| 手持终端                 | 巡逻车          |      | 23010900000 | 00   |      |      |      |         |      |      | 松北区        |         |                 |    |
| 文/図 (文/語)<br>連停相机 :  | 二级诱导屏        |      | 23011000000 | 00   |      |      |      |         |      |      | 音坊区<br>呼兰区 |         |                 |    |
| 充电设备                 |              |      | 23011200000 | 00   |      |      |      |         |      |      | 阿城区        |         |                 |    |
| 桩群管理                 | 终端管理         |      | 23011300000 | 00   |      |      |      |         |      |      | 双城区        |         |                 |    |

点击导出按钮,可将列表中的数据以 Excel 的形式导出。

# 2.1.1.3. 搜索

| P 城泊通                   | <b>鯂智慧停车平台</b> |        | 运营总览        | 资源管理 | 订单管理 | 财务管理 | 会员管理 | 运营管理    | 运维管理 | 数据分析 | 系统管理   | A 系統管 | 戰員 | 超级管理员 | ₽  |
|-------------------------|----------------|--------|-------------|------|------|------|------|---------|------|------|--------|-------|----|-------|----|
| 道路停车<br><sub>行政区域</sub> | 街路信息           | 行政区域   |             |      |      |      | Ĭ    | 青输入行政区级 | 一编码  | 请输   | 入行政区名称 |       | 重置 | 导出    | 查询 |
| 路段信息                    |                | 新增行政区域 |             |      |      |      |      |         |      |      |        |       |    |       | ⊞  |
| 封闭场库                    |                |        | 统一编码        |      |      |      |      |         |      |      | 行政区名称  |       |    |       |    |
| 车场信息                    | 车场区域           |        | 100000      |      |      |      |      |         |      |      | 測试后删除  |       |    |       |    |
| 车场道口                    |                |        | 23010200000 | 0    |      |      |      |         |      |      | 道里区    |       |    |       |    |
| 停车设备                    | 南南南南           |        | 23010300000 | 0    |      |      |      |         |      |      | 南岗区    |       |    |       |    |
| 1011110000<br>矮视频桩      | 间12日12<br>视频泊位 |        | 23010400000 | 0    |      |      |      |         |      |      | 道外区    |       |    |       |    |
| 多模地磁                    | 地藏泊位           |        | 23010800000 | 0    |      |      |      |         |      |      | 平房区    |       |    |       |    |
| 手持终端                    | 巡逻车            |        | 23010900000 | 0    |      |      |      |         |      |      | 松北区    |       |    |       |    |
| 交通设施                    |                |        | 23011000000 | 0    |      |      |      |         |      |      | 香坊区    |       |    |       |    |
| 违停相机<br>□               | 二级诱导屏          |        | 23011100000 | 0    |      |      |      |         |      |      | 呼兰区    |       |    |       |    |
| 本由语名                    |                |        | 23011200000 | 0    |      |      |      |         |      |      | 阿城区    |       |    |       |    |
| 加容していた。                 | 终端管理           |        | 23011300000 | 0    |      |      |      |         |      |      | 双城区    |       |    |       |    |
|                         |                |        | 23012300000 | 0    |      |      |      |         |      |      | 依兰县    |       |    |       |    |

输入需要筛选的查询条件后,点击查询按钮,列表显示搜索结果,点击重置按钮,可清空输入的查询条件。

## 2.1.2. 路段信息

| ₽ 智慧(                                                | 等车运营平台        |        |                         |      |    |                                                                                                    |                     |                                          | 运营总统 资源管理                                                    | 订单管理 财      | 务管理 会员管理 道 | 经管理 运输管理                                   | 数据分析 系统管理      | 王   八 中部-政治 | наяр 🗗       |
|------------------------------------------------------|---------------|--------|-------------------------|------|----|----------------------------------------------------------------------------------------------------|---------------------|------------------------------------------|--------------------------------------------------------------|-------------|------------|--------------------------------------------|----------------|-------------|--------------|
| • 道路停车                                               |               | 路段信息   |                         |      |    | 请改位的现象。                                                                                                    | 100 v 10            | 839 W 25                                 | ✓ 请求招募役 ✓ ○                                                  | ត្រទេសដាយទា | ·          | · (11) · · · · · · · · · · · · · · · · · · | 请改经路内设备监查      | 1 · Imm     | 章出 童寶        |
| FTROSINE<br>IBRALD                                   | 被將信息<br>避難消位  | RINGRA |                         |      |    |                                                                                                    |                     |                                          |                                                              |             |            |                                            |                |             | E            |
| <ul> <li>封闭场库</li> </ul>                             |               | 序号     | 脑段名称                    | 治位数量 | 网络 | 备实证照片                                                                                                    | 各來证编号               | 小型车计赛算法                                  | 收费标准公式                                                       | 想要类型        | 预付募金額(元)   | 优惠来返                                       | 设备类型           | 对外运营        | 操作           |
| 车场信息<br>车场道口                                         | 车场区域<br>车场出入口 | L      | 兆歸街(森林石·东九道街)           | 50   | 1  |                                                                                                    | 01-0084-SN-50       | twBQn6sMx6zrP<br>cFb2YjTDDC2p6<br>28nAFG | 前15分钟炮载,首小时收费7元,首小时<br>后3元/半小时                               | prepaid     | 78         | platform                                   | pda            | 是           | 查若详情         |
| <ul> <li>你车设备</li> <li>高位祝祭</li> <li>予持终端</li> </ul> |               | 2.     | 邮政街(红军街·海关街)            | 27   | 2  |                                                                                                    | 08-0310-SN-27       | StCXCBeNebPW<br>FNekXHD7DDQ2<br>SahSftBi | 前18分钟免费,首小时收费4元,首小时<br>后1元/半小时                               | prepaid     | 20         |                                            | highcam        | 是           | 查香洋餐         |
| <ul> <li>充电设备</li></ul>                              | 终端管理          | 8.     | 西大直击(公司街-海城街)           | 10   | 1  | ******                                                                                                    | 12130               | tf4wMncAJd45D<br>YzMd46FY6anDy<br>8p4TkA | 前15分钟先辈,首小时收费7元,首小时<br>后3元/半小时,当日限40元                        | prepaid     | 60         |                                            | pda            | M           | 查听详疑         |
|                                                      |               | 4      | 辽阳街(一条街-邮政街)            | 15   | 1  |                                                                                                    | 2301030011050<br>17 | tf4wMncAJd45D<br>YzMd46FY6anDy<br>3p4TkA | 前1.5分钟兔薹,首小时收费7元,首小时<br>后\$元/半小时,当日限60元                      | prepaid     | 60         |                                            | highcam        | 最           | 查听详情         |
|                                                      |               | 5.     | 利即街(西大直街-邮或街)           | 27   | 2  |                                                                                                    | 03-0069-5N-25       | pBYthYW6mdcP<br>T2aki4XBhd5A7<br>y6N6PkX | 首小时4元,首小时后1元/半小时,<br>20:00-8:00 免责,24h限26元                   | prepaid     | 26         |                                            | highcam        | 2           | 查访评错         |
|                                                      |               | 6.     | 花雕衍(中央大街-尚志大街)          | 54   | 1  |                                                                                                    | 12135               | tf4wMncAJd45D<br>YzMd46FY6onDy<br>3p4TkA | 前15分钟先费,首小时收费7元,首小时<br>后8元/半小时,当日限60元                        | prepaid     | 60         |                                            | pda            | H2          | 查听评情         |
|                                                      |               | 7.     | 翻回访(邮收站-民盆街)            | 19   | 1  | THE C                                                                                                    | 08-0024-SN-18       | twBQn6sMx6zrP<br>eFb2YjTDDC2p6<br>23nAFG | 前15分钟先费,首小时收费7元,首小时<br>后3元/半小时                               | prepaid     | 60         |                                            | highcam        | 跫           | 盘石洋街         |
|                                                      |               | 8.     | 停用-电塔桥三合路-保护二道街停车场      | 89   | 3  |                                                                                                    | 06-0004-SN-60       | JzR2E6hcKXfm<br>WQnsiibPsyzsM<br>SHR335a | 前18分钟免费,两小时8元,两小时后1<br>元/小时,夜间免费                             | prepaid     | 15         |                                            | highcam        | ND ND       | <b>业6</b> 评错 |
|                                                      |               | 9.     | <i>能</i> 成衍(阿什河衍-果戈里大衍) | 33   | 1  |                                                                                                    | 03-0026-SN-28       | tf4wMncAJd45D<br>YzMd46FY6anDy<br>3p4TkA | 前15分钟亮费,首小时收费7元,首小时<br>后3元/半小时,当日限60元                        | prepaid     | 60         |                                            | pda            | 2           | 盘筋洋情         |
|                                                      |               | 10.    | 经纬道(经纬二道运与新用数口)         | 44   | 2  | in the second second se | 01-00190-SN-44      | BtCXCBeNebPW<br>PNckXHD7DDQ2<br>Sah5ftBi | 修车不超过15分钟负责,15分钟至1小时<br>4元/台,超过1小时每80分钟加1元,不<br>足30分钟投50分钟收费 | prepaid     | 26         | platform                                   | pda            | 登           | 盘石评估         |
|                                                      |               | 11.    | 西三道街(中央大街-两高大街)         | 83   | 1  |                                                                                                    | 12138               | tf4wMncAJd45D<br>YzMd46FY6enDy<br>3p4TkA | 前15分钟先费,首小时收费7元,首小时<br>后3元/半小时,当日限60元                        | prepaid     | 60         |                                            | pda            | *           | 业研销          |
|                                                      |               | 12.    | 先隆桥1-4号                 | 42   | 3  | 410-944                                                                                                    | 12138               | JzR2E6hcKXfm<br>WQnsiibPsyzsM            | 前15分钟免费,两小时5元,两小时后1<br>〒//hai 20096-8                        | prepaid     | 15         |                                            | trafficcam     | <b>T</b>    | 章石评情         |
|                                                      |               |        |                         |      |    |                                                                                                    |                     |                                          |                                                              |             |            | fit 338 5                                  | 8₩ < 1 2 3 *** | 17 > 20条/页  | · 別班 🛛 🕱     |

点击路段信息,页面展示路段信息,可进行新增、查询、重置、导出等操作。

# 2.1.2.1. 新增

| 智慧供           | 多车运营平台       |           |                           |      |            |                 |                     |                       | istra <b>septi</b>                                           | 订单管理 财 | 务管理 会员管理 运动管理 | 基本参数                                         |                          |
|---------------|--------------|-----------|---------------------------|------|------------|-----------------|---------------------|-----------------------|--------------------------------------------------------------|--------|---------------|----------------------------------------------|--------------------------|
|               |              | 路段信息      |                           |      |            |                 |                     |                       |                                                              |        | ~ 請該經停放位置     | · 靖守                                         | *新聞会社                    |
|               | 街路位息<br>道路向位 | R HERRICH |                           |      |            |                 |                     |                       |                                                              |        |               |                                              | 请还释路段所属企业                |
|               |              | 推导        | 监察名称                      | 知何政策 | 美別         | 畜業证照片           | 各案证据号               | 小型车计赛算法               | 收覆标准公式                                                       | 想要美型   | 预付费金额(元) 优    | * (65)S                                      | 统一编码                     |
| 11.63<br>1513 |              | 1.        | 充麟衍(森林衍·东九遵衍)             | 50   | -#         |                 | 01-0084-SN-50       | 一级修车场(早8晚<br>5),全天无上限 | 前15分钟纨费,首小时收费7元,首小时<br>后8元/半小时                               | 预付费    | 78            | 请选择的第 ~                                      | 谱输入监视的一编码                |
| 21話<br>23月    |              | 2.        | 邮政员(红军司·海关司)              | 27   | <b>二</b> # |                 | 08-0310-SN-27       | 二级综车插(早8晚<br>8).全天无上限 | 前1\$分钟免费,首小时收费4元,首小时<br>后1元/半小时                              | 预付费    | 20            | * 語般名称<br>请输入路段名称                            | * 1214 12<br>0.0<br>0.0  |
|               |              | 3.        | 西大直街(公司街-海城街)             | 10   |            |                 | 12185               |                       | 前18分钟鸟葵,首小时收费7元,首小时<br>后3元/冲小时,当日限60元                        | 預付農    | 60            | * 油位数量<br>请输入油位数量                            | * <b>英則</b><br>請述理权調問例   |
|               |              | 4.        | 辽阳街(一英街·邮政街)              | 15   | <b>—</b> # |                 | 2301030011050<br>17 | 振停车插(早8<br>晩5)        | 前15分钟免费,首小时收费7元,首小时<br>后3元/半小时,当日限60元                        | 預付赛    | 60            | <b>季放位置</b>                                  | 联系电话                     |
|               |              | 5.        | 利群街(西大賣店-邮政街)             | 27   | <b>二</b> 英 |                 | 08-0069-SN-25       | 四大直初6处二类<br>要率        | 首小时4元,首小时后1元/半小时,<br>20:00-8:00 负奏,24h限26元                   | 预付费    | 26            | • 查查证现片                                      | * <b>2</b> 2000          |
|               |              | 6.        | 花腰街(中央大街·兵造大街)            | 54   | -*         |                 | 12185               | 服停车插(早8<br>税5)        | 前15分钟炮费,首小时收费7元,首小时<br>后3元/半小时,当日限60元                        | 預付農    | 60            | 上 上传服片<br>订单相关                               |                          |
|               |              | 7.        | 1963) ( 1943) ( 1943) )   | 19   | -#         |                 | 03-0024-SN-18       | 一服停车插(早8晚<br>8)、全天无上限 | 前3.8分钟免费,首小时收费7元,首小时<br>后3元/半小时                              | 預付费    | 60            | * 订单管理方式                                     | * 小型车计套算法                |
|               |              | δ.        | 你用-电塔斯三合路-保护二道新华车场        | 89   | 三英         | A CONTRACTOR OF | 06-0004-SN-60       | 庫宁桥43於蔡率              | 前15分钟负奏,高小时5元,高小时后1<br>元/小时,夜间负奏                             | 预付费    | 15            | <ul> <li>按进出管理 ✓</li> <li>+型车计费算法</li> </ul> | \$383小型平计器网法<br>*大型车计赛算法 |
|               |              | 9.        | 邮政街(阿什河街·東北里大街)           | 33   | -#         |                 | 03-0026-SN-28       | 一级停车插(早8<br>税尽)       | 前15分钟烛费,首小时收费7元,首小时<br>后3元/半小时,当日限60元                        | 预付费    | 60            | 第三級中型与計算算法 >                                 | 销运择大型车计费算法               |
|               |              | 10.       | 经终薪 (经终二道部与新期路口)          | 44   | <b>=</b> # |                 | 01-00190-SN-44      | 二眼停车场(早8晚<br>8)、全天无上雨 | 修车不超过15分钟免费,15分钟至1小射<br>4元/台,超过1小时每80分钟划1元,不<br>足30分钟投80分钟收费 | 預付费    | 26 :          | * 收費物產公式<br>這線入收費标准公式                        |                          |
|               |              | 11.       | 西三道奇(中央大奇·尚市大街)           | 83   | -*         |                 | 12188               | 一级停车场(早8<br>税8)       | 前15分钟亮美,首小时收费7元,首小时<br>后3元/半小时,当日限60元                        | 预付费    | 60            | 支付相关                                         |                          |
|               |              | 12.       | 先续桥1-4号                   | 42   | 三类         |                 | 12136               | 康宁桥43处费率              | 前15分钟炮奏,高小时5元,高小时后1<br>元/小时,夜间处费                             | 预付费    | 15            | * 市房供型                                       | 预付费金額(元)                 |
|               |              | 18.       | 蓋山尚(东大宣司·花居岗)             | 27   | <b>二</b> # |                 | 03-0040-SN-27       | 二級停车播(早8<br>税念)       | 前18分钟免费,首小时依费4元,首小时<br>后1元/半小时,当日限20元                        | 预付费    | 20            | 近付房 V                                        | 0                        |
|               |              | 14.       | 18712235 ( 1824235-EC35 ) | 34   | <b>二</b> 来 |                 | 03-0017-SN-24       | 二级停车场(早8<br>晚8)       | 前15分钟角奏,首小时收奏4元,首小时<br>后1元/牛小时,当日限20元                        | 预付截    | 20            | visaetist.                                   |                          |
|               |              |           |                           |      |            |                 |                     |                       |                                                              |        |               | 设备相关                                         |                          |

点击新增路段信息按钮,填写对应数据,点击创建按钮,可成功添加路段信息。

## 2.1.2.2. 搜索

| ₽ 智慧的                                  | 多车运营平台        |        |                    |      |            |                                                                                                    |                     |                       |                                                              | 订单管理 财  | 务管理 会员管理 道               | inter istatu | 图器分析 系统管   | 2111   八 中部 建油 | наяр 🗗      |
|----------------------------------------|---------------|--------|--------------------|------|------------|----------------------------------------------------------------------------------------------------|---------------------|-----------------------|--------------------------------------------------------------|---------|--------------------------|--------------|------------|----------------|-------------|
| <ul> <li>道路停车</li> <li>行政区域</li> </ul> | 数游信息          | 路段信息   |                    |      |            | 青水田路积州,                                                                                                    | Reg v (B            | 3.26625               | <ul> <li>         ・         ・         ・</li></ul>            | 高达现在激发的 | <ul> <li>資源投行</li> </ul> | 彼位置 ~        | · 请应担路内设备# | 82 · 82        | 登出 童務       |
| <u>159/89</u>                          | 避難油位          | 新聞的現代的 | l                  |      |            |                                                                                                    |                     |                       |                                                              | 100 M   |                          |              |            |                | H           |
| • 封闭场库                                 |               | 序号     | 脑段名称               | 泊位数量 | 美別         | 备案证照片                                                                                                    | 备实证编号               | 小型车计赛算法               | 收费标准公式                                                       | 態募美型    | 预付募金額(元)                 | 优惠来源         | 设备类型       | 对外运营           | 操作          |
| 车场值员<br>车场道口                           | 车场区域<br>车场出入口 | 1.     | 克麟街(森林街·东九道街)      | 50   | 一英         | THE LOCAL                                                                                                    | 01-0084-SN-50       | 一级停车场(早8晚<br>8).全天无上限 | 前15分钟凫葵,首小时收费7元,首小时<br>后8元/半小时                               | 预付费     | 78                       | 平台优惠         | 人工收费       | 靡              | 愈而详情        |
| <ul> <li>停车设备<br/>高位祝順</li> </ul>      |               | 2.     | 邮政街(红军街-海关街)       | 27   | 二类         |                                                                                                    | 03-0310-SN-27       | 二级你车场(早8晚<br>8).全天无上限 | 前1.5分钟免费,首小时收费4元,首小时<br>后1元/半小时                              | 預付费     | 20                       |              | 高位视频       | 是              | 重石详情        |
| <ul> <li>手持续請</li> <li>充电设备</li> </ul> |               | В.     | 西大直街(公司街-海城街)      | 10   | —英         | 419.824                                                                                                    | 12138               | 一級停车场(早8<br>税3)       | 前15分钟凫费,首小时收费7元,首小时<br>后3元/半小时,当日限60元                        | 预付卖     | 60                       |              | 人工收费       | N.             | 重新洋桥        |
| 社群管理                                   | 经销售现          | 4.     | 辽阳街(一叠街-邮政街)       | 15   | —类         |                                                                                                    | 2801080011050<br>17 | 一级停车场(早8<br>晚8)       | 前15分钟角葵,首小时收费7元,首小时<br>后8元/半小时,当日限60元                        | 预付费     | 60                       |              | 高位视频       | 2              | 意前洋情        |
|                                        |               | 5.     | 利醉街(四大直街-邮政街)      | 27   | 二类         |                                                                                                    | 03-0069-SN-25       | 西大直近6处二类<br>来费        | 首小时4元,首小时后1元/半小时,<br>20:00-8:00 免费,24h限26元                   | 預付费     | 26                       |              | 高位视频       | 문              | 意石祥情        |
|                                        |               | 6.     | 花圃荷(中央大街-尚志大街)     | 54   | —英         |                                                                                                    | 12188               | 一级停车场(早8<br>税3)       | 前18分钟凫麂,首小时收费7元,首小时<br>后3元/半小时,当日限60元                        | 预付卖     | 60                       |              | 人工收费       | M.             | 重新详情        |
|                                        |               | 7.     | 题图出(邮收记·民基出)       | 19   | —英         | THE COLUMN                                                                                                    | 08-0024-SN-18       | 一眼停车场(早8晚<br>8).全天无上限 | 前15分钟角赛,首小时收赛7元,首小时<br>后3元/半小时                               | 预付卖     | 60                       |              | 高位视频       | 2              | <b>众后详情</b> |
|                                        |               | 8.     | 你用-电塔桥三合語-諾炉二道衍停车场 | 89   | 三类         | TEL:                                                                                                    | 05-0004-SN-60       | 康宁桥43处费率              | 前15分钟免费,两小时5元,两小时后1<br>元/小时,夜间免费                             | 預付费     | 15                       |              | 高位视频       | n              | 查看详情        |
|                                        |               | 9.     | 邮政街(阿什河街·果戈里大街)    | 88   | -#         | H. Com                                                                                                    | 03-0026-SN-28       | 一级停车场(早8<br>税3)       | 前15分钟免费,首小时收费7元,首小时<br>后3元/半小时,当日限60元                        | 預付委     | 60                       |              | 人工收费       | 最              | 查后详情        |
|                                        |               | 10.    | 经纬荷(经纬二道荷与新用数口)    | 44   | <b>二</b> # |                                                                                                    | 01-00190-SN-44      | 二级停车场(早8晚<br>8).全天无上限 | 停车不超过15分钟角赛,15分钟至1小时<br>4元/台,超过1小时每80分钟加1元,不<br>足80分钟按80分钟收费 | 預付卖     | 26                       | 平台优惠         | 人工收费       | 是              | 查看详情        |
|                                        |               | 11.    | 西三道街(中央大街-两志大街)    | 83   | <b>—</b> 类 |                                                                                                    | 12138               | 一级惊车场(早8<br>晚8)       | 前15分钟角葵,首小时收费7元,首小时<br>后8元/半小时,当日限60元                        | 预付费     | 60                       |              | 人工收费       | 10             | 意而详情        |
|                                        |               | 12.    | 先降杨1-4号            | 42   | 三类         | 4194884                                                                                                    | 12138               | 康宁桥43处费率              | 前15分钟免费,两小时5元,两小时后1<br>元/小时,夜间免费                             | 預付费     | 15                       |              | 卡口相机       | <b>R</b>       | 亚石详情        |
|                                        |               | 18.    | 被山街(东大直街-花园街)      | 27   | _#         | State of the state of the state | 08-0040-SN-27       | 二级停车场 (早8<br>税3)      | 前18分钟凫费,首小时收费4元,首小时<br>后1元/半小时,当日限20元                        | 预付卖     | 20                       |              | 人工收费       | 是              | 查看详情        |
|                                        |               | 14.    | 邮政语(载化语-瓦语)        | 34   | <b>二</b> 英 |                                                                                                    | 03-0017-SN-24       | 二级停车场(早8<br>晚5)       | 前15分钟角葵,首小时收费4元,首小时<br>后1元/半小时,当日限20元                        | 预付费     | 20                       |              | 高位视频       | 2              | 意而评估        |
|                                        |               |        |                    |      |            |                                                                                                    |                     |                       |                                                              |         |                          | 會計 338       | 2 × 1 2 3  | … 17 → 20条/页   | - 現王        |

输入需要筛选的查询条件后,点击查询按钮,列表显示搜索结果,点击重置 按钮,可清空输入的查询条件。

# 2.1.3. 道路泊位

| P 和数                                                 | 亭车运营平 <mark>台</mark> |      |          |       | 运营总统 多数管理 订单管理 财务管理 会员管理 运营管理 逆 | 建管理数据分析系统管理 🛛 🗙 中等-数据 含素的 📭             |
|------------------------------------------------------|----------------------|------|----------|-------|---------------------------------|-----------------------------------------|
| <ul> <li>道路保车</li> <li>行政区域</li> <li>第段信息</li> </ul> | 街路信息<br>道路泊位         | 道路泊位 |          |       | (資料用用用) ○ (資料入土用用口)             |                                         |
|                                                      |                      | 库马   | 81R      | 金属泊役号 | 泊位类型                            | 操作                                      |
| 车场信息                                                 | 车场区域                 | 1.   | 八区体育适停车运 | 1     | 平行车位                            | <b>食</b> 病洋药                            |
| 生物値目                                                 | 年後年人口                | 2.   | 八区体育场停车场 | 10    | 平行车位                            | 查看洋镇                                    |
| <ul> <li>何4日以面<br/>高位祝祭</li> </ul>                   | 商位泊位                 | а.   |          | 1001  | 平行车位                            | 血石洋结                                    |
| 于持续第                                                 |                      | 4.   |          | 1002  | 平行车位                            | 查看洋師                                    |
|                                                      |                      | s.   |          | 1003  | 平行车位                            | 血石洋结                                    |
| 柱部管理                                                 | 终销管理                 | 6.   |          | 1004  | 平行车位                            | 查看洋桥                                    |
|                                                      |                      | 7.   |          | 1005  | 甲行华位                            | 血石洋结                                    |
|                                                      |                      | 8.   |          | 1006  | 平行车位                            | <b>四石洋街</b>                             |
|                                                      |                      | 9.   |          | 1007  | 平行车位                            | 血石洋结                                    |
|                                                      |                      | 10.  |          | 1008  | 平行车位                            | 应后详销                                    |
|                                                      |                      | 11.  |          | 1009  | 平行车位                            | 血石洋的                                    |
|                                                      |                      | 12.  |          | 1010  | 平行车位                            | 应后详销                                    |
|                                                      |                      | 13.  |          | 1011  | 平行车位                            | 血石洋的                                    |
|                                                      |                      | 14.  |          | 1012  | 平行车位                            | <b>飲約洋</b> 鍋                            |
|                                                      |                      | 15.  |          | 1013  | 平行车位                            | 金石洋街                                    |
|                                                      |                      | 16.  |          | 1014  | 平行车位                            | (1) (1) (1) (1) (1) (1) (1) (1) (1) (1) |
|                                                      |                      | 17.  |          | 1015  | 平行车位                            | 查看祥铸                                    |
|                                                      |                      | 18.  |          | 1016  | 平行车位                            | <b>水</b> 析详结                            |
|                                                      |                      | 19.  |          | 1017  | 平行车位                            | 查看祥铸。                                   |
|                                                      |                      | 20.  |          | 1018  | 平行车位                            | <b>血</b> 病洋药                            |
|                                                      |                      | 21.  |          | 1019  | 平行车位                            | 查看洋销。                                   |
|                                                      |                      | 22.  |          | 1020  | 平行车位                            | 血病洋药                                    |
|                                                      |                      | 23.  | 八区体育场停车场 | 11    | 平行车位                            | 查看洋镇                                    |
|                                                      |                      |      |          |       | 會计1                             | 8827 记录 < 1 2 3 … 134 > 100 条/页 ∨ 創班 页  |

点击道路泊位,页面展示道路泊位信息,可进行新增、查询、重置、导出等操作。

## 2.2. 封闭场库

## 2.2.1. 车场信息

| 1 1 1 1 1 1                   | PTESTO                |         |                              |                     |             |               |    |       |        |          | Esiteta a     | AND DATE MAN  | a watta F                      | active exercise doubt/fit                                                                                                    | anneater / | <b>人 中容 8</b> 時 | 111110-4 (P |
|-------------------------------|-----------------------|---------|------------------------------|---------------------|-------------|---------------|----|-------|--------|----------|---------------|---------------|--------------------------------|----------------------------------------------------------------------------------------------------|------------|-----------------|-------------|
| 路停车                           |                       | 停车场     |                              |                     |             |               |    |       | 请选择的   | 年场所属企业 、 | 请选择停车场        | ~ 请达招停车场驾驶    | <ul> <li>-&gt; 请送报收</li> </ul> | 18281 × (18281                                                                                                    | 百共享停车      | ~ 22            | 母出 童道       |
| REN<br>REN                    | 街路值惠<br>避路迫位          | R189435 |                              |                     |             |               |    |       |        |          |               |               |                                |                                                                                                    |            |                 | [           |
| 闭场库<br>Grag                   | 生活风候                  | 序号      | 所謂企业                         | 停车播名称               | 停车场签到半<br>径 | 类型            | 类别 | 8,862 | 启用共享停车 | 共享至位数    | 工作日共寮时间       | 节偏日共享时段       | 小型车计赛算<br>法                    | 收费标准公式                                                                                                    | 优惠来题       | 合作模式            | 2015        |
| 道口<br>:设备<br>:现版<br>地路<br>能设备 | 车场出入口<br>商位治位<br>终朝管理 | 1.      | GX能尔波市将<br>兰区市场监督<br>管理局     | 呼兰区市场监督管理局共享停车<br>场 | 0           | 社区停车场         | 三美 | 5     | 楚      | 5        | 18:50 - 07:30 | 00:00 - 23:59 | 呼兰区市场运<br>督管理局计奏<br>算法         | 收费价值:7:80-18:30计时收<br>器。240时内收缩后:元, 据72240<br>时间400分钟地位81元, 154分钟内<br>免患,时间均32长时刻计价;<br>10:30-7:301大改要,收费运<br>减为5元(252,大员运时前:工作<br>日周一条照孔18:30-7:30,节<br>偏日全天开放 预约时限:当日有<br>双                     |            | 順定比利            | ±20,14      |
|                               |                       | 2.      | ZY哈尔波市道<br>外区东方停车<br>场服务中心   | 中医药大学停车场            |             | 公共停车场         | 三英 | 400   | 80     |          |               |               | 中医药大学停<br>车场计费算法               | 中医药大学修车插计费                                                                                                    |            | Raten           | 金石洋雪        |
|                               |                       | з.      | 城高子中6卫<br>生院                 | 城高子中心卫生院共享得车场       |             | 社区停车场         | 三美 | 9     | 楚      | 9        | 18:30 - 07:30 | 00:00 - 23:59 | 成高子中心卫<br>生现共享得车<br>场计费算法      | 7:30-10:30计时轮景。2小时内<br>校费5元, 提过2小时每40分钟<br>加收1元,15分钟内免费,时段<br>按延长时用计价;15:30-7:30<br>计次收费,收费与报为6元/di,<br>次其至非问:1作日周-至周五<br>18:30-7:30,节指日含买开放                                                      |            | 闻是比例            | 25i7th      |
|                               |                       | 4.      | ZYI哈尔波拉成<br>上海哈亚经想<br>有限责任公司 | 增社会福利指导中心将车场        |             | 自业终车场         | ΞM | 217   | н      |          |               |               | 百社会執利昭<br>导中心你车场               | 日天到候(8.00-20.00 实行)<br>时後書)、 後裏伝統力15分钟內<br>免票保生、15分钟至2小时後5<br>元/合、超江2046、642小時後5<br>元/合、超江2046、642小時<br>1元、並初時時不定204時、仮2<br>小村計修1、表明時頃(20.00-<br>次日5:00) 页行计次後票。後要<br>标約25元/台次、24小時間店<br>其近4年時代表。 |            | 国家比例            | 中的详细        |
|                               |                       | 5.      | GX能尔派市著<br>坊区执法局             | 著坊区纳法局共享绅车场         |             | 机关审业单位<br>邻年语 | 三英 | 10    | 是      | 10       | 18:30 - 07:30 | 00:00 - 28:59 | 費坊区执法局<br>共豪绅车场计<br>妻          | 收费价格:7:80-18:30计封收<br>费_2小时内收费元,252240<br>时每60分钟加取1元,15分钟的<br>负责,时间反联长时灯计计<br>10:80-7:80计次收费,收费标<br>加为运行,台次其原时间;工作<br>日同一至四五18:30,780,1%<br>4日全天对这 探讨时间;当日有<br>20                                 |            | 固定比例            | 查布详销        |

点击车场信息,页面展示车场信息,可进行新增、查询、重置、导出等操作。

2.2.1.1. 新增

| ₽ 智慧の        | 多车运营平台       |         |                   |                |        |        |            |      |        |       | 1522G         | <b>SHERE</b> UPPER MSR | e aşte Gyrt             | ●本住見           |              |
|--------------|--------------|---------|-------------------|----------------|--------|--------|------------|------|--------|-------|---------------|------------------------|-------------------------|----------------|--------------|
|              |              | 停车场     |                   |                |        |        |            |      |        |       |               |                        | ~ 3345-0.553            | * 新聞企业         | * 停车场名称      |
| 行政区域<br>路段信息 | 新聞信息<br>遊覧論位 | F199433 | 3                 |                |        |        |            |      |        |       |               |                        |                         | 请选择停车场新闻企业 >   | 请输入停车场名称     |
|              |              | 85      | 所需企业              | 停车场名称          | 你车场签到半 | 类型     | 未到         | 2302 | 启用共享停车 | 共享至位数 | 工作日共享时段       | 节偏日共享时段                | 小型车计震算                  | 停车场监到半径        | • 停车运销号      |
|              |              |         |                   |                | 82     |        |            |      |        |       |               |                        | E.                      | 请输入停车场签到半径     |              |
|              |              |         |                   |                |        |        |            |      |        |       |               |                        | 藏.                      | * মটাট         | *经纬度         |
|              |              |         | GX暗尔波而呼           | 呼兰区市场监督管理局共享停车 |        |        |            |      |        |       |               |                        | 野兰医市场盖 免费               | 鳳龙江智/暗宗漢市/市>   | 0 0          |
|              |              | 1.      | 三匹市地設督<br>管理局     | 55             | 0      | 杠区停车集  |            | 5    | 楚      | 5     | 18:50 - 07:50 | 00:00 - 25:59          | 曾包述前计奏 18:<br>算法 准为     | • 停车运地址        |              |
| 电设备<br>####  |              |         |                   |                |        |        |            |      |        |       |               |                        | 88<br>68                | 请输入停车场地址推算,不超过 | 这个中文         |
|              |              | 2.      | ZY给尔波市道<br>外区东方停车 | 中医药大学停车场       |        | 公共停车场  | 三英         | 400  | 8      |       |               |                        | 中医药大学学                  | 联系电话           | · 22         |
|              |              |         | 场服务中心             |                |        |        |            |      |        |       |               |                        | 本1811 1914 AG           | 请输入联系电话        | 商业停车场        |
|              |              |         |                   |                |        |        |            |      |        |       |               |                        | 7:30<br>收费              | * 28)          | * Siela      |
|              |              | 3.      | 成高子中心卫            | 或高子中心卫生院共享停车场  |        | 社区停车场  | <b>=</b> # | 9    | 是      |       | 18:30 - 07:30 | 00:00 - 23:59          | 市高子中心王 加限<br>生院共享停车 接足  | 请选择收费类别 >      | 请输入停车场泊位数    |
|              |              |         | 生成                |                |        |        |            |      |        |       |               |                        | 场计要算法 计次<br>次共          | • 备款证据片        | • 昏厥证编号      |
|              |              |         |                   |                |        |        |            |      |        |       |               |                        | 18:                     | 山 上待面片         |              |
|              |              |         |                   |                |        |        |            |      |        |       |               |                        | 白天时收                    | <b>共享停车</b>    |              |
|              |              |         | 9V96/01010-06-05  |                |        |        |            |      |        |       |               |                        | 免费<br>元/f               | 風用共享停车         | 共享车位数        |
|              |              | 4.      | 上海街亚经营            | 曾社会福利指导中心停车场   |        | 育业将车场  | 三英         | 217  |        |       |               |                        | 省社会编利信 1元<br>导中心停车场 小厨  | ž v            | 请输入共享车位数     |
|              |              |         | MIRGATE & M       |                |        |        |            |      |        |       |               |                        | 次日:<br>433              | 工作日共享时级        |              |
|              |              |         |                   |                |        |        |            |      |        |       |               |                        | 网络                      | 超始:            | : 请法师时间 ①    |
|              |              |         |                   |                |        |        |            |      |        |       |               |                        | 10.0                    | 节假日共期时段        |              |
|              |              |         |                   |                |        |        |            |      |        |       |               |                        | 费,<br>时每                | 超输: 前近照时间 ① 编辑 | 1: 请选择时间 (3) |
|              |              | 5.      | GX地尔波市香           | 香坊区执法局共享停车场    |        | 机关事业单位 | 三英         | 10   | £      | 10    | 18:30 - 07:30 | 00:00 - 23:59          | 香坊区执法局 免募<br>共豪除车场计 185 | 节假日模板          | 履約门限(分钟)     |
|              |              |         | 8755 PU210        |                |        | N-418  |            |      |        |       |               |                        | 囊 准为<br>日耳              | 诸连保石県日根板 >     | 15           |
|              |              |         |                   |                |        |        |            |      |        |       |               |                        | 988:                    | 计器信息           |              |
|              |              |         |                   |                |        |        |            |      |        |       |               |                        |                         | • 小型车计算算法      | • 中型车计算算法    |
|              |              |         |                   |                |        |        |            |      |        |       |               |                        |                         | 请选择小型车计算算法 v   | 请选择中型车计器算法   |

点击新增停车场按钮,填写对应数据,点击创建按钮,可成功添加停车场信息。

#### 2.2.1.2. 导出

| P. 智慧停车运营                     | 营平台      |                                                       |                     |             | _             | _  |      | _      |        | 1000 C        | 交流管理 订单管理 财务管 | 课 会员管理 运                  | 营管理 运输管理 数据分析                                                                                                    | 系统管理  | <b>₹</b> ##-₩# | 83880 🕞       |
|-------------------------------|----------|-------------------------------------------------------|---------------------|-------------|---------------|----|------|--------|--------|---------------|---------------|---------------------------|----------------------------------------------------------------------------------------------------|-------|----------------|---------------|
| • 道路停车                        | ſe       | 车场                                                    |                     |             |               |    |      | 请选择权   | 年场所昆企业 | 请选择存年场        | ~ 请选程停车场装型    | ~ (iiiiiiia               | 1000 · · · ·                                                                                                    | 百其豪寧年 |                | 日本 10日        |
| 行政区域 街路信!<br>路段信息 道路高!        | 息<br>位 🚺 | 1899.4.15                                             |                     |             |               |    |      |        |        |               |               |                           |                                                                                                    |       |                | E             |
| <ul> <li>         ·</li></ul> | 14       | 序号 所謂企业                                               | 停车播名称               | 你车场签到半<br>位 | 类型            | 类别 | 8386 | 启用共享停车 | 共享年位数  | 工作日共寮时段       | 带眉日共享时候       | 小型车计委算<br>法               | 收费标准公式                                                                                                    | 优出来源  | 合作模式           | 12/11         |
| <b>车端道口</b>                   | (口)      | GX地尔派市研<br>1. 兰区市场监督<br>管理局                           | 时兰区市场监督管理局共享保车<br>场 | o           | 社匠停车场         | 三类 | 5    | 楚      | :      | 18:30 - 07:30 | 00:00 - 23:59 | 呼兰区市场监<br>督管理局计表<br>算法    | 收费价值:7:30-12:30行时收<br>费,3小时内收费元,5分钟内<br>均率60分钟低以元,15分钟内<br>处置。时间泡沫长时段计行;<br>14:30-7:30行次收置,收置延<br>推为完行,4念太共能时间:1件<br>日期一至周五3:30-7:80,节<br>借日金天开放 预约时限:当日有<br>双                 |       | 图定比例           | 童石祥藝          |
|                               |          | <ol> <li>ZY暗尔波市道</li> <li>外区东方停车<br/>适服剪中心</li> </ol> | 中医药大学停车场            |             | 公共停车场         | 三类 | 400  | 10     |        |               |               | 中医药大学师<br>车场计费算法          | 中医药大学停车插计费                                                                                                    |       | 間定比例           | 查古洋菊          |
|                               |          | 8. 成高子中心卫<br>8. 生院                                    | 成為子中心卫生跳其草除牛品       |             | 社区停车场         | 三英 | 9    | 是      | 9      | 18:80 - 07:80 | 00:00 - 23:59 | 成两子中心卫<br>生除共享种车<br>插计微算法 | 7:30-13:30计时收费,2小时内<br>收费元,进过2)时将60分钟<br>加收1元,15分钟内负责,时后<br>按据长时所计管;18:30-7:30<br>计次收费,收费标准为6元/台,<br>次共算时间:1作日间-至增五<br>18:30-7:30,开假日全天开放                                      |       | 图定比例           | 命听详留          |
|                               |          | 27暗尔演建成<br>4. 上海物业经验<br>有限责任公司                        | 重社会编制指导中心操车场        |             | 商业停车场         | Ξ¥ | 217  | ×      |        |               |               | 將社会福利期<br>导中心你非婚          | 自天时候(16:00-26:00 实行计<br>时按键)) 收费运用213分钟内<br>免费停车,15分钟至少48收3<br>元合; 谜过1041 每少48收3<br>1元; 谜过1041 每少48 点<br>小母计论; 跑问时候(20:00-<br>次日8:00) 近行计交使器,收置<br>标准为5元/众之,24小时报上<br>连接通道式作成。 |       | 國金比利           | 2679 <u>5</u> |
|                               |          | 5. GX给尔滨市香<br>5. 坊区执法局                                | 春坊区扶法局共享停车场         |             | 机关审业单位<br>你车场 | 三英 | 10   | R      | 10     | 18:80 - 07:80 | 00:00 - 23:59 | 香坊区执法局<br>其穿绅车场计<br>查     | 收费价格:7:80-1&30计封收<br>费,2小时内收费3元,还22小<br>时每60分钟加度1元,15分钟约<br>构意,时间度延长时刻计价;<br>18:80-7:30计次收费,必要称<br>准为6元/台次,其意时间:工作<br>日間一至现五1&30.750,节<br>都日全天开处,然为时则;当日有                      |       | 国宣比利           | 童術洋橋          |

点击导出按钮,可将列表中的数据以 Excel 的形式导出。

2.2.1.3. 搜索

| P 智慧停车;                                                    | 运营平台       |                       |                             |                     |             |               |    |      |         |        | istera        | <b>SPER</b> JARR NAR | 班 会员管理 运                  | 非管理 运续管理 数据分析                                                                                                    | 系统管理  | R、中部-激励 | наян 🗗        |
|------------------------------------------------------------|------------|-----------------------|-----------------------------|---------------------|-------------|---------------|----|------|---------|--------|---------------|----------------------|---------------------------|----------------------------------------------------------------------------------------------------|-------|---------|---------------|
| <ul> <li>道路停车</li> <li>行政区域 83</li> <li>路段度影 83</li> </ul> | 路位息<br>路泊位 | 停车场<br><b>R0001</b> 3 |                             |                     |             |               |    |      | ijasi ( | 年场保健会业 | 请这担你生场        | > 請法招停车场差型           | ○ 通信指点                    | 229 × (3212)                                                                                                    | 5共豪祥年 | - 22    | 92 <b>2</b> 8 |
| • 封闭场库<br>                                                 | 517 kd     | 序号                    | 所謂企业                        | 停车场名称               | 停车场签到半<br>径 | 类型            | 美别 | 8.86 | 启用共享保至  | 共享至位数  | 工作日共享时间       | 节假日共寮居段              | 小型车计费算<br>法               | 教養标准公式                                                                                                    | 低温来遊  | 合作模式    | 1975          |
| 车场道口 车场<br>• 你车设备<br>高位视频 高/<br>手持线路                       |            | L                     | GX哈尔滨市呼<br>兰区市场监督<br>管理局    | 呼兰区市场监督管理局共享停车<br>场 | 0           | 社区停车场         | Ξ# | 5    | 楚       | 5      | 18:30 - 07:30 | 00:00 - 23:59        | 呼兰区市场运<br>督管理局计奏<br>算法    | 收费价格:7:80-18:30计时收<br>费,2小时内收费5元,超过2小<br>时间40分钟初取1元,15分钟内<br>免费,时即移起长时间计价;<br>18:30-7:30计次收费,收费标<br>指为6元(含次共取时间:1作                                                                                    |       | 國定比例    | 查查详细          |
| <ul> <li>充电设备</li> <li></li></ul>                          | 研合理        |                       |                             |                     |             |               |    |      |         |        |               |                      |                           | 6日间一至间1103007/180,中<br>偏日全天开放 预约时限:当日有<br>效                                                                                                    |       |         |               |
|                                                            |            | 2.                    | ZY哈尔波市道<br>外区东方停车<br>适服务中心  | 中医药大学你车场            |             | 公共停车场         | 三英 | 400  | 90      |        |               |                      | 中医药大学综<br>车场计费算法          | 中医药大学将车插计费                                                                                                    |       | 图定比例    | 血石计算          |
|                                                            |            | 3.                    | 城湾子中心卫<br>生院                | 成高子中心卫生院共享称车场       |             | 社区停车场         | Ξ# | 9    | 是       | 9      | 18:30 - 07:30 | 00:00 - 28:59        | 成高子中心卫<br>生现共享称车<br>场计费算法 | 7:30-18:80计时收费,2小时内<br>收费8元,超过2小时每60分钟<br>加收1元,18分钟内免费。时段<br>按短长时报计价;18:30-7:80<br>计次收费,收要标准为6元/台.<br>次其录时间:工作日周一军指五<br>18:30-7:30,节假日全天开放                                                            |       | 周定比例    | 225许特         |
|                                                            |            | 4.                    | ZY暗尔波检戒<br>上海物业经营<br>有限责任公司 | 者社会福利指导中心存在議        |             | 建亚称车场         | ≡¤ | 21.7 | 92      |        |               |                      | 留社会編刊昭<br>将中心仰车路          | 日天到候(8.00-20.00 实行)<br>时後書)、 後裏伝統(3.15分钟內<br>免票保生、15分钟至2小时後5<br>元/合、超江)446、40小時後5<br>元/合、超江)446、40小時後5<br>成型时間石(2.000-<br>次日前40) 支行)大校業6、成長<br>(初訂5石/台次、24小時間后)<br>延行40, 32/24小时指上<br>延行40, 32/24小时指上 |       | 國定比例    | 會新祥藝          |
|                                                            |            | 5.                    | GX舱尔滨市番<br>坊区执法局            | 著訪区执法局共享停车场         |             | 机关审业单位<br>停车场 | 三英 | 10   | 是       | 10     | 18:30 - 07:30 | 00:00 - 28:59        | 香坊区执法局<br>共享称车场计<br>妻     | 收重价格:7:80-18:30计封收<br>费。2小时内收费元,超过2小<br>时每60分钟加取1元,15分钟内<br>负责,期间反正长到灯计价;<br>18:80-7:30计次收载,收费标<br>批为6元;台次,其原时间;工作<br>日周一至照五18:30-7:80,带<br>倡目全天开放,预约时期:当日有<br>20                                     |       | 图定比例    | 查面详备          |

输入需要筛选的查询条件后,点击查询按钮,列表显示搜索结果,点击重置按钮,可清空输入的查询条件。

2.2.2. 车场区域

| 有意论主语名主义                        | 1      |                    |                     |       |       |          | 运输总统 资源管理 | 订单管理 财务管理 会 | 计算法 化合合体 化合合体 | 数据分析 系统管理 | 八中等-建造 普通用户 |
|---------------------------------|--------|--------------------|---------------------|-------|-------|----------|-----------|-------------|---------------|-----------|-------------|
| 譜停车                             | 停车区域   |                    |                     |       |       |          |           |             | - 遺造程停车场      | 请由经停车区域类型 | · ■夏 导出 🚊   |
| 改正地 街路信息<br>段信息 道路治位            | 新聞的生活的 |                    |                     |       |       |          |           |             |               |           |             |
| 3场库                             | 序号     | 停车场                | 区域各称                | 区域类型  | 业共类型  | 临停区域特殊配置 | 大泊位数量     | 中泊位数量       | 小泊位数量         | 是否允许重复进场  | 操作          |
| 418 <u>年45日</u><br>2011年15日入口   | 1.     | 和增大道与北兴街之间停车场      | 和做大道与北兴街之间停车场<br>A区 | 18.00 | 临停/长租 |          | 0         | 0           | 84            | R         | 宣告详情        |
| 2番<br>85 高(5)(40                | 2.     | 和增大道与北兴动之间停车场      | 和潜大道与北兴街之间将车场<br>8区 | 19.25 | 临停/长租 |          | 0         | ٥           | 83            | 是         | 查看详情        |
| in .                            | з.     | 规则展盘加正门地上共享称年<br>场 | 规制展动放正门地上共享称4<br>场  | 19.11 | 共审    |          | 0         | ٥           | 25            | 是         | 血石详情        |
| 245<br>40 /44/ <del>40</del> 00 | 4.     | 南岗区教育局共享停车场        | 南朔区藏育局共享停车场         | 地面    | 共享    |          | 0         | 0           | 40            | 是         | 血石评估        |
|                                 | 5.     | 文昌桥6-2号封闭停车场       | 文昌桥6-2号封闭停车场        | 地面    | 长祖    |          | 0         | 0           | 27            | 是         | 血液洋酸        |
|                                 | 6.     | 市教育局共享停车场          | 市教育器共享停车场           | 地面    | 共享    |          | 0         | 0           | 40            | 是         | 血石并情        |
|                                 | 7.     | 市城曾局B区共享停车场        | 市城豐居8区共享停车场         | 地震    | 共享    |          | 0         | 0           | 52            | 是         | 重新详情        |
|                                 | 8.     | 先挫括4-2号封闭停车场       | 先禮杨4-2号封闭停车场        | 地面    | 鹤停/长田 |          | 0         | 0           | 64            | 是         | 金石洋街        |
|                                 | 9.     | 市城曾居A区共享停车场        | 市城营局A区共享停车场         | 地震    | 共享    |          | 0         | ٥           | 81            | 是         | 查看洋街        |
|                                 | 10.    | 东广场地下封闭停车场         | 东广播地下封闭停车播          | 地面    | 16日   |          | 0         | 0           | 99            | 是         | 魚石洋街        |
|                                 | 11.    | 马家沟河面停车场           | 马家沟河黄停车场            | 地震    | 临停/长租 |          | 0         | 0           | 67            | 是         | 查看详情        |
|                                 | 12.    | 中兴阳光家园地下共享停车场      | 中兴阳光家园地下共享停车场       | 地面    | 共享    |          | 0         | 0           | 50            | 是         | 血石并结        |
|                                 | 13.    | 康宁桥(铁桥街·桥桥街)       | 临你区域1               | 地質    | 航你    | 禁止长租用户入内 | 0         | 0           | 32            | 是         | 查验详情        |
|                                 | 14.    | 摩宁桥(铁喷街·圆桥街)       | 於相互地和               | 地面    | 长相    |          | 0         | 0           | 44            | 是         | 血石并结        |
|                                 | 15.    | 弊虹广场停车场            | 胃虹广场停车场             | 地質    | 临停/长租 |          | 0         | 0           | 871           | 是         | 查查详情        |
|                                 | 16.    | 文昌桥7号封闭停车场         | 文昌桥7-1号区域           | 地面    | 鹤柳/长田 |          | 0         | 0           | 140           | 臣         | 魚石洋街        |
|                                 | 17.    | 文昌桥7号封闭停车场         | 文昌桥7-8号长相区域         | 地質    | 长祖    |          | 0         | 0           | 100           | 是         | 查查详情        |
|                                 | 18.    | 文昌桥7号封闭停车场         | 文局桥7-2号区域           | 物面    | 15日   |          | 0         | 0           | 140           | 是         | 魚石洋街        |
|                                 | 19.    | 宣化桥1号封闭停车场         | 宣化桥1号封闭停车场          | 地質    | 临停/长租 |          | 0         | 0           | 103           | 是         | 查查详情        |
|                                 | 20.    | 铁路街桥(桥北街-铁工街)      | 长田临停区域              | 10.00 | 临停/长租 |          | 0         | 0           | 88            | 是         | 愈而洋街        |

点击车场区域,页面展示车场区域信息,可进行新增、查询、重置、导出等 操作。

# 2.2.2.1. 新增

|                     | 停车区域      |                     |                     |       |       |          |       |       | 352235454555 |                                        |                          |
|---------------------|-----------|---------------------|---------------------|-------|-------|----------|-------|-------|--------------|----------------------------------------|--------------------------|
|                     |           |                     |                     |       |       |          |       |       |              | * 编号                                   | * 博车站                    |
|                     | REPRESENT |                     |                     |       |       |          |       |       |              |                                        | atcheductro              |
|                     | 库登        | 你车场                 | 医缝舌称                | 区域类型  | 业共类型  | 临停区域特殊配置 | 大泊位数量 | 中泊位数量 | 小泊检          | 统一编码                                   | <ul> <li>区域名称</li> </ul> |
| 18 年級区域<br>80 主场出入口 | 1.        | 和第大道与北兴街之间停车场       | 和增大道与北穴街之间停车场<br>A区 | 地面    | 临得/长祖 |          | 0     | 0     | 8            | \$386.710-\$122.1828-\$864             | 雪服人学年达或名称                |
|                     | 2.        | 和唐大道与北兴街之间终车场       | 和谐大道与北穴街之间停车场<br>B区 | 地面    | 临停/长相 |          | o     | 0     | 8            | <ul> <li>医域調整<br/>請告條停车区域問题</li> </ul> | * 业务管理                   |
|                     | 8.        | 规则顺意馆正门地上共享称车<br>42 | 规制模型馆正门地上共享称年<br>(4 | 19.00 | 共享    |          | o     | 0     | 2            | * 临停区城特殊职题                             | * 大油位数量                  |
| (話<br>              | 4.        | 南岗区教育局共享停车场         | 南岗区教育局共享停车场         | 188   | 共享    |          | 0     | 0     | 4            | 请这理由存在城特殊配置 >                          | 语输入大油位数量                 |
|                     | 5.        | 文昌桥6-2号封闭停车场        | 文昌杨6-2号封闭停车场        | 地面    | 长田    |          | 0     | 0     | 2            | * 中油位数量                                | * 小油位数量                  |
|                     | 6.        | 市被商局共享停车场           | 市教育最共享停车场           | 地震    | 共享    |          | 0     | 0     | 4            | 请输入中泊位数量                               | 调输入小冶位数量                 |
|                     | 7.        | 市城曾国和区共享终年品         | 市城曾居县区共豪修车场         | 地面    | 共享    |          | 0     | 0     | 5            | * 是否允许重复进场                             |                          |
|                     | 8.        | 先锋桥4-2号封闭停车话        | 先锋标4·2号封印即车话        | 地震    | 临你/长祖 |          | 0     | 0     | 6            | 请远援是而允许重复进场 >                          |                          |
|                     | 9.        | 市城曾居A区共享终车场         | 市城望眉A区共享停车场         | 12.00 | 共享    |          | 0     | ٥     | 3            |                                        |                          |
|                     | 10.       | 东广播地下封闭停车场          | 东广场地下封闭停车场          | 地震    | 长相    |          | 0     | 0     | 9            |                                        |                          |
|                     | 11.       | 马家沟河面停车场            | 马家沟河黄柳车场            | 地面    | 航仰/长田 |          | 0     | ٥     | 6            |                                        |                          |
|                     | 12.       | 中兴阳光家园地下共享停车场       | 中兴阳光家园地下共享得车场       | 地面    | 共享    |          | 0     | 0     | 5            |                                        |                          |
|                     | 13.       | 康宁桥(铁殿街-殿新街)        | 邮命区域1               | 地面    | 659   | 禁止长租用户入内 | 0     | 0     | 3            |                                        |                          |
|                     | 14.       | 康宁桥(铁桥街·最新街)        | 长相区域1               | 地面    | 长相    |          | 0     | 0     | 4            |                                        |                          |
|                     | 15.       | 算虹广场停车场             | 第五二语位主语             | 1810  | 脑停/长栅 |          | 0     | 0     | 31           |                                        |                          |
|                     | 16.       | 文昌桥7号封闭停车场          | 文昌桥7-1号区域           | 地面    | 临停/长雨 |          | 0     | 0     | 14           |                                        |                          |
|                     | 17.       | 文昌桥7号封闭停车场          | 文昌桥7-3号长相区域         | 地面    | 长田    |          | 0     | 0     | 10           |                                        |                          |
|                     | 18.       | 文昌桥7号封闭停车场          | 文昌桥7-2号区域           | 10.00 | 长相    |          | 0     | 0     | 14           |                                        |                          |
|                     | 19.       | 宣化桥1号封闭停车场          | 宣化桥1号封闭停车场          | 地面    | 略称/长田 |          | 0     | ٥     | 10           |                                        |                          |
|                     | 20.       | 铁路街桥(新北街-铁工街)       | 长租略伸区域              | 地面    | 脑师/长祖 |          | 0     | 0     | 8            |                                        |                          |

点击新增停车区域按钮,填写对应数据,点击创建按钮,可成功添加停车区 域信息。

2.2.2.2. 导出

| P 智慧停                                    | 车运营平台         |        |                     |                     |       |       |          | ister <b>orten</b> | 订单管理 财务管理 会经 | 22 5222 5421 | ■ 数据分析 系统管理   久 | өкан тала 🗗 |
|------------------------------------------|---------------|--------|---------------------|---------------------|-------|-------|----------|--------------------|--------------|--------------|-----------------|-------------|
| • 道路停车                                   |               | 停车区域   |                     |                     |       |       |          |                    |              | 请这经停车场 ~     | 诸政府停车区域回到       | 業業 発出 余裕    |
| 行政区域                                     | 出路信息<br>資務治位  | REPORT |                     |                     |       |       |          |                    |              |              |                 |             |
| <ul> <li>封闭场库</li> </ul>                 |               | 序号     | 停车场                 | 区域名称                | 区域类型  | 业有类型  | 临夺区域特殊配置 | 大泊位数量              | 中泊役数量        | 小泊位数量        | 是否允许重复进场        | 操作          |
| 华场组织<br>华场组织                             | 车场区城<br>车场出入口 | 1.     | 和增大道与北兴资之间停车场       | 和當大道与北兴街之间停车场<br>A区 | 地面    | 临你/长祖 |          | 0                  | ٥            | 84           | 発               | 宣后详情        |
| <ul> <li>你车设备</li> <li>高位現場</li> </ul>   | aloinio       | 2.     | 和增大道与北兴动之间停车场       | 和谐大道与北兴街之间停车场<br>8区 | 物質    | 临停/长租 |          | 0                  | 0            | 83           | 是               | 查告详情        |
| 手持续崩                                     |               | 3.     | 规制展盘加正门地上共享称年<br>场  | 规制属款加亚门地上共享称4<br>场  | IST   | 共現    |          | 0                  | ٥            | 25           | 문               | 並這译情        |
| <ul> <li>充电设备</li> <li>######</li> </ul> | 101000        | 4.     | 南岗区教育局共享停车场         | 南岗区藏育局共享停车场         | 地面    | 共享    |          | 0                  | 0            | 40           | 문               | 血石评估        |
|                                          |               | 5.     | 文昌桥6-2号封闭停车场        | 文昌統6-2号封闭停车场        | 地震    | 长相    |          | 0                  | 0            | 27           | 是               | 血液洋酸        |
|                                          |               | 6.     | 市教育局共享停车场           | 市教育局共享停车场           | 地面    | 共享    |          | 0                  | ٥            | 40           | 是               | 血石计结        |
|                                          |               | 7.     | 市城曾局B区共享停车场         | 市城曾局8区共享停车场         | 地震    | 共享    |          | 0                  | 0            | 52           | 是               | 血液洋酸        |
|                                          |               | 8.     | 失挫枥4-2号封闭停车场        | 先推扬4-2号封闭停车场        | 地面    | 略称/长田 |          | 0                  | 0            | 64           | 2               | 血石汗情        |
|                                          |               | 9.     | 市城曾局A区共享停车场         | 市城曾局A区共享停车场         | 地震    | 共享    |          | 0                  | 0            | 81           | 是               | 血液洋酸        |
|                                          |               | 10.    | 东广播地下封闭停车播          | 东广播地下封闭停车播          | 地面    | 长田    |          | 0                  | 0            | 99           | 2               | 血石汗情        |
|                                          |               | 11.    | 马家沟河面停车场            | 马家沟河面停车场            | 地震    | 临停/长租 |          | 0                  | 0            | 67           | 是               | 查看洋桥        |
|                                          |               | 12.    | 中兴阳光家园地下共享停车场       | 中兴阳光家园地下共享停车场       | 地面    | 共享    |          | 0                  | 0            | 50           | 2               | 血石评估        |
|                                          |               | 18.    | 康宁桥(铁喷荷·颜新街)        | 临停区域1               | 地震    | 筋带    | 禁止长租用户入内 | 0                  | 0            | 32           | 是               | 查验详细        |
|                                          |               | 14.    | <b>康宁桥(铁胶街-圆新街)</b> | 长相区域1               | 地面    | 长田    |          | 0                  | 0            | 44           | 2               | 血石评估        |
|                                          |               | 15.    | 弊虹广场停车场             | 臀虹广场停车场             | 地震    | 临停/长租 |          | 0                  | 0            | 871          | 是               | 查验详细        |
|                                          |               | 16.    | 文局桥7号封闭停车场          | 文昌桥7-1号区域           | 地面    | 临停/长田 |          | 0                  | 0            | 140          | 2               | 血石洋街        |
|                                          |               | 17.    | 文昌桥7号封闭停车场          | 文昌桥7-3号长相区域         | 地震    | 长祖    |          | 0                  | 0            | 100          | 是               | 查验详细        |
|                                          |               | 18.    | 文局桥7号封闭停车场          | 文昌桥7-2号区域           | ющ    | 长相    |          | o                  | 0            | 140          | 문               | 血病评估        |
|                                          |               | 19.    | 宣化桥1号封闭停车场          | 宣化桥1号封闭停车场          | 19.85 | 临停/长租 |          | 0                  | 0            | 103          | 是               | 查验详细        |
|                                          |               | 20.    | 铁路街桥(桥北街-铁工街)       | 长田临停区域              | 10.00 | 临停/长租 |          | 0                  | 0            | 88           | 是               | 血板详情        |

点击导出按钮,可将列表中的数据以 Excel 的形式导出。

# 2.2.2.3. 搜索

|                      |              | 停车区域       |                    |                     |       |       |          |       |       | 请这经停车场 ~ | 请该担停车区城驾到 | 重要 發出 🏚 |
|----------------------|--------------|------------|--------------------|---------------------|-------|-------|----------|-------|-------|----------|-----------|---------|
| 248 857<br>(18) 1278 | 108<br>1960  | RIBINETICS |                    |                     |       |       |          |       |       |          |           |         |
| 场库                   |              | 库号         | 停车场                | 区域名称                | 区域类型  | 业共类型  | 临仲区域特殊配置 | 大泊位数量 | 中泊侵数量 | 小泊位数量    | 是否允许重复进场  | 操作      |
| 18 <b>*</b> 8        | 125ml<br>出入口 | 1.         | 和猶大道与北兴近之间停车场      | 和增大道与北兴街之间停车场<br>A区 | 地面    | 临神/长祖 |          | 0     | 0     | 84       | 最         | 血石洋植    |
| (6)<br>5 #40         |              | 2.         | 和善大道与北兴版之间停车场      | 和增大道与北兴街之间得车场<br>B区 | 地面    | 临停/长租 |          | 0     | 0     | 83       | 最         | 查听详情    |
| A                    |              | 8.         | 飛船團意馆正门地上共享称车<br>场 | 规制制造馆正门地上共享停车<br>场  | 地面    | 共享    |          | 0     | ٥     | 25       | 是         | 重新详情    |
| (約<br>王 (8編          |              | 4.         | 南岗区教育局共享停车场        | 南岗区教育局共享停车场         | 19.20 | 共享    |          | 0     | 0     | 40       | 是         | 並改祥論    |
|                      |              | 5.         | 文昌桥6-2号封闭停车场       | 文昌杨6-2号封闭停车场        | 地面    | 长相    |          | 0     | 0     | 27       | 2         | 愈而洋情    |
|                      |              | 6.         | 市教育局共享停车场          | 市教育局共享停车场           | 地震    | 共享    |          | 0     | 0     | 40       | 是         | 查看洋桥    |
|                      |              | 7.         | 市城曾居非区共享停车场        | 市城曾居寨区共享停车场         | 地面    | 共享    |          | 0     | ٥     | 52       | 2         | 金石洋街    |
|                      |              | 8.         | 先锋桥4-2号封闭停车场       | 先锋标4-2号封闭停车场        | 地震    | 临停/长租 |          | 0     | ٥     | 64       | 是         | 查看详情    |
|                      |              | 9.         | 市城曾居A区共享停车场        | 市城曾居A区共享停车场         | 10.00 | 共享    |          | o     | ٥     | 31       | 是         | 金石计信    |
|                      |              | 10.        | 东广播地下封闭停车场         | 东广场地下封闭停车场          | 地震    | 长相    |          | 0     | 0     | 99       | 是         | 查看详情    |
|                      |              | 11.        | 马家海河黄柳车场           | 马家海河黄柳车播            | 地面    | 略停/长田 |          | 0     | ٥     | 67       | 是         | 众石汗情    |
|                      |              | 12.        | 中兴阳光家园地下共享停车场      | 中兴阳光家园地下共享停车场       | 地震    | 共享    |          | 0     | 0     | 50       | 是         | 重新详情    |
|                      |              | 13.        | 康宁桥(铁段街·圆新街)       | 動學医理1               | 地面    | 6549  | 禁止长租用户入内 | o     | ٥     | 32       | 是         | 金石洋街    |
|                      |              | 14.        | 康宁桥(铁殿街·殿新街)       | 长相区域1               | 地震    | 长帽    |          | 0     | 0     | 44       | 最         | 意听详情    |
|                      |              | 15.        | 算虹广场停车场            | 算虹广场停车场             | 地面    | 略停/长杻 |          | o     | ٥     | 371      | 是         | 全石评估    |
|                      |              | 16.        | 文昌桥7号封闭停车场         | 文昌桥7-1号区域           | 地震    | 临停/长相 |          | 0     | 0     | 140      | 最         | 愈新洋情    |
|                      |              | 17.        | 文昌桥7号封闭停车场         | 文昌桥7-3号长相区域         | 地面    | 长租    |          | o     | ٥     | 100      | 是         | 重新评估    |
|                      |              | 18.        | 文昌桥7号封闭停车场         | 文昌桥7-2号区域           | 地面    | 长帽    |          | 0     | 0     | 140      | 最         | 魚石洋街    |
|                      |              | 19.        | 宣化桥1号封闭停车场         | 宣化桥1号封闭停车场          | 地震    | 略停/长杻 |          | o     | ٥     | 103      | 是         | 查看评情    |
|                      |              | 20.        | 铁路街桥(新北街-铁工街)      | 长细胞停区域              | 地面    | 鹤仰/长租 |          | 0     | 0     | 88       | 最         | 血石洋街    |

输入需要筛选的查询条件后,点击查询按钮,列表显示搜索结果,点击重置按钮,可清空输入的查询条件。

# 2.2.3. 车场道口

| P 智慧停止       | 车运营平台           |             |                |                 |      | 运营总统 资源管理 订单管理 财务 | 论是 会员管理 运营管理 运增管理 数据分析 系统 | 2111年(月中午日本) 1月1日日 🖡 |
|--------------|-----------------|-------------|----------------|-----------------|------|-------------------|---------------------------|----------------------|
| 道路停车         |                 | 车场道口        |                |                 |      |                   | 请选择停车场                    | ◇ 重要 导出 盒装           |
| THROUGH !!   | 街田信息<br>遊覧泊位    | 表781年15日211 |                |                 |      |                   |                           | 0                    |
|              |                 | 序号          | 停车场            | 你车区城            | 道口位置 | 目标区域              | 道口告称                      | 操作                   |
| 4860         |                 | L           | 和增大道与北兴街之间停车场  | 和增大量与北兴街之间停车场B区 | 外部道口 |                   | 和總大道道口                    | 室板详持                 |
| 车场港口 4       | 毕场出入口           | 2.          | 和雷大道与北兴街之间停车场  | 和谐大道与北京街之间停车场A区 | 外部道口 |                   | 北兴新进口                     | 政治评估                 |
| 厚车设备<br>窗位视频 | <b>8</b> 421842 | 8.          | 规则展员地正门地上共享你车场 | 规则展营馆正门地上共享停车场  | 外部道口 |                   | 规则属效馆正门地上共享停车场道口          | 查听详情                 |
| 5161518      |                 | 4.          | 南岗区教育局共享修车场    | 南岗区教育局共享综全场     | 外部道口 |                   | 南岗区教育局共享停车场道口             | 重新评估                 |
|              |                 | 5.          | 文昌桥6-2号封闭停车场   | 文昌桥6-2号封闭停车场    | 外部道口 |                   | 文昌标6-2号封闭你车场道口            | 重新洋街                 |
| 杜群管理         | 终期管理            | 6.          | 市教育局共享停车场      | 市較育局共享停车场       | 外部道口 |                   | 市教育局共享停车场道口               | <b>北石评估</b>          |
|              |                 | 7.          | 市城营局B区共享停车场    | 市城曾局B区共享停车场     | 外部道口 |                   | 市城德局B区共享你车场道口             | 重新洋街                 |
|              |                 | 8.          | 先唐桥4-2号封闭停车场   | 先除桥4-2号封闭停车插    | 外部道口 |                   | 先隆杨4-2号封闭停车场道口            | <b>北石评估</b>          |
|              |                 | 9.          | 市城曾局A区共享停车场    | 市城曾最A区共享停车场     | 外部道口 |                   | 市城體局A区共享停车场置口             | 重新详情                 |
|              |                 | 10.         | 东广场地下封闭停车场     | 东广场地下时间停车场      | 外部道口 |                   | 东广播地下封闭停车场邋遢              | <b>北石评估</b>          |
|              |                 | 11.         | 马家沟河面停车场       | 马家海河面停车场        | 外部道口 |                   | 马家沟河西停车场置口                | 重新详情                 |
|              |                 | 12.         | 中共阳光家园地下共享停车场  | 中兴阳光家园地下共享停车场   | 外部道口 |                   | 中兴阳光游园地下共享停车场道口           | <b>放石评估</b>          |
|              |                 | 13.         | 康宁标(铁喷动·颜繁街)   | 长相区城1           | 外部道口 |                   | 长相1号置口                    | 重新洋街                 |
|              |                 | 14.         | 康宁新(铁模街·摄飾街)   | 长相区域1           | 外部道口 |                   | 长田\$号道口                   | <b>北南洋信</b>          |
|              |                 | 15.         | 巖宁标(铁段动·段如动)   | 临停区域1           | 外部道口 |                   | 條停道口                      | 重若洋街                 |
|              |                 | 16.         | 算虹广播修车播        | 简虹广播你生活         | 外部道口 |                   | 舜虹广场二号道口                  | <b>北后洋信</b>          |
|              |                 | 17.         | 弊虹广场停车场        | 算虹广场停车场         | 外部道口 |                   | 界虹广场一号道口                  | 重若洋街                 |
|              |                 | 18.         | 文圓桥7号封闭停车场     | 文昌新7-2号区域       | 外部道口 |                   | 文昌桥7-2号区域道口               | <b>激析评估</b>          |
|              |                 | 19.         | 文目标7号封闭停车场     | 文昌縣7-1号区城       | 外部道口 |                   | 文昌梆7-1号区域道口               | 重若洋街                 |
|              |                 | 20.         | 文昌桥7号封闭停车场     | 文昌桥7-3号长相区域     | 外部道口 |                   | 文昌桥7-3号长租区经道口             | 重新详结                 |
|              |                 |             |                |                 |      |                   | ★计73 记录 《 【               | 2 3 4 → 20 条页 > 第至   |

点击车场道口,页面展示车场道口信息,可进行新增、查询、重置、导出等 操作。

# 2.2.3.1. 新增

| - HAN-PESTO            |            |                |                 |      | ESECAN SCATHER LITTICE MA | NUTE SUSSECTE LESSINGE                         | 基本参数     |             |
|------------------------|------------|----------------|-----------------|------|---------------------------|------------------------------------------------|----------|-------------|
|                        | 车场道口       |                |                 |      |                           |                                                | * 病带     | 统一编码        |
| 行政区域 街路信息<br>路段信息 遊路治位 | #185350C   |                |                 |      |                           |                                                |          | 请输入车辆巡口统一编码 |
|                        | <b>時</b> 日 | 你车场            | 你车区城            | 道口位置 | 日标区域                      | 10                                             | • 停车场    | • 停车区域      |
|                        | 1.         | 和增大道与北东历之间停车场  | 和谐大道与北兴街之间停车场8区 | 外部登口 |                           | \$0.00;                                        | 请这招将车场 v | 请选程停车区域     |
|                        | 2.         | 和增大遵与北向初之间停车场  | 和谐大道与北兴街之间停车场A区 | 外部道口 |                           | :K#                                            | * 道口位置   | *週□告称       |
| 修车设备<br>第698章 第6966    | 3.         | 规制需靠能正门地上共享停车场 | 规制展盘推正门地上共享称车场  | 外部道口 |                           | 规制属改输至门                                        | 外部道口 🗸   | 请输入停车道口名称   |
|                        | 4.         | 商岗区数容局共享停车场    | 南湖区教育局共享将车场     | 外部道口 |                           | 南岗区教育局                                         |          | 61 32       |
|                        | 5.         | 文昌析4-2号封闭柳车插   | 文昌桥6-2号封网称车场    | 外部道口 |                           | 文昌初6-2号                                        |          |             |
|                        | 6.         | 市教育局共享停车场      | 市教育局共享停车场       | 外部道口 |                           | 市校育局共                                          |          |             |
|                        | 7.         | 市城曾居和区共享终年级    | 市城曾國和区共享称年盛     | 外部道口 |                           | 2010212.02 0 0 0 0 0 0 0 0 0 0 0 0 0 0 0 0 0 0 |          |             |
|                        | 8.         | 先時桥4-2号封闭柳车场   | 先锋桥4-2号封闭停车场    | 外部盜口 |                           | <b>先锋桥4-2号</b>                                 |          |             |
|                        | 9.         | 市城曾盟A区共享终年场    | 市域曾國A区共享终年語     | 外部道口 |                           | BWRRAE                                         |          |             |
|                        | 10.        | 东广场地下封闭停车场     | 东广场地下封闭你车场      | 外部盜口 |                           | 东广场地下                                          |          |             |
|                        | 11.        | 马家沟河南停车场       | 马家没河面停车场        | 外部道口 |                           | 马家海河                                           |          |             |
|                        | 12.        | 中兴阳光家园地下共享停车场  | 中兴阳光家园地下共享停车场   | 外部盜口 |                           | 中兴阳光家园共                                        |          |             |
|                        | 13.        | 衛宁縣(铁橋新·橋銀新)   | 长相区独1           | 外部道口 |                           | 长用                                             |          |             |
|                        | 14.        | 康宁修(铁模质·颜繁衍)   | 长相区域1           | 外部道口 |                           | 长围                                             |          |             |
|                        | 15.        | 康宁顿(铁模街·圆额街)   | 顺称区址1           | 外部道口 |                           | -                                              |          |             |
|                        | 16.        | 界虹广场终车场        | 弊紅广播命车场         | 外部道口 |                           | 界也广                                            |          |             |
|                        | 17.        | 器訂仁證检查證        | 爾和二隆修主權         | 外部道口 |                           | 974U-1                                         |          |             |
|                        | 18.        | 文昌統7号訪州鄉车話     | 文昌杨7-2号区线       | 外部道口 |                           | 文昌桥7-                                          |          |             |
|                        | 19.        | 文昌桥7号孙冈停车场     | 文昌縣7-1号区城       | 外部道口 |                           | 文昌桥7-                                          |          |             |
|                        | 20.        | 文昌桥7号封闭称车场     | 文昌桥7-3号长相区域     | 外部登口 |                           | 文昌167-84                                       |          |             |

点击新增车场道口按钮,填写对应数据,点击创建按钮,可成功添加车场道 口信息。

#### 2.2.3.2. 导出

| ₽ 智慧信        | 车运营平台 |           |                |                 |      | 运营总统 教育管理 订单管理 财务 | 管理 会员管理 运营管理 运续管理 数据分析 系统 | 2012   A +#-2016 1028- 10 |
|--------------|-------|-----------|----------------|-----------------|------|-------------------|---------------------------|---------------------------|
| • 道路停车       |       | 车场道口      |                |                 |      |                   | 请你招停车场                    | · 展園 导出 ★第                |
| 行政区域         | 出路信息  | 来98445800 |                |                 |      |                   |                           |                           |
| • 封闭场库       |       | 序号        | 停车场            | 停车区域            | 道口位置 | 日际区域              | 道口名称                      | 操作                        |
| 华场仙园         |       | L         | 和谐大道与北兴质之间停车场  | 和谐大道与北兴街之间停车场8区 | 外部道口 |                   | 和塔大道道口                    | 室桥详续                      |
| 车场通口         |       | 2.        | 和谐大道与北兴街之间停车场  | 和谐大道与北兴街之间停车场A区 | 外部道口 |                   | 北兴新港口                     | 政府评估                      |
| 你在设备<br>高位报题 | 10000 | 8.        | 规则展员馆正门地上共享停车场 | 规则展露馆正门地上共豪称车场  | 外離道口 |                   | 规则属范馆正门地上共享停车场道口          | 室桥详续                      |
| 手持续消         |       | 4.        | 南岗区被育局共享停车场    | 南岗区教育局共享命车场     | 外部道口 |                   | 南岗区被商局共享命车场进口             | 政府评估                      |
|              |       | 5.        | 文昌桥6-2号封闭停车场   | 文昌桥6-2号封闭停车场    | 外離道口 |                   | 文昌統6-2号封闭修车场道口            | 室桥详续                      |
| 相關構造         | 终期管理  | 6.        | 市教育局共享停车场      | 市政育局共享停车场       | 外部道口 |                   | 市教育局共享停车场道口               | 政府评估                      |
|              |       | 7.        | 市城曾局B区共享停车场    | 市城曾局8区共享停车场     | 外離道口 |                   | 市城管局8区共享停车场道口             | 室委详续                      |
|              |       | 8.        | 先律桥4-2号封闭停车场   | 先總括4-2号封闭鄉年語    | 外部道口 |                   | 先隆桥4-2号封闭停车插道口            | 放石评估                      |
|              |       | 9.        | 市城曾局A区共享停车场    | 市城曾最A区共享你车场     | 外離道口 |                   | 市城管局A区共享停车场置口             | 室委详续                      |
|              |       | 10.       | 东广场地下封闭停车场     | 东广播地下封闭停车播      | 外部道口 |                   | 东广播地下封闭停车播逼道              | 政府评估                      |
|              |       | 11.       | 马家沟河面停车场       | 马家沟河面停车场        | 外尊道口 |                   | 马家沟河南停车场置口                | 立态详持                      |
|              |       | 12.       | 中兴阳光家园地下共豪华车场  | 中兴阳光家园地下共享停车场   | 外部道口 |                   | 中兴阳光家园地下共享停车场道口           | 政府评估                      |
|              |       | 18.       | 康宁桥(铁模拟·颜如街)   | 长相区域1           | 外尊道口 |                   | 长相1号道口                    | 室委详持                      |
|              |       | 14.       |                | 长相匠绒1           | 外部道口 |                   | 长田#号道口                    | 激励评估                      |
|              |       | 15.       | 康宁桥(铁模拟·颜如街)   | 临停区域1           | 外離道口 |                   | 麻疹道口                      | 室委详持                      |
|              |       | 16.       | 算虹广播除车播        | 算虹广播你生活         | 外部道口 |                   | 算如"场二号道口                  | 政府评估                      |
|              |       | 17.       | 界虹广场停车场        | 界虹广场停车场         | 外離道口 |                   | 界虹广场一号道口                  | 室委详持                      |
|              |       | 18.       | 文昌桥7号封闭停车场     | 文昌桥7-2号匠城       | 外部道口 |                   | 文昌桥7-2号医域道口               | 政府评估                      |
|              |       | 19.       | 文目標7号封闭停车场     | 文昌桥7-1号区城       | 外線道口 |                   | 文昌桥7-1号区域道口               | 立动详持                      |
|              |       | 20.       | 文昌桥7号封闭停车场     | 文昌桥7-3号长相区域     | 外部道口 |                   | 文昌桥7-3号长租区绘道口             | <b>激析详情</b>               |

点击导出按钮,可将列表中的数据以 Excel 的形式导出。

# 2.2.3.3. 搜索

|                 | 牛吻迴口       |                     |                 |      |      | 请改理停车场           | ~ 重要 导出 |
|-----------------|------------|---------------------|-----------------|------|------|------------------|---------|
|                 | #1843680   |                     |                 |      |      |                  |         |
| 香库              | 序号         | 停车场                 | 你车区城            | 道口位置 | 日标区域 | 道口名称             | 1217    |
| 息 车场区域          | 1.         | 和增大道与北方街之间停车场       | 和關大道与北兴街之间停车场8区 | 外邮道口 |      | 和第大道道口           | 食病洋情    |
|                 | 2.         | 和谐大道与北沟街之间停车场       | 和增大道与北穴街之间停车场A区 | 外標道口 |      | 北內部道口            | 亚谷洋街    |
| 2話<br>18 第10100 | 3.         | 规制展盘馆正门地上共享终车场      | 规则属袁维正门地上共享停车场  | 外鄉道口 |      | 规则联放馆正门地上共享种华场道口 | 政府评估    |
| A               | 4.         | 南岗区教育局共享停车场         | 南岗区教育局共享停车场     | 外碰道口 |      | 南英区教育局共享命车场道口    | 亚石洋街    |
|                 | <b>5</b> . | 文昌桥4-2号封闭停车场        | 文昌166-2号封闭称华语   | 外鄉道口 |      | 文昌杨6-2号封闭除车场道口   | 激析详情    |
| 医含磷酸 野          | 6.         | 市教育局共享停车场           | 市教育局共享停车场       | 外尊道口 |      | 市教育局共享停车场道口      | 亚石洋街    |
|                 | 7.         | 市城曾居#医共享停车场         | 市城曾国和区共享称年级     | 外鄉道口 |      | 市城曾居泰医共享停车场道口    | 激析评估    |
|                 | 8.         | 先降桥4-2号封闭停车场        | 先继桥4-2号封闭停车场    | 外尊道口 |      | 伪锦标4·2号封闭停车场道口   | 查看详情    |
|                 | 9.         | 市城曾昆A医共享停车场         | 市城曾是A区共享停车场     | 外部道口 |      | 市城曾最AIE共享停车场道口   | 重新详情    |
|                 | 10.        | 东广场地下封闭停车场          | 东广场地下封闭停车场      | 外尊道口 |      | 东广场地下封闭停车场通道     | 宣后详持    |
|                 | 11.        | 马家沟河面停车场            | 马家没河面停车场        | 外部道口 |      | 马家海河黄柳车场道口       | 盘石评估    |
|                 | 12.        | 中兴阳光家园地下共豪停车场       | 中兴阳光家园地下共享停车场   | 外雌道口 |      | 中兴阳光率困地下共享停车场道口  | 查看详情    |
|                 | 13.        | <b>康宁栎(铁模街-截新街)</b> | 长租匠城1           | 外部道口 |      | 长田1号道口           | 重石评估    |
|                 | 14.        | 康宁栎(铁椴街·颜繁街)        | 长相区域1           | 外邮道口 |      | 长相3号置口           | 查看洋街    |
|                 | 15.        | <b>康宁栎(铁模衍-模能衍)</b> | 顺停区地1           | 外部道口 |      | 86件道口            | 重石评估    |
|                 | 16.        | 界虹广场停车场             | 界虹广场停车场         | 外邮道口 |      | 弊如广场二号道口         | 查听详情    |
|                 | 17.        | 算虹广场停车场             | 算虹广场停车场         | 外部道口 |      | 釋虹/ 场一号道口        | 查看洋情    |
|                 | 18.        | 文昌桥7号封闭你车场          | 文昌桥7-2号区域       | 外邮道口 |      | 文昌桥7-2号区域道口      | 查听详情    |
|                 | 19.        | 文目标7号扮词停车场          | 文昌杨7-1号区域       | 外鄉道口 |      | 文昌桥7-1号区域道口      | 查看洋情    |
|                 | 20.        | 文昌桥7号封闭称车场          | 文昌桥7-3号长相区域     | 外鄉道口 |      | 文昌桥7-8号长相区线道口    | 索斯洋街    |

输入需要筛选的查询条件后,点击查询按钮,列表显示搜索结果,点击重置按钮,可清空输入的查询条件。

# 2.2.4. 车场出入口

| P 物放机                    | 多车运营平台       |         |                |                 |                  | 运营总资 资源管理 订单管理 财务管理                      | 会员管理 运营管理 运输管理 数据分析 非    | 8182222   A +46-2636 18228- D |
|--------------------------|--------------|---------|----------------|-----------------|------------------|------------------------------------------|--------------------------|-------------------------------|
| 通路停车                     |              | 车场出入口   |                |                 |                  |                                          | 请由任停车                    | 5 · 25 58 28                  |
| 行政区域                     | 他路信息<br>道路治位 | 新维生物医人口 |                |                 |                  |                                          |                          | B                             |
| <ul> <li>封闭场库</li> </ul> |              | 库号      | 你车场            | 停车区域            | 车场道口             | 出入类型                                     | 出入口告称                    | 操作                            |
| 454.0                    |              | 1.      | 和增大道与北壳街之间停车场  | 和增大道与北东街之间停车场A区 | 北宗街道口            | <b>8</b> 0                               | 北宗街道口出口                  | 查听详情                          |
| 华场通口                     | 车场出入口        | 2.      | 和雷大道与北洪街之间停车场  | 科國大道与北兴街之间停车场4区 | 和偉大道道口           | 出口                                       | 和增大道道口出口                 | 政府评估                          |
| 你车设备                     | #101010      | 3.      | 和增大道与北壳街之间停车场  | 和增大道与北兴街之间停车场A区 | 北宗街道口            | λП                                       | 北宗街道口入口                  | 查听详情                          |
| 5191218                  |              | 4.      | 和雷大道与北洪街之间停车场  | 科國大道与北兴街之间停车场4区 | 和偉大道道口           | λП                                       | 和增大道道口入口                 | 致奋评情                          |
|                          |              | 5.      | 现时展岗地正门地上共享停车场 | 规则展宽馆正门地上共享停车场  | 规则展览地正门地上共享停车场置口 | λП                                       | 规则展览馆正门地上共享停车场入口1        | 宣告详情                          |
| 紙群會項                     | 经制管理         | 6.      | 规则联营馆正门地上共享停车场 | 规制展然馆正门地上共享停车场  | 规则联营馆正门地上共享停车场道口 | 出口                                       | 规则顺急馆亚门地上共穿停车骚击口         | 致新祥县                          |
|                          |              | 7.      | 现刻展岗地正门地上共享停车场 | 规划展营馆正门地上共享停车场  | 规则展览地正门地上共享停车场置口 | λП                                       | 规则属效馆正门地上共享停车场入口         | 宣告详备                          |
|                          |              | 8.      | 南岗区教育局共享停车场    | 南岗区教育局共享停车场     | 南岗区教育局共享停车场道口    | 出口                                       | 南岗区教育局共享停车场出口            | 致新祥县                          |
|                          |              | 9.      | 南岗区教育局共享停车场    | 南岗区救育局共享停车场     | 南岗区教育局共享停车场道口    | λП                                       | 南岗区教育局共享停车场入口            | 宣告详情                          |
|                          |              | 10.     | 文昌桥4-2号封闭停车场   | 文昌桥6-2号封闭停车场    | 文昌桥4-2号封闭停车场道口   | λП                                       | 文昌杨6-2号封闭停车场入口           | 致新祥情                          |
|                          |              | 11.     | 文昌桥6-2号封闭停车场   | 文昌桥6-2号封闭停车场    | 文昌桥6-2号封闭停车场道口   | (1)(1)(1)(1)(1)(1)(1)(1)(1)(1)(1)(1)(1)( | 文昌标6-2号封闭停车插出口           | 重新详情                          |
|                          |              | 12.     | 市教育局共享停车场      | 市政育局共享停车场       | 市教育局共享停车场道口      | λП                                       | 市政育局共享停车场入口第             | 致而谨慎                          |
|                          |              | 13.     | 市教育局共享停车场      | 市教育局共豪你车场       | 市教育局共享停车场蛋口      | λП                                       | 市教育局共享停车场入口4             | 重新详情                          |
|                          |              | 14.     | 市教育局共享停车场      | 市較育局共享停车场       | 市教育局共享终年场道口      | λп                                       | 市教育局共享停车插入口1             | 政府评估                          |
|                          |              | 15.     | 市教育局共享停车场      | 市教育局共豪你车场       | 市教育局共享停车场蛋口      | λП                                       | 市教育局共享停车场入口2             | 重要详情                          |
|                          |              | 16.     | 市教育局共享停车场      | 市較育局共享停车场       | 市教育局共享终年场遭口      | 80                                       | 市教育局共享修车诵出口              | 政府评估                          |
|                          |              | 17.     | 市城曾局B区共享停车场    | 市城曾局B区共享停车场     | 市城营局8区共享停车场道口    | 出口                                       | 市城管局8区共享停车场出口            | 五石详情                          |
|                          |              | 18.     | 市城設局#区共享停车场    | 市城設局#区共享停车场     | 市城曾局#区共享停车场道口    | λп                                       | 市城曾居寨区共享停车场入口            | 政府详情                          |
|                          |              | 19.     | 先锋桥4-2号封闭停车场   | 先鋒桥4-2号封闭停车场    | 先锋桥4-2号封闭停车场道口   | λП                                       | 先锋桥4-2号封闭停车场入口           | 五石详情                          |
|                          |              | 20.     | 先推桥4-2号封闭停车场   | 先挫折4-2号封闭停车插    | 先维桥4-2号封闭修车插道口   | 80                                       | 先隆新4-2号封闭停车播出口           | <b>敢听评情</b>                   |
|                          |              |         |                |                 |                  |                                          | ★11+167 (己泰 《 <u>1</u> 2 | 3 … 9 > 20泉西 > 美田 西           |

点击车场出入口,页面展示车场出入口信息,可进行新增、查询、重置、导 出等操作。

#### 2.2.4.1. 新增

| 日前版  | 亭车运营平台 |                |                |                 |                  | isess <b>some</b> iften MA | ite aşte serte  | 基本参数                    |             |
|------|--------|----------------|----------------|-----------------|------------------|----------------------------|-----------------|-------------------------|-------------|
|      |        | 车场出入口          |                |                 |                  |                            |                 | * 调号                    | 统一编码        |
| 行政区域 | 新潟信息   | HORE SALA      |                |                 |                  |                            |                 |                         | 请输入车辆巡口统一编码 |
|      |        | (\$1)<br>(\$1) | 你车运            | 你车区城            | 车最盛口             | 出入类型                       | ±.              | <ul> <li>停车场</li> </ul> | • 停车区域      |
|      |        | L              | 和增大道与北东街之间你车场  | 和增大道与北东街之间停车场A区 | 北州街道口            | 80                         | 1244            | 请选择停车场 v                | 请该担停车区城 ~   |
|      |        | 2.             | 和谐大道与北京街之间停车场  | 和增大道与北兴资之间停车场B区 | 和踏大道道口           | 進口                         | 和證夫             | * 车场道口                  | *出入賞型       |
|      |        | 8.             | 和谐大道与北东近之间停车场  | 和提大道与北东街之间停车场A区 | 北州道口             | λп                         | 3124G           | 请选择车场直口 >               | 遺伝導车遊業型 >   |
|      |        | 4.             | 和谐大道与北京街之间停车场  | 和增大道与北兴员之间停车场B区 | 和踏大道道口           | λ¤                         | 和證夫             | 出入口名称                   |             |
|      |        | 5.             | 规制联盟施正门地上共享停车场 | 规制展盘馆正门地上共豪华车场  | 规制展击掀正门地上共享停车场道口 | λ□                         | RNRAME/D        | 请输入出入口名称                |             |
|      |        | 6.             | 观朝属意愿正门地上共享停车场 | 我射瞬宽馆正门地上共享停车场  | 规则展宽遮正门地上共享停车场置口 | 進口                         | 我到紧张馆正门         |                         | 01.00       |
|      |        | 7.             | 规制联盟施正门地上共享停车场 | 规制展盘馆正门地上共豪华年场  | 规制联急输正门地上共享停车场道口 | λ□                         | RNRAMED         |                         |             |
|      |        | 8.             | 商资区教育局共享停车场    | 南岗区教育局共享停车场     | 南岗区教育局共享停车场道口    | 進口                         | 南岗区教育           |                         |             |
|      |        | 9.             | 南岗区教育器共享停车场    | 南海区教育局共享停车场     | 南朔区教育局共享停车场道口    | λΩ                         | 南美国政府           |                         |             |
|      |        | 10.            | 文昌桥6-2号封闭停车场   | 文昌桥6-2号封阔停车场    | 文昌桥6-2号封闭停车场道口   | λП                         | 文昌标6-24         |                         |             |
|      |        | 11.            | 文昌桥4-2号封闭停车插   | 文昌桥6-2号封闭停车场    | 文昌桥4-2号封闭修车插道口   | 8iD                        | 文昌初6-28         |                         |             |
|      |        | 12.            | 市教育局共享终年活      | 市教育局共豪修车场       | 市教育局共享终车场置口      | λП                         | 市教育局非           |                         |             |
|      |        | 13.            | 市教育局共享停车场      | 市較育局共享停车场       | 市政背局共享终年场遵口      | λΩ                         | 市政育問注           |                         |             |
|      |        | 14.            | 市教育局共豪你车场      | 市教育局共豪修车场       | 市教育局共享终车场置口      | λП                         | 市教育局非           |                         |             |
|      |        | 15.            | 市教育局共享停车场      | 市政育局共享停车场       | 市教育局共享停车场遵口      | λΩ                         | 市教育局主           |                         |             |
|      |        | 16.            | 布教育局共豪你车场      | 市教育局共享终车场       | 市教育局共享终车场置口      | 市口                         | 市校内局。           |                         |             |
|      |        | 17.            | 市城曾期#区共享停车场    | 市城曾最多区共享综车场     | 市城曾历8区共享停车场道口    | 出口                         | <b>市地店10</b> 年日 |                         |             |
|      |        | 18.            | 市城曾局8区共享停车场    | 市城曾局8区共享终车场     | 市城曾局8区共享停车场道口    | λп                         | 市城管局部           |                         |             |
|      |        | 19.            | 先時稻4-2号封闭停车场   | 先除杨4-2号封闭停车场    | 先時桥4-2号封闭停车场道口   | λΩ                         | 先锋杨4-23         |                         |             |
|      |        | 20.            | 先维桥4-2号封闭即车场   | 先挫折4-2号封闭绑车场    | 先時桥4-2号封闭修车场道口   | 西日                         | 先检新4-24         |                         |             |
|      |        |                |                |                 |                  |                            |                 |                         |             |

点击新增车场出入口按钮,填写对应数据,点击创建按钮,可成功添加车场 出入口信息。

## 2.3. 停车设备

## 2.3.1. 高位视频

| ₽ 智慧(                                                | 亨车运营平台        |          |        |                                                    |      |               | 运营总统       | 资源管理 订单管理 财务管理 | 王 会员管理 运营管理 运输管理 | 数据分析 系统管理   5   | (中都-謝海 前通用户 📭  |
|------------------------------------------------------|---------------|----------|--------|----------------------------------------------------|------|---------------|------------|----------------|------------------|-----------------|----------------|
| • 道路停车                                               |               | 高位视频相机   |        |                                                    |      | 请输入设备统一编码     | 请输入研件设备序列带 |                | 清编入概像机构联网卡记制码    | 请输入紧撑机构获用卡号     | 重要 导出 全演       |
| 行政区域                                                 | 街路信息<br>遊路泊位  | 新國本份認知時期 |        |                                                    |      |               |            |                |                  |                 | E              |
| • 封闭场库                                               |               | 序号       | 统一编码   | 称列号                                                | 品牌   | IP地址          | 配电输出号      | 视频杆编号          | 物联网卡识别网          | 物联网卡号           | 12:17          |
| 车场信息<br>车场盛口                                         | 车场区域<br>车场出入口 | 1.       | HC_464 | iDS-2JXV681-<br>H950/MH120180408CCCH21<br>0590813X | 海康成现 | 192.168.0.1   |            |                |                  |                 | 愈物详情           |
| <ul> <li>你车设备</li> <li>高位視频</li> <li>予持终端</li> </ul> |               | 2.       | HC_551 | iDS-2JXV681-<br>H950/MH120180408CCCH21<br>0590811X | 海康威观 | 192.168.0.1   |            |                |                  |                 | 血影详细           |
| <ul> <li>充电设备</li></ul>                              | 终端管理          | 8.       | HC_587 | iDS-2JXV681-<br>H950/MH120180408CCCH21<br>0590810X | 海康或現 | 192.168.0.1   |            |                |                  |                 | <b>查</b> 顿详疑   |
|                                                      |               | 4.       | HC_460 | iDS-2JXV681-<br>H950/MH120180408CCCH21<br>0590807X | 海南威视 | 192.168.0.1   |            |                |                  |                 | <b>由新祥</b> 镇   |
|                                                      |               | 5.       | HC_544 | iDS-2JXV681-<br>H950/MH120180408CCCH21<br>0590804X | 海南威视 | 192.165.0.1   |            |                |                  |                 | <b>由新计</b> 结   |
|                                                      |               | 6.       | HC_458 | iDS-2JXV681-<br>H950/MH120180408CCCH21<br>0590803X | 海道或視 | 192.168.0.1   |            |                |                  |                 | 血病计值           |
|                                                      |               | 7.       | HC_543 | iD5-2JXV681-<br>H950/MH120180408CCCH21<br>0590800X | 海道道视 | 192.168.0.1   |            |                |                  |                 | 血石计值           |
|                                                      |               | 8.       | HC_589 | iD5-2JXV681-<br>H950/MH20180408CCCH21<br>0590798X  | 海道通程 | 192.168.0.1   |            |                |                  |                 | 血病脊髓           |
|                                                      |               | 9.       | HKC-13 | iD5-2JXV681-<br>H950/MH20180408CCCH21<br>0590797X  | 海道派程 | 192.148.8.111 | К9         | К9             |                  |                 | 血石洋结           |
|                                                      |               | 10.      | HC_597 | iD5-2JXV681-<br>H950/MH120180408CCCH21<br>0590793X | 海道派程 | 192.168.0.1   |            |                |                  |                 | 血石洋结           |
|                                                      |               | 11.      | HKC-11 | iD5-2JXV681-<br>H950/MH20180408CCCH21<br>0590792X  | 海道最祝 | 192.168.8.121 | K5         | K5             |                  |                 | 全面详结           |
| _                                                    |               |          |        | iDS-2JXV681-                                       |      |               |            |                |                  |                 |                |
|                                                      |               |          |        |                                                    |      |               |            |                | 會计 973 (         | 8₩ < 1 2 3 49 ; | ▶ 20条/页 > 創至 页 |

点击高位视频,页面展示高位视频信息,可进行新增、查询、重置、导出等 操作。

## 2.3.1.1. 新增

| ₽ 智慧(                                      | 亭车运营平台 |             |        |                                                    |                |               | 5293  | SERVER IJ422 MAR | e aste ister | 强体参数                |          |          |
|--------------------------------------------|--------|-------------|--------|----------------------------------------------------|----------------|---------------|-------|------------------|--------------|---------------------|----------|----------|
|                                            |        | 高位视频相机      |        |                                                    |                |               |       |                  | 透输入探索机线联网    | · 清守                | *统一编码    |          |
| 17101516<br>1810/1181                      | 新聞信息   | R-84(120)st |        |                                                    |                |               |       |                  |              |                     | 请输入设备    | 统一编码     |
|                                            |        | #9          | 统一编码   | 推列号                                                | 品牌             | IPIttal       | 配电输输带 | 祝经开编号            | 物联网卡识别的      | • 序列号               | * 8.m    |          |
|                                            |        |             |        | iDS-2JXV681-                                       | No. 17 and and |               |       |                  |              | 请输入副件设备序列号          | 请达归照像    | 机品牌 ~    |
|                                            |        | L           | HC_484 | 0590818X                                           | Pederated      | 192.163.0.1   |       |                  |              | * IPIEŁŁ            | 配电输送号    |          |
| <ul> <li>你牛皮肉<br/>高位祝娘<br/>手持终請</li> </ul> |        | 2.          | HC_551 | IDS-2JXV681-<br>H950/MHI20180408CCCH21<br>0590811X | 海道成初           | 192.168.0.1   |       |                  |              | 消転入振動127世紀<br>記気汗満者 | 新输入的有物研究 | 暗编号<br>码 |
|                                            |        |             |        | iDS-2JXV681-                                       |                |               |       |                  |              | 请输入规划开销号            | 晋辅入组像    | 机物联网卡    |
|                                            |        | 8.          | HC_587 | H950/MH120180408CCCH21<br>0590810X                 | 海康威祝           | 192.168.0.1   |       |                  |              | 物戰與天号               | * 经终度    |          |
|                                            |        | 4.          | HC_460 | IDS-2JXV681-<br>H950/MHI20180408CCCH21<br>0590807X | 海道成初           | 192.168.0.1   |       |                  |              | 诸输入影像机检踪网卡号         | 0.0      | 0.0      |
|                                            |        | 5.          | HC_544 | IDS-2JXV681-<br>H950/MH120180408CCCH21<br>0590804X | 海道成祝           | 192.165.0.1   |       |                  |              |                     |          |          |
|                                            |        | 6.          | HC_458 | iDS-2JXV681-<br>H950/MH20180408CCCH21<br>0590803X  | 海道道说           | 192.168.0.1   |       |                  |              |                     |          |          |
|                                            |        | 7.          | HC_548 | ID5-2JXV681-<br>H950/MHI20180408CCCH21<br>0590800X | 海道道很           | 192.165.0.1   |       |                  |              |                     |          |          |
|                                            |        | 8.          | HC_589 | ID5-2JXV681-<br>H950/MHI20180408CCCH21<br>0590798X | 海道派祝           | 192.168.0.1   |       |                  |              |                     |          |          |
|                                            |        | 9.          | НКС-13 | ID5-2JXV681-<br>H950/MHI20180408CCCH21<br>0590797X | 海道派祝           | 192.168.8.111 | K9    | K9               |              |                     |          |          |
|                                            |        | 10.         | HC_597 | iD5-2JXV681-<br>H950/MHI20180408CCCH21<br>0590793X | 海道成祝           | 192.168.0.1   |       |                  |              |                     |          |          |
|                                            |        | 11.         | НКС-11 | iD5-2JXV681-<br>H950/MH320180408CCCH21<br>0590792X | MARK           | 192.168.8.121 | KS    | KS               |              |                     |          |          |
|                                            |        |             |        | iDS-2JXV681-                                       |                |               |       |                  |              |                     |          |          |

点击新增高位视频相机按钮,填写对应数据,点击创建按钮,可成功添加高 位视频信息。

#### 2.3.1.2. 导出

| ₽ 智慧係                                      | 多车运营平台        |          |        |                                                    |      |               | 5225       | STATE UPPER NAM | 建 会员管理 运营管理 运筹管理 | e washe skrite   A |                |
|--------------------------------------------|---------------|----------|--------|----------------------------------------------------|------|---------------|------------|-----------------|------------------|--------------------|----------------|
| • 道路停车                                     |               | 高位视频相机   |        |                                                    |      | 请输入设备统一编码     | 请输入硬件设备件列令 | 请这报频像机品牌        | / 请输入概像机和联网中记制码  | 请输入描摹机物联网卡号        | 重要 导出 主政       |
| 行政区域<br>路段信息                               | 街路信息<br>道路泊位  | 新编编的短期制度 |        |                                                    |      |               |            |                 |                  |                    | E              |
|                                            |               | 序号       | 统一编码   | 序列号                                                | 品牌   | IP地址          | 配电输输号      | 视频杆编号           | 物联网卡识别码          | 物联网卡号              | 操作             |
| 华场信息<br>车场通口                               | 华塔区城<br>车场出入口 | L        | HC_464 | iDS-2JXV681-<br>H950/MH120180408CCCH21<br>0590818X | 海康成稅 | 192.168.0.1   |            |                 |                  |                    | 查看许你           |
| <ul> <li>停车设备<br/>高位规划<br/>手持终端</li> </ul> |               | 2.       | HC_551 | iDS-2JXV681-<br>H950/MH120180408CCCH21<br>0590811X | 海康成稅 | 192.168.0.1   |            |                 |                  |                    | 查查详确           |
| <ul> <li>充电设备<br/>4時常理</li> </ul>          | 终端营强          | 8.       | HC_587 | iDS-2JXV681-<br>H950/MH120180408CCCH21<br>0590810X | 海康成稅 | 192.168.0.1   |            |                 |                  |                    | 227 <b>7</b> % |
|                                            |               | 4.       | HC_460 | iDS-2JXV681-<br>H950/MH120180408CCCH21<br>0590807X | 海康成稅 | 192.168.0.1   |            |                 |                  |                    | 应应评价           |
|                                            |               | 5.       | HC_544 | iDS-2JXV681-<br>H950/MH120180408CCCH21<br>0590804X | 海康成稅 | 192.168.0.1   |            |                 |                  |                    | 227H           |
|                                            |               | 6.       | HC_458 | iDS-2JXV681-<br>H950/MH120180408CCCH21<br>0590803X | 海康成稅 | 192.168.0.1   |            |                 |                  |                    | 立石许伯           |
|                                            |               | 7.       | HC_545 | iDS-2JXV681-<br>H950/MH120180408CCCH21<br>0590800X | 海康成权 | 192.168.0.1   |            |                 |                  |                    | 立石开始           |
|                                            |               | 8.       | HC_589 | iDS-2JXV681-<br>H950/MH120180408CCCH21<br>0590798X | 海康成权 | 192.168.0.1   |            |                 |                  |                    | <b>立石许佑</b>    |
|                                            |               | 9.       | HKC-13 | iDS-2JXV681-<br>H950/MH120180408CCCH21<br>0590797X | 海康成祝 | 192.168.8.111 | К9         | К9              |                  |                    | <b>立石计</b> 符   |
|                                            |               | 10.      | HC_597 | iDS-2JXV681-<br>H950/MH120180408CCCH21<br>0590793X | 海鐵磁程 | 192.168.0.1   |            |                 |                  |                    | <b>立石计符</b>    |
|                                            |               | 11.      | НКС-11 | iDS-2JXV681-<br>H950/MH120180408CCCH21<br>0590792X | 海豚成兒 | 192.168.8.121 | KS         | KS              |                  |                    | 血石计值           |
|                                            |               |          |        | iDS-2JXV681-                                       |      |               |            |                 |                  |                    |                |
|                                            |               |          |        |                                                    |      |               |            |                 | <b>台</b> 廿 973   | 记 🗮 < 🚺 2 3 … 49 🤉 | 20 条/页 > 創産 页  |

点击导出按钮,可将列表中的数据以 Excel 的形式导出。

2.3.1.3. 搜索

| P 智慧的                  | 车运营平台         |          |        |                                                    |      |               | 运营总统       | 资源管理 订单管理 财务的 | 管理 会员管理 运营管理 运输管                                    | 里 数据分析 系统管理 📝 | <u>. +8-836 1838</u> - |
|------------------------|---------------|----------|--------|----------------------------------------------------|------|---------------|------------|---------------|-----------------------------------------------------|---------------|------------------------|
| 道路停车                   |               | 高位视频相机   |        |                                                    |      | 请输入设备统一编码     | 请输入研究设备序列目 | 请达招募除机品牌      | <ul> <li>         ·          ·          ·</li></ul> | 请输入摄像机物联网卡带   | 22 <del>8</del> 2 2    |
| 行政区域<br>路段信息           | 街路信息<br>遊路泊位  | 新國本份認知後的 |        |                                                    |      |               |            |               |                                                     |               |                        |
|                        |               | 库马       | 统一编码   | 库列号                                                | 品牌   | IP地址          | 配电输输号      | 祝级杆编号         | 物联网卡识别的                                             | 物联网卡号         | 操作                     |
| 车场信息<br>车场回口           | 车场区域<br>车场出入口 | 1.       | HC_464 | iDS-2JXV681-<br>H950/MH120180408CCCH21<br>0590818X | 海康威税 | 192.168.0.1   |            |               |                                                     |               | 查看详细                   |
| 同年 役 皆<br>高位祝瀬<br>手持终端 |               | 2.       | HC_551 | iDS-2JXV681-<br>H950/MH120180408CCCH21<br>0590811X | 海康或视 | 192.168.0.1   |            |               |                                                     |               | 血液洋描                   |
| 充电设备<br>社群管理           | 经销售理          | в.       | HC_587 | iDS-2JXV681-<br>H950/MHI20180408CCCH21<br>0590810X | 海康或视 | 192.168.0.1   |            |               |                                                     |               | 血液洋描                   |
|                        |               | ۹.       | HC_460 | iDS-2JXV681-<br>H950/MHI20180408CCCH21<br>0590807X | 海南或视 | 192.168.0.1   |            |               |                                                     |               | 血石洋描                   |
|                        |               | 5.       | HC_544 | iDS-2JXV681-<br>H950/MH120180408CCCH21<br>0590804X | 海南或视 | 192.168.0.1   |            |               |                                                     |               | 血病洋描                   |
|                        |               | 6.       | HC_458 | iD5-2JXV681-<br>H950/MH120180408CCCH21<br>0590803X | 海南或祝 | 192.168.0.1   |            |               |                                                     |               | 血病计错                   |
|                        |               | 7.       | HC_543 | iD5-2JXV681-<br>H950/MH120180408CCCH21<br>0590800X | 海道威祝 | 192.168.0.1   |            |               |                                                     |               | 血病计错                   |
|                        |               | 8.       | HC_589 | iDS-2JXV681-<br>H950/MHI20180408CCCH21<br>0590798X | 海道派祝 | 192.168.0.1   |            |               |                                                     |               | 血石并结                   |
|                        |               | 9.       | НКС-13 | iD5-2JXV681-<br>H950/MHI20180408CCCH21<br>0590797X | 海道派祝 | 192.168.8.111 | К9         | K9            |                                                     |               | 血石计结                   |
|                        |               | 10.      | HC_597 | iD5-2JXV681-<br>H950/MH220180408CCCH21<br>0590793X | 海旗紙祝 | 192.168.0.1   |            |               |                                                     |               | 血石计结                   |
|                        |               | 11.      | HKC-11 | iD5-2JXV681-<br>H950/MH220180408CCCH21<br>0590792X | 海康威祝 | 192.168.8.121 | KS         | KS            |                                                     |               | 血石计结                   |
|                        |               |          |        | iDS-2JXV681-                                       |      |               |            |               |                                                     |               |                        |

输入需要筛选的查询条件后,点击查询按钮,列表显示搜索结果,点击重置按钮,可清空输入的查询条件。

2.3.2. 高位泊位

| ₽ 智慧的                                  | 亨车运营平台       |          |                                  |             |                                       | 财务管理 会员管理 运营管理 运筹管理 计 | 数据分析系统管理 🛛 🗙 中等-建海 普通用户 📭       |
|----------------------------------------|--------------|----------|----------------------------------|-------------|---------------------------------------|-----------------------|---------------------------------|
| • 道路停车                                 |              | 高位视频车位   |                                  |             | 请法规的段                                 | ◇                     | 1811-1811-1811 · E E - 84 - 181 |
| 行政区域                                   | 街路信息<br>道路泊位 | 新建合行的原生行 |                                  |             |                                       |                       | B                               |
| <ul> <li>封闭场库</li> </ul>               |              | 序号       | 2019                             | 全局迫役号       | 再位视频摄像机                               | 關條机泊位号                | 握作                              |
| 华场信息                                   |              | L        | f995caf715c949da8ba09c80098401ac | TFCSLOT-192 | be96cca9dee54ee8bb18a27f21af9f77      |                       | <b>应</b> 后详销                    |
| 车场通口                                   |              | 2.       | f4734f7227624co4b4bc65480fd32033 | TFCSLOT-175 | b10ce53f40984839974e63630ce61d18      |                       | <b>会运济情</b>                     |
| <ul> <li>停车设备</li> <li>市位現金</li> </ul> | ENO:ENO      | 8.       | ea5adf3da6b6467f98672a2f161636a7 | TFCSLOT-97  | 695ac4aa15834c1b8b8cc19b52bd4cd5      |                       | <b>素香洋</b> 橋                    |
| 5191218                                |              | 4.       | ea5adf3da6b6467f98672a2f161636a7 | TFCSLOT-20  | 1951a8289db94aa682e8e4591b2abda6      |                       | <b>会运送</b> 费                    |
| • 充电设备                                 |              | 5.       | ea5adf8da6b6467f98672a2f161686a7 | TFCSLOT-152 | alebb2d544664ea790294a24b73f82ac      |                       | <b>宣告详备</b>                     |
| 杜群會理                                   | 终期管理         | 6.       | ea5adf3da6b6467f98672a2f161636a7 | TFCSLOT-187 | bae3b44afc264597a18838336475ae19      |                       | <b>众</b> 石洋特                    |
|                                        |              | 7.       | ea5adf3da6b6467f98672a2f161636a7 | TFCSLOT-109 | 726f6047410b4f91b2c053f1f41dd91b      |                       | <b>宣后详弱</b>                     |
|                                        |              | 8.       | ea5adf3da6b6467f98672a2f161636a7 | TFCSLOT-102 | 6cace75a87e2485f96b0660d3a95363d      |                       | 众后详情                            |
|                                        |              | 9.       | e027971af4df4c12bb952f479b3d92b0 | TFCSLOT-284 | e8890972375f49bc91fd1ac24a531fc5      |                       | 查看详情                            |
|                                        |              | 10.      | e027971af4df4c12bb952f479b3d92b0 | TFCSLOT-86  | \$d0183ecdd0d4ddd9\$1\$76e1d\$78ce8\$ |                       | 众后详情                            |
|                                        |              | 11.      | d9cf7dc0a77f4c9091400d97d3952a05 | TFCSLOT-125 | 877bf0d5fbfa4f4caf1a6fd63b1a2692      |                       | 查看详情                            |
|                                        |              | 12.      | d9cf7dc0e77f4c9091400d97d3952e05 | TFCSLOT-139 | 972361ex96224c22x0563e0490c90b8f      |                       | 众后详情                            |
|                                        |              | 18.      | d9cf7dc0a77f4c9091400d97d3952a05 | TFCSLOT-157 | a8da019d2fec48b6aa888f6c3f7bd19a      |                       | 重看洋桥                            |
|                                        |              | 14.      | d9cf7dc0a77f4c9091400d97d3952a05 | TFCSLOT-230 | ela82d9fa4634d02ae95c0ef8806daf7      |                       | 愈而详情                            |
|                                        |              | 15.      | d8089c066f3646c7821fbaa9c57023f3 | TFCSLOT-62  | 44a49d09cbab4a7c87c3128bbc9b0a9c      |                       | 查看详情                            |
|                                        |              | 16.      | d23e6560c99c45eca7aa55999c741b8e | TFCSLOT-98  | 69810ab441e24fde9c1036d8f5e28e56      |                       | 愈而详情                            |
|                                        |              | 17.      | d23e6560c99c45eca7aa55999c741b8e | TFCSLOT-196 | cld7fd87acb944b4bde348dc6d2f73fe      |                       | 查看详情                            |
|                                        |              | 18.      | d23e6560c99c45eca7aa55999c741b8e | TFCSLOT-12  | Ocad8196a8ae47b3b51a3b90b103b64b      |                       | 金石洋铸                            |
|                                        |              | 19.      | d23e6560c99c45eca7aa55999c741b8e | TFCSLOT-150 | a17512e44d9d44298ed26a4665dd9d01      |                       | 查看详情                            |
|                                        |              | 20.      | d23e6560c99c45eca7aa55999c741b8e | TFCSLOT-6   | 06bb1s40141941c4bf7b4c48806f668c      |                       | 金石洋街                            |
|                                        |              |          |                                  |             |                                       | ✿计 2203 记录            | < 1 2 3 … 111 > 30 泉河 ∨ 鄭至 一 页  |

点击高位泊位,页面展示高位泊位信息,可进行新增、查询、重置、导出等 操作。

## 2.3.2.1. 新增

|           | 尊车运营平台 |          |               |       | isear <b>serin</b> 114 | the matter astre bette | <b></b>     |              |
|-----------|--------|----------|---------------|-------|------------------------|------------------------|-------------|--------------|
| - 102860年 |        | 高位视频车位   |               |       |                        | 69 98                  | * 項句        | * 18:12      |
|           | 新路信息   | 影響曲於認知時代 |               |       |                        |                        |             | 消还保施段 ~      |
|           |        | pr.Q     | 209           | 金属的校局 | 寓荷稅經緯鐵病                | 關係和自任号                 | 全局治位号       | • 高位规划课像机    |
|           |        | 1.       |               |       |                        |                        | 请这招生意识的意思。~ | 请该担意位视频摄像机 ~ |
|           |        | 2.       |               |       |                        |                        | 据像机油位号      |              |
|           |        | а.       | 宣化新闻号封闭称牛场    |       | TF-97                  |                        | 请输入影像机迫位号   |              |
|           |        | 4.       | 宣化桥3号封闭停车场    |       | TF-20                  |                        |             | (d) 82       |
|           |        | Б.       | 宣化新非常封闭非牛场    |       | TF-152                 |                        |             |              |
|           |        | 6.       | 宣化标3号封闭带车场    |       | TF-187                 |                        |             |              |
|           |        | 7.       | 宣化新非可封闭除牛场    |       | TF-109                 |                        |             |              |
|           |        | 8.       | 宣化标3号封闭即车场    |       | TF-102                 |                        |             |              |
|           |        | 9.       | 文昌杨8-1号封闭停车场  |       |                        |                        |             |              |
|           |        | 10.      | 文目468-1号封闭停车场 |       |                        |                        |             |              |
|           |        | 11.      | 文具柄#号仰车插      |       | TF-125                 |                        |             |              |
|           |        | 12.      | 交目标9号停车场      |       | TF-139                 |                        |             |              |
|           |        | 13.      | 文昌桥#号停车场      |       | TF-157                 |                        |             |              |
|           |        | 14.      | 交目桥9号停车场      |       | TF-280                 |                        |             |              |
|           |        | 15.      |               |       |                        |                        |             |              |
|           |        | 16.      | 文昌桥8号封闭终车场    |       | TF-98                  |                        |             |              |
|           |        | 17.      | 文昌桥8号封闭停车场    |       | TF-196                 |                        |             |              |
|           |        | 18.      | 文昌桥8号封闭称车场    |       | TF-12                  |                        |             |              |
|           |        | 19.      | 文昌桥8号封闭停车场    |       | TF-150                 |                        |             |              |
|           |        | 20.      | 文昌桥8号封闭称车场    |       | TF-6                   |                        |             |              |
|           |        |          |               |       |                        |                        |             |              |

点击新增高位视频车位按钮,填写对应数据,点击创建按钮,可成功添加高 位视频车位信息。

#### 2.3.2.2. 导出

| ₽ 智慧(                                  | 亭车运营平台       |          |              |       | 运营总统 资源管理 订单 | 管理 财务管理 会员管理 运营管理 运传管理 【                | 就成分析系统管理 🛛 🕂 中华·谢涛 普通用户 🕞     |
|----------------------------------------|--------------|----------|--------------|-------|--------------|-----------------------------------------|-------------------------------|
| • 道路停车                                 |              | 高位视频车位   |              |       | 清洁理》         | 122 · · · · · · · · · · · · · · · · · · | Gastickasian - EE Pu An       |
| 行政区域                                   | 街路信息<br>資源合位 | 新建本位初期生命 |              |       |              |                                         |                               |
| • 封闭场库                                 |              | 序号       | 2019         | 全局泊检号 | 再位视频摄像机      | 凝糠肌泊位号                                  | 操作                            |
| 456.0                                  |              | L        |              |       |              |                                         | 志知祥藝                          |
| 华场道口                                   | 车场出入口        | 2.       |              |       |              |                                         | 念石评估                          |
| <ul> <li>停车设备</li> <li>窗位祝知</li> </ul> | 寄位油位         | 8.       | 宣化桥3号封闭停车场   |       | TF-97        |                                         | 应应详备                          |
| 5191518                                |              | 4.       | 宣化桥3号封闭停车场   |       | TF-20        |                                         | 念石评估                          |
|                                        |              | 5.       | 宣化桥3号封闭停车场   |       | TF-152       |                                         | 意志详备                          |
| 杜群會理                                   | 终期管理         | 6.       | 宣化桥3号封闭停车场   |       | TF-187       |                                         | 全面详持                          |
|                                        |              | 7.       | 宣化桥3号封闭停车场   |       | TF-109       |                                         | 查看详疑                          |
|                                        |              | 8.       | 宣化桥3号封闭除车场   |       | TF-102       |                                         | 意而详情                          |
|                                        |              | 9.       | 文昌标8-1号封闭停车场 |       |              |                                         | 宣志详备                          |
|                                        |              | 10.      | 文昌杨8-1号封闭停车场 |       |              |                                         | 愈新详情                          |
|                                        |              | 11.      | 文昌桥9号停车场     |       | TF-125       |                                         | 宣告详备                          |
|                                        |              | 12.      | 文昌桥#号你年函     |       | TF-189       |                                         | 愈而详情                          |
|                                        |              | 18.      | 文昌桥9号停车场     |       | TF-157       |                                         | 查看详备                          |
|                                        |              | 14.      | 文昌桥#号你年函     |       | TF-230       |                                         | 愈而详情                          |
|                                        |              | 15.      |              |       |              |                                         | 查看详新                          |
|                                        |              | 16.      | 文昌桥8号封闭除车场   |       | TF-98        |                                         | 愈而详情                          |
|                                        |              | 17.      | 文昌桥8号封闭停车场   |       | TF-196       |                                         | 查看详新                          |
|                                        |              | 18.      | 文昌桥8号封闭除车场   |       | TF-12        |                                         | 愈而详情                          |
|                                        |              | 19.      | 文昌桥8号封闭停车场   |       | TF-150       |                                         | 立ち洋街                          |
|                                        |              | 20.      | 文昌析8号封闭除车场   |       | TF-6         |                                         | 愈而详情                          |
|                                        |              |          |              |       |              | 會计 2203 记录                              | < 1 2 3 … 111 > 20条/页∨ 第至 ○ 页 |
|                                        |              |          |              |       |              |                                         |                               |

点击导出按钮,可将列表中的数据以 Excel 的形式导出。

#### 2.3.2.3. 搜索

| 8億车                                     | 高位視频车位  |               |       | 请法用     | 第6日 マ 道法探索局当位号 マ 道: | 185688888 · 25 28 10 |
|-----------------------------------------|---------|---------------|-------|---------|---------------------|----------------------|
| 2018 - 西南山山<br>2018 - 西南山山              | 新建合物和单位 |               |       |         |                     |                      |
|                                         | 库号      | 22.62         | 全局迫位号 | 內位祝經環樣時 | 器線机的位号              | 操作                   |
| 548. \$45EW                             | 1       |               |       |         |                     | 愈后洋情                 |
| 「「「「「「「「」」」 「「」」 「「」」 「」 「」 「」 「」 「」 「」 | 2.      |               |       |         |                     | 查看详情                 |
| :设备<br>统统 寄位治位                          | 8.      | 宣化析3号封闭停车场    |       | TF-97   |                     | 愈新洋情                 |
| яй ————                                 | 4.      | 宣化桥3号封闭停车场    |       | TF-20   |                     | 查看详情                 |
|                                         | Б.      | 宣化新3号封闭停车场    |       | TF-152  |                     | 愈后洋情                 |
| 會理 终祸管理                                 | 6.      | 宣化桥3号封闭停车场    |       | TF-187  |                     | 查看详情                 |
|                                         | 7.      | 宣化桥4号封闭停车场    |       | TF-109  |                     | 血石洋情                 |
|                                         | 8.      | 宣化桥3号封闭停车场    |       | TF-102  |                     | 查看详情                 |
|                                         | 9.      | 文昌458-1号封闭修车场 |       |         |                     | 血石详情                 |
|                                         | 10.     | 文昌耕8-1号封闭停车场  |       |         |                     | 重香洋桥                 |
|                                         | 11.     | 文昌桥9号停车场      |       | TF-125  |                     | 金石详情                 |
|                                         | 12.     | 文目标9号你车场      |       | TF-139  |                     | 重香洋器                 |
|                                         | 13.     | 文昌桥#号你车场      |       | TF-157  |                     | 血石洋精                 |
|                                         | 14.     | 交目标9号你车场      |       | TF-280  |                     | 重香洋器                 |
|                                         | 15.     |               |       |         |                     | 重石详情                 |
|                                         | 16.     | 文昌桥8号封闭修车场    |       | T#-98   |                     | 重新详辑                 |
|                                         | 17.     | 文昌桥8号封闭停车场    |       | TF-196  |                     | 重石详情                 |
|                                         | 18.     | 文昌桥8号封闭修车场    |       | TF-12   |                     | <b>愈</b> 析详情         |
|                                         | 19.     | 文昌桥8号封闭停车场    |       | TF-150  |                     | 查看详情                 |
|                                         | 20.     | 文昌桥8号封闭伸车场    |       | TF-6    |                     | <b>水</b> 析详结         |

输入需要筛选的查询条件后,点击查询按钮,列表显示搜索结果,点击重置按钮,可清空输入的查询条件。

## 3. 订单管理

3.1. 订单管理

# 3.1.1. 临停订单

在临停订单中展示了特殊车辆、临停、长租车、白名单、黑名单、预约车、 企业车辆业务类型的停车订单。

| P 智慧的                                  | 多车运营平台         |      |                       |       |                     |                 | 运算总                                                              | 法 资源管理 订单  | 自我 财务管理 会员官                                   | 202 15222202 154 | 能管理 数据分析 多 | 192919 A +##4 | 時時 普通用户                  |
|----------------------------------------|----------------|------|-----------------------|-------|---------------------|-----------------|------------------------------------------------------------------|------------|-----------------------------------------------|------------------|------------|---------------|--------------------------|
| 订单管理                                   |                | 停车订单 |                       | 请该报停: | 15                  | ~ 道猿人车位编号       |                                                                  | 就入开始时间 → i | 国家人能入开始时间                                     | 诸输入波动时间          | → 语输入波击    | 119 🗎 🔳       | 图 导出 🟛                   |
| 临停订单<br>长租订单                           | . 异称订单<br>共享订单 |      |                       |       |                     |                 |                                                                  | 制运用日       | 1922 V                                        | 清能入订单金额          | 请告知和知      | ta v          |                          |
| 完価订単                                   |                | 序号   | 所属企业                  | 车位类型  | 停车场/指段              | 车接号             | 进出时间                                                             | 业务类型       | 计奏信息                                          | 估算状态             | 管理状态       | 图片证据链         | 订单评语                     |
| <ul> <li>车辆动态<br/>场内车辆</li> </ul>      |                | 1    | 哈尔滨市城安停车场<br>经营管理有限公司 | 調査    | 延福街(红旗大街-高丽一条<br>街) | ZA9K7W7         | 被入:2021-06-27 14:86:52                                           | 新你         | 计费中                                           | 尋然聲              | EX         | 频览            | 京都学校<br>第1993年<br>人工業18  |
| <ul> <li>数据明期</li> <li>路例即件</li> </ul> | 车场进出<br>路侧直点   | 2.   | 给尔波市城安停车场<br>经营管理有限公司 | 桥下    | 红旗桥1-2号             | TAXLOVE         | 號入:2021-06-27 13:46:56<br>號表:2021-06-27 14:86:51<br>你年期长:50(分钟)  | 1649       | <b>订单金额:5.00</b><br>代面金额:0.50<br>支付金额:4.50    | 已地清              | IR         | <b>SI 2</b>   | 重要洋橋<br>申連書数<br>客户12%    |
| 停车场重点                                  |                | а.   | 哈尔滨市城安停车场<br>经营管理有限公司 | 2516  | 花园街(吉林街-阿什河街)       | TA620DW         | 破入:2021-06-27 09:10:11<br>破宽:2021-06-27 14:36:51<br>伸车时长:327(分钟) | 84         | 订单金额:13.00<br>支付金额:26.00<br>跟訳金额:13.00        | 已結清              | I.R        | <b>3</b> 3    | 2578<br>875%             |
|                                        |                | 4.   | 喻尔滨市城安停车场<br>经营管理有限公司 | 不到    | 公演桥6-1号             | <b>EAS7Y91</b>  | 說入:2021-06-27 14:36:50                                           | 临停         | 计算中                                           | 神然質              | <b>Е</b> Я | 制改            | 查查详结<br>室内投始<br>人工定场     |
|                                        |                | 5.   | 略尔滨市城安停车场<br>经营管置有限公司 | 25.00 | 一員街(辽阳街」大成街)人行      | <b>жаздхэ</b> б | 破入:2021-06-27 10:44:59<br>破离:2021-06-27 14:86:46<br>你车时长:232(分钟) | 結停         | <b>订单金额:25.00</b><br>支付金额:60.00<br>跟款金额:35.00 | 已结调              | I.R.       | <b>39</b> 35  | 查要求情<br>客户级级             |
|                                        |                | 6.   | 略尔滨市城安停车场<br>经营管理有限公司 | 調整    | 紫弱路(上海路-短建路)        | <b>ZA3X961</b>  | 被入:2021-06-27 14:36:46                                           | 临停         | 计费中                                           | 1912 B           | ŦZ         | 新窓            | 全面深語<br>室中段版<br>人工名語     |
|                                        |                | 7.   | 喻尔波市城安停车场<br>经营管理有限公司 | 2010  | 幸福路(哈安路-哈平街)        | TALOSSS         | 設入:2021-06-27 14:36:45                                           | 動作         | 计最中                                           | 神信整              | IX         | <b>3</b> 3    | 查查###<br>客/%2%<br>人工术场   |
|                                        |                | 8.   | 给尔滨市城安停车场<br>经营管理有限公司 | 停车场   | 宣化桥3号封闭停车场          | 2466V29         | 驶入:2021-06-27 14:36:45                                           | 临你         | 计赛中                                           | 101218           | 正常         | 频波            | 25/16<br>2/2016          |
|                                        |                | 9.   | 哈尔族市城安停车场<br>经营管理有限公司 | 桥下    | 红旗桥1-1号             | TASSVGS         | 鉄入:2021-06-27 14:36:30<br>鉄湾:2021-06-27 14:36:45<br>停车时长:1(分钟)   | 新祭         | 订单金额:0.00                                     | 已統測              | ŦZ         | <b>59 1</b> 3 | 08/45<br>08/54<br>8/92/5 |
|                                        |                | 10.  | 喻尔波市域安停车场<br>经营管理有限公司 | 25(6) | 铁岭街(东大直街-花园街)       | EA6LK87         | 驶入:2021-06-27 14:36:42                                           | 临停         | 计赛中                                           | 神物類              | 正常         | <b>30 35</b>  | 12248<br>801926          |

可按照停车场、路段、车位编号、车牌号、订单起止时间、业务类型、订单 结算状态、订单管理状态来搜索订单信息。可对不同状态订单做相应操作,如: 预览图片、查看详情、申请作废、应急处理、客户投诉、人工离场、申请退款等。

## 3.1.2. 长租订单

在长租订单中,记录了用户购买长租证的车辆停车时产生的订单,订单类型 分为新开户和续租,可查看对应的长租发票。

|              |     |                           |             |             |                               |      |        |                           |                         |                    |             |                          |               |                                                                                                    | Construction and an open set |             | 1.1.1.1.1.1.1.1.1.1.1.1.1.1.1.1.1.1.1.1. |            |
|--------------|-----|---------------------------|-------------|-------------|-------------------------------|------|--------|---------------------------|-------------------------|--------------------|-------------|--------------------------|---------------|----------------------------------------------------------------------------------------------------|------------------------------|-------------|------------------------------------------|------------|
|              | 长租订 | ŧ                         | 请这班停车       | 中國新聞会社 🔍    | 请输入申请人                        | 「住ち  | 语输入中语人 | 1212                      | 请输入中请人电话                | 8                  | 请输入车种带      | 1                        | 法担停车场         | <ul> <li></li> <li></li> <li><!--</th--><th>空路段 ン</th><th>请改理长租户品</th><th>~ 22</th><th>章出 章</th></li></ul> | 空路段 ン                        | 请改理长租户品     | ~ 22                                     | 章出 章       |
| 异常订单<br>共享订单 |     |                           |             |             |                               |      |        |                           |                         |                    |             |                          |               |                                                                                                    |                              | 请告报订单类型     |                                          |            |
|              | 序号  | 所居企业                      | 申请人姓名       | 申请人电话       | 车牌号码                          | 学時設備 | 华位英型   | 停车通/路段                    | 停车区域                    | 长租产品               | 产品金额<br>(元) | 612238                   | 停车时段          | 订单类型                                                                                                    | 支付时间                         | 支付金额<br>(元) | か豊方式                                     | 发展详细       |
|              | 1   | 中移测试经营<br>主体              |             | 15663683688 | 26RX197                       | 1    | 停车通业务  | 河川街地下停<br>车场              | 的经历经                    | 中移派试-长相<br>测试      | 1           | 2021-06-27<br>2021-06-27 | 00:00 - 23:59 | 购买                                                                                                    | 2021-07-01 00:00             | 34 1        | 统上办理                                     | 952#       |
| 8<br>车场送出    | 2.  | 哈尔滨市城安<br>停车场经营管<br>查有限公司 | 高云鹏         | 13009853870 | EA481A2                       | 1    | 停车播业务  | 十四道街桥1<br>号               |                         | 个人-全时24/J<br>时免费   | 210         | 2021-06-29<br>2021-07-28 | 00:00 - 23:59 | 绘费                                                                                                    | 2021-06-27 14:09             | 20 210      | 线上办理                                     | <u>858</u> |
| AMER.        | а.  | 哈尔滨市城安<br>停车场经营管<br>遵有限公司 | 13936690215 | 13936690215 | RAS875T                       | 1    | 停车通业务  | 内间停车场                     | 内河停车场遥<br>道             | 全时24小时免<br>奏       | 300         | 2021-05-29<br>2021-07-28 | 00:00 - 23:59 | 绘赛                                                                                                    | 2021-05-27 08:44:            | 24 300      | 线上办理                                     | 皇田秋田       |
|              | 4.  | 哈尔演市城安<br>停车场经营管<br>理有限公司 | 件文册         | 15546635333 | 置AHH175<br>国AW592K<br>国A1FH60 | 3    | 停车播业务  | 弊虹广场停车<br>场               | 第11755将车<br>场           | 个人-全时24/J<br>时免费   | 300         | 2021-05-29<br>2021-07-28 | 00:00 - 23:59 | 购买                                                                                                    | 2021-06-26 18:00:            | 52 300      | 线上办理                                     | 皇田秋田       |
|              | 5.  | 哈尔波市城安<br>停车场经营管<br>理有限公司 |             | 13313609123 | <b>EA6K9G6</b>                | 1    | 停车播业的  | 红旗大街骑线<br>桥(东北新<br>街-临即街) | 长相区域                    | 红旗大箭跨线<br>桥24小时角赛  | 300         | 2021-06-28<br>2021-07-27 | 00:00 ~ 23:59 | 勝天                                                                                                    | 2021-06-26 17:30             | 09 300      | 路上办理                                     | 臺石枝葉       |
|              | 6.  | 哈尔滨市城安<br>停车场经营管<br>遵有限公司 | 15645118333 | 15645118333 | 黑4672PM                       | ı    | 停车播业务  | 铁路街桥(桥<br>北街-铁工街)         | 长相区域                    | 个人-全时24/J<br>时免费   | 200         | 2021-07-26<br>2021-08-25 | 00:00 - 23:59 | 绘费                                                                                                    | 2021-06-26 17:16             | 04 200      | 統上の理                                     | 皇田秋平       |
|              | 7.  | 哈尔波市城安<br>停车场经营管<br>理有限公司 |             | 13036147176 | RARSE25                       | 1    | 停车场业务  | 和雷大道与北<br>兴街之间停车<br>场     | 和增大道与北<br>光质之间停车<br>插A区 | 个人-24小时变<br>奏      | 300         | 2021-07-01<br>2021-07-31 | 00:00 ~ 23:59 | 勝天                                                                                                    | 2021-06-26 17:13             | 59 300      | 成上か現                                     | 臺屬從藥       |
|              | 8.  | 哈尔波市城安<br>停车场经营管<br>理有限公司 | 李锺纶         | 15765812841 | MAX83D5                       | 1    | 停车场业务  | 红旗大街港线<br>桥(东北新<br>街-临堤街) | 长相区城                    | 红旗大箭路线<br>桥24小时免费  | 300         | 2021-06-28<br>2021-07-27 | 00:00 ~ 23:59 | 购买                                                                                                    | 2021-06-26 17:05             | 54 300      | 线上が現                                     | 查職收職       |
|              | 9.  | 哈尔波市城安<br>停车延经营管<br>理有限公司 |             | 13613677567 | RAMODED                       | 1    | 停车播业员  | 康宁桥(铁顺<br>街-顾新街)          | 长相区域1                   | 全时24小时免<br>费       | 300         | 2021-05-29<br>2021-07-28 | 00:00 - 23:59 | 购买                                                                                                    | 2021-06-26 16:56             | 85 800      | 総上か現                                     | 臺屬從藥       |
|              | 10. | 哈尔波市城安<br>停车通经营管<br>理有限公司 | 13796612392 | 13796612392 | 置AJ112G                       | 1    | 你车场业务  | 青年广场封闭<br>停车场             | 青年广播封闭<br>停车场           | 年卡-个人-全部<br>24小时免费 | 12000       | 2021-07-05<br>2022-08-04 | 00:00 ~ 23:59 | 绘器                                                                                                    | 2021-06-26 16:48             | 31 12000    | 橋上か現                                     | 臺華拔業       |
|              | 11. | 哈尔波市城安<br>停车通经营管<br>理有限公司 | 15045632499 | 15045632499 | BA392VW                       | 1    | 停车播业务  | 马家沟河面停<br>车场              | 马家沟河黄华<br>车场            | 全封24小街兔<br>赛       | 300         | 2021-07-09               | 00:00 - 23:59 | 绘器                                                                                                    | 2021-06-26 15:31:            | 09 300      | 協上の預                                     | 皇帝发展       |

# 3.1.3. 充值订单

在充值订单中,记录了用户端充值时产生的充值订单,订单状态有:已支付、 已退款、已取消。

| P 智慧停                                  | 5车测试平台       |      | 运营总览资 | 源管理 订单管理 财务管理 会员管理 运 | <b>运营管理</b> 运维管理 数据分 | 析系统管理 🛛 🗙 系統     | 管理员 超级管理员 🕞  |
|----------------------------------------|--------------|------|-------|----------------------|----------------------|------------------|--------------|
| <ul> <li>订单管理</li> </ul>               | ED 345-73-34 | 充值订单 |       | 请输                   | 入账户充值订单状态 > 计        | 输入支付通道 >         | 重置 导出 查询     |
| 临停订单<br>长租订单                           | 异常过单<br>共享订单 | 序号   | 订单状态  | 充值时间                 | 购买数量                 | 支付金額(元)          | 支付通道         |
| <u> </u>                               | 无效订单         | 1.   | 已支付   | 2020-12-29 14:30:13  | 0.01                 | 0.01             | <b>1</b>     |
| <ul> <li>车辆动态</li> <li>场内车辆</li> </ul> | 实时泊位         | 2.   | 已取消   | 2020-12-29 14:29:31  | 0.01                 | 0                | <b>S</b>     |
| • 数据明细                                 |              | 3.   | 已取消   | 2020-12-29 14:19:52  | 1                    | 0                | <b>S</b>     |
| 路侧进出<br>路侧事件                           | 车场进出         | 4.   | 已取消   | 2020-12-29 14:18:37  | 0.01                 | 0                | 灵            |
|                                        |              | 5.   | 已取消   | 2020-12-29 14:17:55  | 1                    | 0                | 赵            |
|                                        |              | 6.   | 已取消   | 2020-12-29 14:17:49  | 0.01                 | 0                | <b>S</b>     |
|                                        |              | 7.   | 已取消   | 2020-12-29 10:27:11  | 1                    | 0                | <b>S</b>     |
|                                        |              | 8.   | 已取消   | 2020-12-25 11:10:53  | 50                   | 0                | <b>S</b>     |
|                                        |              | 9.   | 已取消   | 2020-12-25 11:10:38  | 50                   | 0                | <b>S</b>     |
|                                        |              | 10.  | 已退款   | 2020-12-25 09:49:24  | 50                   | 50               | <b>S</b>     |
|                                        |              | 11.  | 已取消   | 2020-12-23 18:57:14  | 1                    | 0                | <b>S</b>     |
|                                        |              |      |       |                      | 合计 72 证              | 3录 < 1 2 3 4 > 2 | 20条/页 > 跳至 页 |

# 3.1.4. 无效订单

在无效订单中,记录了临停订单中,申请作废并审核通过的订单。

| ₽ 智慧係                                  | 多车运营平台         |      |                       |        |                |              | 运营总统 资源管理                                                           | 订单管理 财务管理   | 会员管理 运营管理   | 运输管理 数据分析              | 系統管理   八 中都    | 839 MARA 🗗        |
|----------------------------------------|----------------|------|-----------------------|--------|----------------|--------------|---------------------------------------------------------------------|-------------|-------------|------------------------|----------------|-------------------|
| <ul> <li>订单管理</li> </ul>               | max 700        | 无效订单 |                       | 请这班停车场 | ~ iiiaaaa      |              | 请输入年龄型<br>请输入就入开始时间                                                 | → 遺輸入總入开始时间 | 6 6 (BRA32) | 四间 一 清照入               | eenii 6 (1993  | en ou an          |
| <sup>編行13年</sup><br>长田订单               | 并承订单<br>共享订单   | 库号   | 所属企业                  | 车位类型   | 停车场/盘段         | 车股马          | 进出时间                                                                | 业募类型        | 计赛信息        | 订单金額(元)                | 图片征服练          | 订单详情              |
| 充值订单<br>政企订单                           |                | 1.   | 给尔波市城安停车场经<br>营管理有限公司 | 停车场    | 宣化桥2号封闭停车场     | . #A28711    | 設入:2021-06-27 14:46:35<br>設育:2021-06-27 15:48:49<br>停车团长:43 (分钟)    | 66          | 无效订单        | 5.00                   | <b>39</b> 15   | 皇蜀洋捕              |
| <ul> <li>4内车辆</li> <li>数据明細</li> </ul> |                | 2.   | 哈尔波市城安停车场经<br>雪管理有限公司 | 2249   | 红旗大岙(海河东路-长江路) | TAYO69C      | 被入:2021-06-27 18:08:07<br>被痛:2021-06-27 15:18:32<br>停车时长:126(分钟)    | 新印          | 无效订单        | 6.00                   | 预改             | 22#5              |
| 政制进出<br>路例即件<br>停车场盘点                  | 平地 进出<br>路侧 盘点 | з.   | 喻尔波市域安停车场经<br>营营遵有限公司 | 22.64  | 漏洲里街(红军街-海关街)  | EAYBA07      | 設入:2021-06-27 09:27:25<br>設置:2021-06-27 11:26:48<br>停车时长:120(分钟)    | 86          | 无效订单        | 18.00                  | 59 IX          | 查查洋场              |
|                                        |                | 4.   | 给尔波市城安停车场经<br>营管理有限公司 | 停车场    | 舜虹广场停车场        | ( = A701XU ) | 役入:2021-06-05 14:44:24<br>彼高:2021-06-27 09:16:52<br>你年时长:81858 (分钟) | 长相车         | 无效订单        | 0.00                   | 推动             | 25×6              |
|                                        |                | 5.   | 给尔宾市城安保车场经<br>营营遵有限公司 | 停车运    | 并街景观停车场        | TAB529C      | 設入:2021-06-2612:15:28<br>被查:2021-06-2709:01:18<br>师车时长:1246(分钟)     | 89          | 无效订单        | 28.00                  | 新政             | 查證洋陽              |
|                                        |                | 6.   | 给尔波市城安停车场经<br>营营遵有限公司 | 停车场    | 文昌桥7号封闭停车场     | TN6K26       | 银入:2021-06-26 18:07:58<br>設育:2021-06-26 18:81:06<br>你年时长:24(分钟)     | 66          | 无效订单        | 0.00                   | 19 33          | 2576              |
|                                        |                | 7.   | 暗尔旗市城安停车场经<br>营管理有限公司 | 停车运    | 宣化桥1号封闭停车场     | TABR779      | 設入:2021-06-26 11:00:14<br>被盔:2021-06-26 15:14:52<br>你年时长:255(分钟)    | 84P         | 无效订单        | 0.00                   | 预改             | 2276              |
|                                        |                | 8.   | 给尔波市城安你车场经<br>营营理有限公司 | 俗左援    | 宣化桥1号封闭停车场     | ZAROF15      | 設入:2021-06-2612:25:46<br>設有:2021-06-2613:33:19<br>绑车团长:46(分钟)       | 65          | 无效订单        | 0.00                   | 59.12          | 查查洋路              |
|                                        |                | 9.   | 哈尔波市城安停车场经<br>雪管理有限公司 | 停车场    | 宣化桥1号封闭停车场     | @ARSF1E      | 被入:2021-06-26 12:26:27<br>被痛:2021-06-26 18:82:21<br>你年时长:66(分钟)     | 新印          | 无效订单        | 0.00                   | 预改             | 22+5              |
|                                        |                | 10.  | 给尔宾市城安你车场经<br>营营理有限公司 | 23.94  | 西大直街(海城街-北京街)  | TAX602L      | 股入:2021-06-26 08:56:11<br>被赛:2021-06-26 09:18:26<br>尊华组长:55 (分钟)    | 85          | 无效订单        | 7.00                   | <b>5</b> 51 32 | 臺灣洋塘              |
|                                        |                |      |                       |        |                |              | 201 - 5011.AE.10 A0-00-00                                           |             |             | 음tif 2505 (己录 - < 1) ; | 3 126 > 20 4   | •(页 ~ ) 新羅 (二 ) 页 |

3.1.5. 政企订单

| ₽ 智慧的                             | <b>\$车运营平台</b> |      |                                    |                |        |              |      |                |                                        | 5995 <b>7</b> 9 | \$P管理 订单管理 财务管理 会员管理  | 运营管理 运续管理 数据分       | 近 系统管理 🛛 🗛 中≢-建演 | наяр 🗗            |
|-----------------------------------|----------------|------|------------------------------------|----------------|--------|--------------|------|----------------|----------------------------------------|-----------------|-----------------------|---------------------|------------------|-------------------|
| <ul> <li>订单管理</li> </ul>          |                | 政企长利 | 肛订单                                |                |        |              |      | 8A - v         | 遗识招仰年场                                 | ~ 请该理路段         | ~ 请请继续的状态             | ~ 请输入力现开始时间         | → 遺輸入力環結束対同 〇〇   | 22 <b>2</b> 10    |
| 條停订单<br>长阻订单                      | 异常订单<br>共享订单   | 序号   | 政会客户                               | 产品名称           | 车位类型   | 停车运/数段       | 业务状态 | 区域名称           | <b>食額(元)</b>                           | 车位数             | 起止时间                  | か理时间                | 经办人              | 业募类型              |
| 完值订单<br>政企订单                      |                | 1.   | 南岗区行政执法<br>局7号1                    | 企业24小时负责       | 停车场业务  | 文昌桥7号封闭停车场   | 新开户  | 文目标7-2号团       | 1년 3150.00                             | 7               | 2021-06-21-2021-09-20 | 2021-06-20 11:82:47 | 管理员              | 长相                |
| <ul> <li>车辆动态<br/>场内车辆</li> </ul> | 实时间位           | 2.   | 新华街遊か事社<br>1                       | 企业-全时24小时负责    | 道其停车业务 | 乡政桥3-1号      | 续赛   |                | 2700.00                                | 9               | 2021-06-21-2021-08-20 | 2021-05-19 14:45:17 | 董祥书              | 长相                |
| • 数据明细                            |                | 8.   | 废释医院                               | 企业·全时24小时免费    | 停车场业务  | 文昌桥7号封闭停车场   | 新开户  | 文目桥7-3号5<br>区域 | 4500.00                                | 5               | 2021-06-21-2021-09-20 | 2021-06-17 13:27:49 | 管理员              | 长祖                |
| 路例进出<br>路例即件                      | 车场进出<br>路例盘点   | 4.   | 十三中南岗校府<br>版1                      | 企业·全时24小时免费    | 停车场业务  | 市第十三中学校地下停车场 | 新开户  | 十三中酰种长用        | BIR 0.00                               | 1               | 2021-06-16-2021-12-81 | 2021-06-16 12:54:54 | 曾選员              | 长相                |
| 停车场重点                             |                | 5.   | 文昌納7号封闭<br>停车场策龙江省<br>建筑设计研究院<br>7 | 企业·全时24小时免费    | 停车场业务  | 文昌桥7号封闭修车场   | 新开户  | 文員桥7-3号5<br>区域 | eii 0.00                               | 1               | 2021-06-15-2022-03-31 | 2021-06-15 18:52:28 | 管理员              | 长租                |
|                                   |                | 6.   | 文員新7号封闭<br>停车孫氣龙江首<br>建筑设计研究院<br>8 | 企业-全时24小时免费    | 停车场业务  | 文昌桥7号封闭停车场   | 前开户  | 文目桥7-3号台<br>区域 | ······································ | 1               | 2021-06-15~2022-03-31 | 2021-06-15 18:51:82 | 管理员              | 长相                |
|                                   |                | 7.   | 皆公安厅5月17<br>日3台                    | 企业-全时24小时负奏    | 道兹停车业务 | 文昌桥8号封闭停车场   | 86   |                | 0.00                                   | 8               | 2021-05-20~2021-08-19 | 2021-06-15 15:16:59 | 管理员              | 长相                |
|                                   |                | 8.   | 香公安厅                               | 企业-全时24小时负责    | 道其停车业务 | 文昌桥8号封闭停车场   | 退相   |                | 0.00                                   | 182             | 2021-05-20~2021-08-19 | 2021-06-15 15:16:52 | 管理员              | 长租                |
|                                   |                | 9.   | ·普公安厅\$月18<br>日\$台                 | 企业·全时24小时免费    | 道其你车业务 | 文昌桥8号封闭停车场   | 退电   |                | 0.00                                   | 5               | 2021-05-20~2021-08-19 | 2021-06-15 15:16:42 | 管理局              | 长祖                |
|                                   |                | 10.  | 移动公司                               | 企业·全时24小时免费    | 道其你车业务 | 文昌桥8号封闭伸车场   | 退相   |                | 0.00                                   | 7               | 2021-05-20-2021-12-31 | 2021-06-15 15:16:86 | 管理局              | 长租                |
|                                   |                | 11.  | 督公安厅5月8日                           | 企业·全时24小时免费    | 道路停车业务 | 文昌桥8号封闭停车场   | 潮相   |                | 0.00                                   | 2               | 2021-05-20-2021-08-19 | 2021-06-15 15:16:04 | 管理员              | 长租                |
|                                   |                | 12.  | 普公安厅4月12<br>两台                     | 企业-全的24小时免费    | 道路停车业务 | 文昌桥8号封闭停车场   | 遊信   |                | 0.00                                   | 2               | 2021-05-20-2021-08-19 | 2021-06-15 15:14:53 | 管理员              | 长田                |
|                                   |                | 13.  | 省公安厅4月29<br>号6台                    | 企业-全的24小时免费    | 道路停车业务 | 文昌桥8号封闭停车场   | 調相   |                | 0.00                                   | 8               | 2021-05-20-2021-08-19 | 2021-05-15 14:29:38 | 曾國员              | t6eE              |
|                                   |                | 14.  | 文昌桥7一1号唐<br>岗区城市管理行<br>成执法局        | 企业24小时负责       | 停车场业务  | 文昌桥7号封闭停车场   | 新开户  | 文目标7-1号图       | 域 4950.00                              | 11              | 2021-06-15-2021-09-14 | 2021-06-14 14:18:46 | 管理员              | 长相                |
|                                   |                | 15.  | 中国邮政集团有<br>限公司服龙江分                 | 年卡-个人-全时24小时负责 | 停车场业务  | 青年广场封闭停车场    | 新开户  | 吉年广场封闭的<br>场   | 0.00                                   | 10              | 2021-06-10~2022-07-09 | 2021-06-10 16:01:19 | 曾遵员              | 长帽                |
|                                   |                |      |                                    |                |        |              |      |                |                                        |                 |                       | 合计 185 记录 < 1       | 2 3 10 > 20 8/3  | - 81 <u>2</u> - 7 |
|                                   |                |      |                                    |                |        |              |      |                |                                        |                 |                       |                     |                  |                   |

# 3.2. 车辆动态

# 3.2.1. 场内车辆

场内车辆列表记录所有停入的车辆信息,可点击无效订单,申请作废该笔车 订单。

| ₽ 智慧的                    | 多车运营平台       |      |       |                    |          |           | 运营总       | a seren ijøer i | 持管理 会员管理 运营管理 运筹管理  | 数据分析 系统管理         | 名中部-激涛 maren 🕞   |
|--------------------------|--------------|------|-------|--------------------|----------|-----------|-----------|-----------------|---------------------|-------------------|------------------|
| <ul> <li>订单管理</li> </ul> | max 700      | 场内车辆 |       |                    |          | 请改招路段     | ~ 資格入油位論句 | 请这级停车场          | ~ 遺稿入车牌号            | 请选择停车时长           | ◇ 重量 导出 倉田       |
| 稿伊订单<br>长祖订单             | 并带订单<br>共享订单 | 库马   | 车位类型  | 停车场/数段             | 泊位编号     | 车拨号       | 车政委会      | 车辆类型            | 你车开始时间              | 停车时长              | 操作               |
| 完值订单<br>政企订单             |              | 1.   | 2500  | 九站街(友谊路-防汛路)       | H2100007 | EAA16/7   | 2112      | 小型车             | 2021-06-27 16:15:12 | 1594              | 无效订单             |
| • 车辆动态                   |              | 2.   | 器制    | 瓦街(邮政街·西大直街)       | NA049033 | EA72588   | 3219      | 小型年             | 2021-06-27 16:15:08 | 1分钟               | 天动订单             |
| <u>场内车辆</u><br>• 股振明细    |              | 3.   | 22.69 | 兆酬街(东九道街-石头道街)     | H1800007 | EA0J267   | 2109      | 小型车             | 2021-06-27 16:15:08 | 1分钟               | <b>ANITE</b>     |
| 路向进出<br>然和mit            | 车场送出         | 4.   | 課例    | 买卖街(透雏街-石头道街)      | DA001088 | EASZ7Q6   | 2310      | 小型车             | 2021-06-27 16:15:05 | 1分钟               | 无踪订册             |
| 停车场重点                    |              | 5.   | 将下    | 乡政桥3-1号            |          | TASLOCH   | 2310      | 小型车             | 2021-06-27 16:15:08 | 1分钟               | 无助订单             |
|                          |              | 6.   | 25.69 | 通籍街(一面街-买卖街)       | DA014016 | TA286EH   | 22100     | 小型车             | 2021-06-27 16:15:02 | 1910              | 无助订单             |
|                          |              | 7.   | 2500  | 地段街(柳树街-森林街)       | DA002006 | ILAJS9ES  | 22100     | 小型车             | 2021-06-27 16:14:57 | 1910              | 无欧订单             |
|                          |              | 8.   | 2566  | 延福街 ( 红旗大街-高丽一条街 ) | XE005017 | EA88221   | 2119      | 小型年             | 2021-06-27 16:14:57 | 1分钟               | 天105万章           |
|                          |              | 9.   | 23.69 | 东大直街(铁岭街-辽阳街)      | NA006001 | EA44AC1   | 23.00     | 小型车             | 2021-06-27 16:14:56 | 1分钟               | TINITE           |
|                          |              | 10.  | 調用    | 三大动力路(松雷门前)        | H0400020 | ZARSQ07   | 2100      | 小型车             | 2021-06-27 16:14:42 | 1分钟               | 无踪订册             |
|                          |              | 11.  | 停车场   | 宣化桥1号封闭停车场         |          | ZASCD87   | 2010      | 小型车             | 2021-06-27 16:14:41 | 1分钟               | 无助订单             |
|                          |              | 12.  | 被下    | 电塔桥1-3号            |          | MAXOP36   | 2210      | 小型车             | 2021-06-27 16:14:30 | 1914              | 无助订单             |
|                          |              | 13.  | 停车场   | 金譜万象地下停车场          |          | MA939YT   | 2210      | 小型年             | 2021-06-27 16:14:24 | 1910              | 无动订单             |
|                          |              | 14.  | 設備    | 延福街(虹旗大街-高丽一条街)    | X8005070 | EAED813   | 2119      | 小型车             | 2021-06-27 16:14:22 | 1分钟               | 天然订单             |
|                          |              | 15.  | 杨正    | 和兴高架桥1号            |          | EA01500   | 2100      | 小型车             | 2021-06-27 16:14:20 | 1分钟               | 7.00IJ@          |
|                          |              | 16.  | 調用    | 龙江街 ( 一景街-东大直街 )   | NA052048 | (mc6c329) | 温暖        | 小型车             | 2021-06-27 16:14:19 | 1分钟               | 无题订册             |
|                          |              | 17.  | 停车场   | 青年广场封闭停车场          |          | EAS2922   | 2010      | 小型车             | 2021-06-27 16:14:19 | 1910              | 无效订单             |
|                          |              |      |       |                    |          |           |           |                 | 會计 13334 记载         | E < 1 2 3 ··· 667 | > 20条/菜 > 第至   菜 |

# 3.2.2. 实时泊位

在实时泊位列表中,记录了路侧停车位是否有车辆的驶入,订单状态分为: 无订单、订单有车牌、订单无车牌。

| ₽ 智慧的                                     | <sup>多</sup> 车运营平台 |        |               |        |        | 运输总统 资源管理 订单               | 管理 财务管理 会员管理 运营管理  | 运埠管理 数据分析 系统管理             | 尺中終-激減 前週用户 📭     |
|-------------------------------------------|--------------------|--------|---------------|--------|--------|----------------------------|--------------------|----------------------------|-------------------|
| <ul> <li>订单管理</li> </ul>                  | man 700            | 路侧车位状态 |               |        | 3      | 13.488余 ~ (清新入)4126号 (清太正年 | ·位栉白状态 ~ 【 语输入车种节码 | 请改指订单状态                    | ◇ 重要 导出 ★神        |
| 精伊引車<br>长祖订单                              | 开水11年<br>共享订单      | 库马     | BIR.          | 润位编号   | 车位带迫状态 | 最近车辆进出时间                   | 车牌号码               | 订单状态                       | 操作                |
| 完值订单<br>政企订单                              |                    | 1.     | 紅聖街 (河沟街·花园街) | HJ0024 | 占用     | 2021-06-27 15:30:13        |                    | 订单有年龄                      | 血液洋质              |
| • 车辆动态                                    |                    | 2.     | 紅紫街 (河沟街-花園街) | ROOOLH | 空闲     | 2021-06-27 16:13:59        | ::                 | 无订单                        | 血石详情              |
| <ul> <li>场内车辆</li> <li>- 股相同组织</li> </ul> | 究时泊位               | 3.     | 紅紫奇(河沟奇·花园奇)  | HJOOIL | た用     | 2021-06-27 14:47:18        | EAG01A7            | 订单有车牌                      | 查看评估              |
| 路例注出                                      | 车场送出               | 4.     | 紅尾湖(河沟南-花园南)  | HJ0018 | 点用     | 2021-06-27 14:56:27        | [ ZANN305 ]        | 订单有车款                      | 查查详持              |
| 停车场盘点                                     | #MMAN              | 5.     | 紅尾斎 (河沟南·花园南) | HJOODS | と用     | 2021-06-27 12:09:05        | 17BR91K6           | 订单有车款                      | 查查详续              |
|                                           |                    | 6.     | 紅紫癜 (河海衛・花園街) | HJ0015 | 占用     | 2021-06-27 16:09:16        | EA193FN            | 订单有车款                      | 血板洋街              |
|                                           |                    | 7.     | 紅亚街 (河海街-花園街) | HJ0017 | 占用     | 2021-06-27 16:07:52        | EABLEKE            | 订单有年数                      | 血石洋结              |
|                                           |                    | 8.     | 紅紫街 (河沟街-花园街) | HJ0010 | 占用     | 2021-06-27 15:33:05        | EAC7652            | 订单和车款                      | 血石评估              |
|                                           |                    | 9.     | 虹车街(河沟街·花田街)  | HJ0004 | た用     | 2021-06-27 16:18:10        | I MALESES          | 订单有车牌                      | 查运评物              |
|                                           |                    | 10.    | 紅草湖(河海湖-花园刻)  | HJ0012 | 空间     | 2021-06-27 16:16:21        | : :                | 无订单                        | 並造洋植              |
|                                           |                    | 11.    | 紅尾斎 (河海南-花园斎) | HJ0016 | 古用     | 2021-06-27 18:04:20        | TAES6H1            | 订单有车款                      | 查查详细              |
|                                           |                    | 12.    | 紅紫筋 (河海街-花園街) | H10006 | 占用     | 2021-06-27 15:08:28        | EATR770            | 订单有车款                      | 血石洋街              |
|                                           |                    | 13.    | 紅亚街 (河沟街-花園街) | HJ0019 | 空闲     | 2021-06-27 16:11:21        | i                  | 无订单                        | 血石详情              |
|                                           |                    | 14.    | 红彩筋(河沟街-花园街)  | HJ0023 | 志用     | 2021-06-27 15:09:46        | EXALTING ]         | 订单有车物                      | 章语详情              |
|                                           |                    | 15.    | 紅尾筋(河沟筋-花田筋)  | HJ0008 | 海田     | 2021-06-27 15:55:38        | TAASSSR ]          | 订单有车款                      | 查应详情              |
|                                           |                    | 16.    | 虹军动(河沟动·花园动)  | HJODOL | 空间     | 2021-06-27 16:19:20        |                    | 无订单                        | 查查详续              |
|                                           |                    | 17.    | 虹军版(河沟版·花园版)  | HJ0022 | 占用     | 2021-06-27 14:45:02        | <b>■A70BC9</b>     | 订单有车款                      | 意志详疑              |
|                                           |                    | 18.    | 紅紫ő(河沟街-花園街)  | HJ0007 | 占用     | 2021-06-27 15:48:16        | TAEOP99            | 订单有车款                      | <b>由</b> 板详结      |
|                                           |                    |        |               |        |        |                            |                    | eif 2791 记录 < 1 2 3 ···· 1 | 40 > 20条/页 > 熟蚕 页 |

# 3.3. 数据明细

#### 3.3.1. 路侧进出

路侧进出列表记录所有路侧进出车辆信息,审核状态分为:待审批、审批通 过、审批拒绝。

| ₽ 智慧(                      | 亨车运营平台       |      |                    |           |                     |       |        |      | 5293     | 3 资源管理 订单 | 管理 财务管理 会员   | 199 59199 5 | 收管理 数据分析 系 | 統設理   八 中等-建   | 9 naar P |   |
|----------------------------|--------------|------|--------------------|-----------|---------------------|-------|--------|------|----------|-----------|--------------|-------------|------------|----------------|----------|---|
| • 订单管理                     |              | 路侧进出 | 信息                 |           |                     | 着这道路段 | ~ 请输入油 | 1990 | 请我报进出类型  | ~ 諸娘入牟    | 940          | 请这探审核人      | 请政权率核状     | ± - ∎          | 2 98 20  |   |
| 临停订单<br>长祖订单               | 异常订单<br>共享订单 | 序号   | <b>251</b> Q       | 泊位编号      | 进出时间                | 进出类型  | 车建設色   | 车辆类型 | 车续号      | 器信用       | 车辆提片         | 收藏员         | 是否查点产生     | 审核状态           | 操作       |   |
| 充值订单<br>政企订单               |              | L    | 红旗大街(袖江器-摄<br>水器)  | NC015015  | 2021-06-27 16:20:58 | 出场    | 就設     | 小型车  | 古AK717F  | 100       | 无服片          | 盛义国         | 否          | 東鉄道过           | 查听详情     |   |
| <ul> <li></li></ul>        | #04%A        | 2.   | 东大直街(深业大厦<br>门前)   | H0500013  | 2021-06-27 16:20:55 | 出版    | 盐酸     | 小型车  | ZA7RL28  | 100       | 无题片          | 张思先         | 否          | 中批議社           | 查听详情     |   |
| <ul> <li>- 数据明细</li> </ul> |              | 8.   | 宣曾衍(南道大衍-普<br>照寺)  | NA050027  | 2021-06-27 16:20:49 | 出版    | 温泉     | 小型车  | EA92856  | 100       | 无题片          | 與來忠         | 2          | 即批議过           | 並若洋情     |   |
| 23例进出<br>路例即件              | 车场进出<br>路侧盘点 | 4.   | 中宣街-(中山路-宣<br>代街)  | NC0005030 | 2021-06-27 16:20:48 | 出版    | 温碑     | 小型车  | EA63661  | 100       | 无题片          | 摄传文         | 8          | 即挑내过           | 应着详情     | ļ |
| 停车场盘点                      |              | Б.   | 铁岭街(东大直街·花<br>圆街)  | NB012024  | 2021-06-27 16:20:47 | 进场    | 21.00  | 小型车  | A. SSALE | 25        |              |             | -          | 审批派过           | 意着评估     |   |
|                            |              | 6.   | 奉福路(哈安路·哈平<br>衍)   | LE001038  | 2021-06-27 16:20:46 | 进场    | 2579   | 小型车  | EA679M0  | 84        | <u>a</u> a a |             | 푬          | 审批通过           | 愈新评情     |   |
|                            |              | 7.   | 红眼杨1-1号            | 杨下        | 2021-06-27 16:20:45 | 出场    | 2119   | 小型车  | EAGYSR1  | 100       | 3            |             | 晋          | 审批通过           | 重新详情     |   |
|                            |              | 8.   | 买卖街(森林街·柳樹<br>街)   | DE001019  | 2021-06-27 16:20:48 | 进场    | 2119   | 小型车  | EAPERS   | 86        | 1 2 2        |             | 5          | 审批通过           | 金石计语     |   |
|                            |              | 9.   | 服多大街·繁亭街(世<br>纪联华) | H2000002  | 2021-06-27 16:20:48 | 出场    | 22.00  | 小型车  | EAKE099  | 100       | 无题片          | 梁田波         | F          | 审批通过           | 愈后洋情     |   |
|                            |              | 10.  | 宣化制 ( 宣化汽配<br>城 )  | HO200006  | 2021-06-27 16:20:42 | 出场    | 22.00  | 小型车  | EAD7516  | 100       | 无图片          | 邊缘河         | H          | 审批通过           | 意听详情     |   |
|                            |              | 11.  | 红腺病1-1号            | 桥下        | 2021-06-27 16:20:39 | 出版    | 2010   | 小型车  | EAGYSR1  | 100       | 31           |             | 否          | 申批通过           | 查听评情     |   |
|                            |              | 12.  | 透觉动(地报动-买卖<br>高)   | H8400029  | 2021-06-27 16:20:88 | 出議    | 22.00  | 小型车  | EALENDE  | 100       | 无限片          | 杨波          | 폽          | 审批通过           | 意听评情     |   |
|                            |              | 18.  | 三大动力祭 ( 松衡门<br>前 ) | H0400013  | 2021-06-27 16:20:88 | 出播    | 200    | 小型车  | ZAY3E26  | 100       | 无题片          | 任松時         | 否          | 审批通过           | 重新评估     |   |
|                            |              | 14.  | 邮政街(同针河街-龙<br>江街)  | NA024022  | 2021-06-27 16:20:35 | 进场    | 盐碑     | 小型车  | EAQ7A73  | 98        |              |             | 舌          | 申报通过           | 查看详情     |   |
|                            |              | 15.  | 辽阳街(东大直街-花<br>田街)  | NB013007  | 2021-06-27 16:20:32 | 进场    | 蓝碑     | 小型车  | TAU766Z  | 98        |              |             | 8          | 审批通过           | 並若洋情     |   |
|                            |              | 16.  | 红十字图院              | H2200010  | 2021-06-27 16:20:28 | 出场    | 温線     | 小型车  | 2AU71U7  | 100       | 无图片          | 王世江         | *          | 申批通过           | 查看评估     |   |
|                            |              |      |                    |           |                     |       |        |      |          |           |              | Q1+ 250535  |            | 145445 > 20.87 |          | _ |

## 3.3.2. 车场进出

车场进出列表记录所有封闭停车场进出车辆信息,进出类型分为:进场和出场。

| ₽ 智慧係                             | 多车运营平台        |       |                        |                    |                     |          |          | 运营总统 炙      | erte i <b>Jøtte</b> M | 务管理 会员管理 运营管          | 里 运输管理 数据分                            | of seems in |                  |
|-----------------------------------|---------------|-------|------------------------|--------------------|---------------------|----------|----------|-------------|-----------------------|-----------------------|---------------------------------------|-------------|------------------|
| • 订单管理                            |               | 停车场进出 | 出信息                    |                    |                     | 请这担停车场 > | 请这些停牛场车道 | ✓ 请输入车辆进出时间 | - 清城入车辆进出来            | 19 0 <b>3</b> 8855135 | · · · · · · · · · · · · · · · · · · · | 174840      | 重量 發出 魚狗         |
| 暗伊订单<br>长祖订单                      | 并不10年<br>共享订单 | 序号    | 停车场                    | 车道                 | 进出时间                | 进出类型     | 车融号      | 车牌颜色        | 车跟照片                  | 车辆照片                  | 是否查点产生                                | 收要员         | 操作               |
| 完值订单<br>政企订单                      |               | 1.    | 并否景观除车场                | 并后录缓停车场出口          | 2021-06-27 16:22:28 | 出語       | EA176W2  | 52.02       | 176                   |                       | NO.                                   | 钟全林         | <b>金石計畫</b>      |
| <ul> <li>车辆动态<br/>场内车辆</li> </ul> |               | 2.    | 青年广场封闭停车场              | 青年广播封闭停车播1号<br>亭入口 | 2021-06-27 16:22:21 | 进场       | TAIRSES  | 12.00       | 2RS                   |                       | *                                     | 王 (RIM      | 查查详情             |
| <ul> <li>数据明细<br/>路例进出</li> </ul> | 年级进出          | з.    | 铁路街桥(桥北街-铁工街)          | 铁器运畅临停入口           | 2021-06-27 16:22:18 | 进场       | EANC971  | 22.78       | NC9                   |                       | M                                     | 关眼水         | <b>市市详情</b>      |
| 路例即件<br>停车场重点                     | 路到查点          | 4.    | 宣化标》号封闭停车场             | 宣化析3号封闭停车插入<br>口   | 2021-06-27 16:22:15 | 进场       | TACELOO  | 32.29       | EA-CE I DO            | -                     | Ŧ                                     | 0.89        | 重石评估             |
|                                   |               | 5.    | 友道西路停车场                | 友谊西路停车场入口1号        | 2021-06-27 16:22:10 | 进场       | 2NE0414  | 22.00       | EN EQ.()              | -                     | 西                                     | 王晓龙         | 查古详细             |
|                                   |               | 6.    | 文昌桥(果戈里大街·中<br>山路) 停车场 |                    | 2021-06-27 16:22:08 | 313B     | EAGSEVS  | 22.78       | A-656                 | B                     | Ŧ                                     | 给玉春         | 血石计估             |
|                                   |               | 7.    | 并衍展观综车场                | 并初张观察车场入口          | 2021-06-27 16:21:58 | 連场       | TASSEN   | 12.00       | 638                   |                       | n                                     | 14±14       | 立石计值             |
|                                   |               | 8.    | 文昌桥4-1号封闭即车场           | 文昌桥6-1号封闭仰车场<br>入口 | 2021-06-27 16:21:47 | 进场       | EAK157K  | 22.00       | AKI57K                | 20                    | Ŧ                                     | 李洪文         | 血石洋描             |
|                                   |               | 9.    | 并衍聚境除车场                | 并衍于规称车场入口          | 2021-06-27 16:21:45 | 进场       | EEHU852  | 32.00       | HU8                   | 2                     | Ŧ                                     | #±#         | 2677件            |
|                                   |               | 10.   | 宣化标1号封闭停车场             | 宣化桥1号封闭停车播出<br>口   | 2021-06-27 16:21:42 | 1136     | EAPS29J  | 12.02       | P82                   |                       | 香                                     | 田喜有         | 查访详统             |
|                                   |               | 11.   | 马家沟河面你车场               | 市场出口               | 2021-06-27 16:21:25 | 8555     | EA767W5  | 52.78       | 7E7                   | 10                    | No.                                   | 邓学校         | 金石祥情             |
|                                   |               | 12.   | 金野万象地下停车场              | 金匮万豪地下停车场入口        | 2021-06-27 16:20:59 | 进场       | TAH97PS  | 22.00       | H97                   | -                     | 21                                    | 王6804       | 查看详细             |
|                                   |               | 13.   | 并否保疫终车场                | 并指录观称车场出口          | 2021-06-27 16:20:57 | 出語       | RAOFOM5  | 22.50       | OFO                   |                       | Æ                                     | ****        | 查听详细             |
|                                   |               | 14.   | 内河停车场                  | 内谔停车插入口            | 2021-06-27 16:20:47 | 进场       | EA780ZY  | 52.09       | 780                   |                       | Ŧ                                     | 王长柱         | 血石汗膏             |
|                                   |               |       |                        |                    |                     |          | · · · ·  |             |                       |                       | + 505472 (200 × 1                     | 2 3 23274 > | 20 8/77 9 8/77 7 |

# 3.3.3. 路侧事件

路侧事件列表记录所有路侧停车场驶入和驶离车辆信息,事件类型分为:驶入和驶离。

| 慧停车运营平台     | _      |                        |           |                     | 选总管运               | 资源管理 订单管理 财务管 | 管理 会员管理 运营管理 运筹 | 管理 数据分析 系统管理   | ○○○○○○○○○○○○○○○○○○○○○○○○○○○○○○○○○○○○ |
|-------------|--------|------------------------|-----------|---------------------|--------------------|---------------|-----------------|----------------|--------------------------------------|
| 200 Barito  | 路側事件信息 |                        | 33555R    |                     | 请该报申付起发时间请该报申付起发时间 | 6) (BAR#HAR   | ○ 請給入年時間四       | - if A H A A A | 重量 导出                                |
| 单 共享订单      | 序号     | Burg.                  | 泊位编号      | 触发时间                | 事件类型               | 车拨号           | 车建設色            | 收费员            | 操作                                   |
| 年 无效订单<br>年 | 1.     | 邮政街(建设街-栗戈屋大街)         | NA026021  | 2021-06-27 16:28:56 | 被罪                 | EA971V8       | 22.58           | 李文吉            | 血液计值                                 |
|             | 2.     | 邮政街(建设街·栗戈里大街)         | NA026041  | 2021-06-27 16:23:54 | 85%                | EA34R08       | 55.58           | 李洪霰            | 血石计仿                                 |
| 1 实时消位<br>期 | а.     | 中山語(書安衍-新乡里衍)          | X8002001  | 2021-06-27 16:28:58 | 肥廃                 | EAE9627       | 33.89           | 何广宇            | 血石符情                                 |
|             | 4.     | 一興街(石头道街-透燈街)          | H1900016  | 2021-06-27 16:23:46 | 教育                 | TA6X912       | 1210            | 李欣             | 应应评值                                 |
| AL OLITAN   | 5.     | 红旗大街(海河东路-长江路)         | NC013023  | 2021-06-27 16:23:45 | 使高                 | TAQ325W       | 1232            | 医绿             | 查看详细                                 |
|             | 6.     | 红眼粉1-1号                |           | 2021-06-27 16:28:45 | 被高                 | EA615WA       | 12.52           |                | 查板详细                                 |
|             | 7.     | 飛励南北鼓(小学府四道街-中兴<br>大道) | НВВООООВ  | 2021-06-27 16:28:41 | 被入                 | ШАХЕЗКБ       | 12.02           |                | 血石洋描                                 |
|             | 8.     | 中宣帝-(中山魏-宣化街)          | NC0005027 | 2021-06-27 16:28:41 | 被痛                 | EADG379       | 218             | 杨传文            | 意而详细                                 |
|             | 9.     | 中兴大道(中兴左街-和徽大道)        | HA022016  | 2021-06-27 16:23:38 | 驶入                 | EA70175       | 22.08           |                | 16675                                |
|             | 10.    | 西宁南徽(南兴街-中兴左街)         | HECOSOSS  | 2021-06-27 16:23:36 | 能入                 | EAS12V8       | 22.22           |                | <b>A6</b> 19                         |
|             | 11.    | 红旗柄1-2号                |           | 2021-06-27 16:23:35 | 教育                 | TA45CJ7       | 1232            |                | 血石详细                                 |
|             | 12.    | 延編初(虹旗大动·高丽一条砌)        | XB005047  | 2021-06-27 16:28:84 | 使入                 | TAW693T       | 123.00          |                | 重要详细                                 |
|             | 18.    | 红旗桥1-2号                |           | 2021-06-27 16:23:32 | 被募                 | EA45CJ7       | 12.52           |                | 血液洋的                                 |
|             | 14.    | 透觉街(一面街-买卖街)           | DA014016  | 2021-06-27 16:23:29 | 被高                 | ILA286EH      | 2232            |                | 血石洋描                                 |
|             | 15.    | 红眼杨1-1号                |           | 2021-06-27 16:23:28 | 被范                 | EAGISWA       | 22.22           |                | 血石计算                                 |
|             | 16.    | 四宁南雒(南兴街-中兴左街)         | HE009028  | 2021-06-27 16:23:25 | 読入                 | (IRAGMESS     | 10.120          |                | 血石计结                                 |
|             | 17.    | 虹線柄1-1号                |           | 2021-06-27 16:23:25 | 観楽                 | (RA615WA)     | 22.10 M         |                | 血石详细                                 |

## 3.3.4. 路侧盘点

路侧盘点列表记录所有路侧盘点记录信息,主要盘点序号、批次号、开始时间、结束时间、车位类型、路段、操作内容。

| ₽ 智慧的                                                                                                    | <sup>8</sup> 车运营平台 |        |               |                     |                     | 运营总统 资源          | 管理 订单管理 财务管理 会员管理         | 运营管理 运输管理 数据分析 系        | 能管理 🛛 中等 激素 普通用户 📭   |
|----------------------------------------------------------------------------------------------------|--------------------|--------|---------------|---------------------|---------------------|------------------|---------------------------|-------------------------|----------------------|
| • 订单管理                                                                                                    |                    | 路側盘点记录 |               |                     | 谱输入此次号              | 请输入开始时间 一 请输入开始时 | 间 (3) 资格入档用时间             | → वैश्वं\Abarbin E विंथ | 1939 · 28            |
| 城伊灯車<br>长祖订單                                                                                                    | 并带11年<br>共享订单      | 序号     | 批次号           | 开始时间                | 结束时间                | 车位类型             | 2019                      | 盘点人                     | 操作                   |
| 完值订单                                                                                                    |                    | 1.     | 1624781553711 | 2021-06-27 16:12:88 | 2021-06-27 16:19:04 | 道路停车             | 吉林街(东大直街-花园街)             | 齐奕春                     | 3118                 |
| <ul> <li>         かかいのです         <ul> <li>             かかいのです             </li> <li>             かかいのです             </li> </ul> </li> </ul> |                    | 2.     | 1624781015042 | 2021-06-27 16:03:85 | 2021-06-27 16:04:48 | 桥下你车             | 公派标6-3号                   | 王淑方                     | 315                  |
| 场内车辆                                                                                                    |                    | а.     | 1624780944390 | 2021-06-27 16:02:24 | 2021-06-27 16:08:43 | 析下你年             | 吉林街(艨峻街-东大直街)             | 齐迎春                     | 3918                 |
| <ul> <li>数据明细</li> </ul>                                                                                                    |                    | 4.     | 1624780839689 | 2021-06-27 16:00:39 | 2021-06-27 16:02:24 | 桥下停车             | 公演務6-2号                   | 王淑方                     | 54/25                |
| 新物理出<br>路例即注                                                                                                    | 车 地 巴 出<br>路 创 盘 州 | 5.     | 1624780604155 | 2021-06-27 15:56:44 | 2021-06-27 15:58:26 | 杨下你车             | 公波標6-1号                   | 王巖方                     | 11/8                 |
| 停车场盘点                                                                                                    |                    | 6.     | 1624780369120 | 2021-06-27 15:52:49 | 2021-06-27 16:02:39 | 桥下停车             | 参政标8-1号                   | 沟腹民                     | 315                  |
|                                                                                                    |                    | 7.     | 1624780171337 | 2021-06-27 15:49:81 | 2021-06-27 15:54:31 | 析下你年             | 吉林街(民基街-邮政街)              | 齐兆春                     | 30%                  |
|                                                                                                    |                    | 8.     | 1624780010569 | 2021-05-27 15:46:50 | 2021-06-27 15:50:53 | 杨下停车             | 电磁桥1-3号                   | 湯金素                     | 59/8                 |
|                                                                                                    |                    | 9.     | 1624779987904 | 2021-06-27 15:46:27 | 2021-06-27 15:51:25 | 杨下你车             | 公演桥5号                     | 王淵方                     | 14/8                 |
|                                                                                                    |                    | 10.    | 1624779553995 | 2021-06-27 15:39:18 | 2021-06-27 15:48:03 | 統下停车             | 邮政街(阿什河街-龙江街)             | 齐奕春                     | 80.00                |
|                                                                                                    |                    | 11.    | 1624779477554 | 2021-06-27 15:37:57 | 2021-06-27 15:46:45 | 括下你车             | 和光鸣架桥1号                   | 于立山                     | 3018                 |
|                                                                                                    |                    | 12.    | 1624779422057 | 2021-05-27 15:37:02 | 2021-06-27 15:38:58 | 析下你华             | 红旗651-1号                  | 王淑方                     | 3018                 |
|                                                                                                    |                    | 15.    | 1624779156277 | 2021-05-27 15:32:56 | 2021-06-27 15:38:50 | 杨下你车             | 龙江街 ( 一 <b>吴</b> 街-东大直街 ) | 齐奕睿                     | 1998                 |
|                                                                                                    |                    | 14.    | 1624779037822 | 2021-06-27 15:30:87 | 2021-06-27 15:36:38 | 桥下你车             | 红旗标1-2号                   | 王巖方                     | 54/8                 |
|                                                                                                    |                    | 15.    | 1624778779082 | 2021-06-27 15:26:19 | 2021-06-27 15:31:43 | 統下停车             | 多政标8-2号                   | 沿坡民                     | 3219                 |
|                                                                                                    |                    | 16.    | 1624778665061 | 2021-06-27 15:24:25 | 2021-06-27 15:29:27 | 析下你年             | 红旗651-3号                  | 王淑方                     | 3018                 |
|                                                                                                    |                    | 17.    | 1624777994234 | 2021-05-27 15:13:14 | 2021-06-27 15:34:23 | 新下你华             | 新国路(上海路-景建路)              | 王凯                      | 3018                 |
|                                                                                                    |                    | 18.    | 1624777617916 | 2021-06-27 15:06:57 | 2021-06-27 15:10:37 | 桥下停车             | 用回路(安阪街·集団路)              | 王凯                      | 59/8                 |
|                                                                                                    |                    | 19.    | 1624777610113 | 2021-06-27 15:06:50 | 2021-06-27 15:07:45 | 核下停车             | 東漆葉研算(多政引·道明引)            | 冯建民                     | 34/8                 |
|                                                                                                    |                    | 20.    | 1624777439135 | 2021-05-27 15:04:49 | 2021-06-27 15:21:11 | 桥下停车             | 北宣桥街(东大直街-南道大街)           | 吴徐斌                     | 32198                |
|                                                                                                    |                    | 21.    | 1624776404635 | 2021-06-27 14:46:44 | 2021-06-27 15:04:23 | 道路停车             | 公安街(花园街-一曼街)              | 吴徐斌                     | 301 <b>6</b>         |
|                                                                                                    |                    |        |               |                     |                     |                  |                           | 音计 5348 记录 < 1 2 3      | … 107 > 50条/页 → 跳至 页 |

# 3.3.5. 停车场盘点

停车场盘点记录列表记录所有停车场盘点记录信息,展示序号、批次号、开 始时间、结束时间、车位类型、路段、操作内容。

| ₽ 智慧的                      | 多车运营平台        |         |               |                     |                     |      | 运营总统 资源管理 订单管理      | 财务管理 会员管理 运营管理 | 运续管理 数据分析 系统管理 | E 🛛 A. 1946-3856 1838.R.A. 📭 |
|----------------------------|---------------|---------|---------------|---------------------|---------------------|------|---------------------|----------------|----------------|------------------------------|
| • 订单管理                     |               | 停车场盘点记录 |               |                     |                     |      |                     |                | 请该担停的          | 16 v 22 28                   |
| 城伊切車<br>长祖订单               | 开來11年<br>共享订单 | 序号      | 建次号           | 开始封闭                | 结束时间                | 车位类型 | 停车场                 | 医域             | 盘点人            | 操作                           |
| 完值订单                       |               | 1.      | 1623315864794 | 2021-06-10 17:04:24 | 2021-06-10 17:24:08 | 你车场  | 文昌桥7号封闭停车场          | 文昌标7-1号区域      | 文昌7            | 1418                         |
| · 车标动态                     |               | 2.      | 1614236274656 | 2021-02-25 14:57:54 | 2021-02-25 16:20:23 | 你车场  | 庫字桥(快级街·磁频街)        |                |                | 37 <b>6</b>                  |
| 场内车辆                       |               | 3.      | 1614233245095 | 2021-02-25 14:07:25 | 2021-02-25 14:57:15 | 停车插  | <b>康宁桥(铁级街-圆新街)</b> |                |                | 3918                         |
| <ul> <li> 数据明地 </li> </ul> |               | 4.      | 1614233137619 | 2021-02-25 14:05:37 | 2021-02-25 14:07:08 | 停车场  | 康宁桥(体膜衍-限制衍)        |                |                | 1918                         |
| 新始进出<br>路例即件               | 车地运出<br>路侧直点  |         |               |                     |                     |      |                     |                |                | 合计 4 记录 〈 1 〉 50 条/页 〈       |
|                            |               |         |               |                     |                     |      |                     |                |                |                              |
|                            |               |         |               |                     |                     |      |                     |                |                |                              |
|                            |               |         |               |                     |                     |      |                     |                |                |                              |
|                            |               |         |               |                     |                     |      |                     |                |                |                              |
|                            |               |         |               |                     |                     |      |                     |                |                |                              |

# 4. 财务管理

#### 4.1. 收入报表

## 4.1.1. 营收统计

| P 智慧停                                                              | 亭车运营平台       |                 |                                 | 运营总览       | 资源管理  | ! 订单管理          | 财务管理                     | 会员管理    | 运营管理 运维                | 管理 数据分                       | 折 系统管理                    | A 哈尔                 | 宾城泊通 音          | 输用户 🕞                           |
|--------------------------------------------------------------------|--------------|-----------------|---------------------------------|------------|-------|-----------------|--------------------------|---------|------------------------|------------------------------|---------------------------|----------------------|-----------------|---------------------------------|
| <ul> <li>收入报表</li> <li>营收统计</li> <li>欠费明细</li> <li>退款流水</li> </ul> | 欠费统计<br>支付流水 | 收入 65<br>开票 0.0 | 长租<br>5.00 元<br><sup>00 元</sup> |            |       | <b>收入</b><br>开票 | <b>263.00</b><br>21.00 元 | 临停<br>元 |                        | 收入                           | 0.0                       | <sup>充值</sup><br>0 元 |                 |                                 |
| • <b>对账结算</b><br><sup>经营主体</sup>                                   | 企业对账         | 营收统计            | 日期维度 ∨                          | 请选择企业      | ✓ 请选择 | 译停车场/路段         |                          | B       | <b>送</b><br>2021-02-22 | <b>收入:32</b><br>→ 2021-02-22 | 8.00元<br><sup>日</sup> 开始… | <b>总开票</b><br>→ 结束   | €: 21.(<br>◎ ■■ | <b>)0</b> 元<br><sup>导出 </sup> 蓟 |
| <ul> <li>企业报表</li> <li>企业总览</li> <li>日統十</li> </ul>                | 日统计          | 日期              | 长<br>変收(元)                      | 阻<br>退款(元) | 应收(元) | <b>建收(元)</b>    | 临停<br>伏惠(元)              | 欠弗(元    | ) 退款(元)                | 充<br>实收(元)                   | 值<br>退款(元)                | 用(元)                 | 標               | 操作                              |
| <ul> <li>合作方报表</li> <li>合作方总监</li> </ul>                           |              | 2021-02-22      | 65                              | 0          | 1348  | 263             | 0                        | 1085    | 0                      | 0                            | 0                         | 0                    | 21              | 查看明细                            |
| • <b>计费管理</b><br>计费算法                                              |              |                 |                                 |            |       |                 |                          |         |                        |                              |                           | 合计1记                 | 录 < 1           | > 20条/页 >                       |
| • 金融账号<br><sup>应用账号</sup>                                          | 关联账号         |                 |                                 |            |       |                 |                          |         |                        |                              |                           |                      |                 |                                 |
| • <b>支付账号</b><br><sub>支付宝</sub>                                    | 微信           |                 |                                 |            |       |                 |                          |         |                        |                              |                           |                      |                 |                                 |
| • <b>发票账号</b><br>百望账号                                              | 开票信息         |                 |                                 |            |       |                 |                          |         |                        |                              |                           |                      |                 |                                 |

在营收统计处展示长租、临停、充值、开票的收入金额和开票金额,展示总 收入、总开票金额。

搜索框选择日期维度,可以选择想要查看的日期,点击搜索按钮后,展示对 应日期的数据。选择停车场维度后,展示停车场或停车路段的金额信息。点击重 置按钮清空搜索栏。点击导出按钮,导出数据表格。

| 🛛 城泊道                                               | <b>通智慧停车</b> 习 | 订单明细   |          |              |                                                          |      |                                |      | х    | 管理员           | 超级管理           | J P       |
|-----------------------------------------------------|----------------|--------|----------|--------------|----------------------------------------------------------|------|--------------------------------|------|------|---------------|----------------|-----------|
| • 收入报表                                              |                | 是否过滤免费 | 订单: 开启 🔵 |              |                                                          | 请选择  | 结算状态                           | · 一重 | 置 查询 |               | 服务费            |           |
| 一营收统计<br>                                           |                | 车位类型   | 停车场/路段   | 车牌号          | 进出时间                                                     | 业务类型 | 计费信息                           | 结算状态 | 管理状态 | 收入 0<br>开票 0  | .00 元<br>.00 元 |           |
| 支付流水<br>优惠信息<br>• <b>对账结算</b>                       |                | 停车场    | 关东古巷     | ·<br>晋123456 | 驶入: 2020-12-11<br>12:54:04<br>驶离: 2020-12-11<br>12:54:34 | 临停   | 订单金额:<br>1.00<br>支付金额:<br>1.00 | 已结清  | 正常   | <b>斤票</b> :   | 0.00<br>± ± ±  | 元<br>出 道河 |
| 银行账户<br>财务对账<br>• <b>计费管理</b><br>计费算法               |                | 停车场    | 关东古巷     | 黑A715ES      | 驶入: 2020-12-11<br>12:49:15<br>驶离: 2020-12-11<br>12:49:32 | 临停   | 订单金额:<br>1.00<br>支付金额:<br>1.00 | 已结清  | 正常   | ①<br>开票<br>临停 | 服务费            | 操作        |
| <ul> <li>・ 金融账号<br/>应用账号</li> <li>・ 支付账号</li> </ul> |                | 停车场    | 关东古巷     | 苏A98765      | 驶入: 2020-12-11<br>02:30:13<br>驶离: 2020-12-11<br>02:30:45 | 临停   | 订单金额:<br>1.00<br>支付金额:<br>1.00 | 已结清  | 正常   | (元)<br>0      | (元)<br>0       | 查看明细      |
| 支付宝<br>• <b>发票账号</b><br>百望 <del>账号</del>            |                | 停车场    | 关东古巷     | 。<br>京Q22222 | 驶入: 2020-12-11<br>02:29:08<br>驶离: 2020-12-11<br>02:29:18 | 临停   | 订单金额:<br>1.00<br>支付金额:<br>1.00 | 已结清  | 正常   | 0             | 0<br>0         | 查看明细      |

点击查看明细按钮,可查看订单明细。可选择结算状态(已结清、客户欠费、 待结算、待退款),选择一个状态后,选择是否过滤免费订单,点击查询按钮后, 查出相应的数据。点击重置按钮后,重置搜索信息,展示全部列表。

| P 智慧的            | 多车运营平台       |           |      |         |            | 222 BEER JOER MART 451 | 管理 运营管理 运输管理 数据分析 系统管   | Ⅲ   A 中#-谢涛 #2000 ┣   |
|------------------|--------------|-----------|------|---------|------------|------------------------|-------------------------|-----------------------|
| 收入报表<br>雪秋纸计     | 欠囊统计         | 欠费统计      |      |         | \$5 JOSEAN | 請输入生練問約 开始             | 日期 → 科学日期 日 ( 清除人欠混金額)の | M 22 92 11            |
| 欠勝明細<br>(大勝明細)   | 追缴把计<br>组数字中 |           |      |         |            |                        | 合计: 总欠票金额:875           | 5987.00元 总欠薪次数:794031 |
| 可联结算             |              | 车牌号码      | 燈葵次数 | 懲费金額(元) | 欠美次数       | 欠费金额(元)                | 欠要比例                    | 操作                    |
| 2曹主体             |              | EAJQ023   | 0    | 0       | 560        | 11184                  | 100%                    | 会設時期                  |
| NER 新<br>NER 新   |              | TAR32X5   | 0    | 0       | 180        | 9668                   | 100%                    | 查查明期                  |
| 月焼け              |              | TA03058   | 0    | 0       | 298        | 7654                   | 100%                    | 态石积制                  |
| 作方报》<br>作方总选     | ŧ.           | TA503B5   | 0    | o       | 196        | 6324                   | 100%                    | <b>今五和</b> 朝          |
| 费管理<br>+费第#      |              |           | 2    | 15      | 165        | 5508                   | 99%                     | <b>◆五相間</b>           |
| 融铁号              |              | EAOSL58   | 0    | 0       | 207        | 5489                   | 100%                    |                       |
| /用账号<br>:{{}}#账号 | 关联账号         | EAD17W1   | 1    | 7       | 120        | 5093                   | 99%                     | 点面的限                  |
| 封宝               |              | EA13653   | 1    | 9       | 114        | 4862                   | 99%                     | 查查明察                  |
| 漂账号<br>望账号       | 开票信息         | ( ZAHSSJA | 0    | 0       | 355        | 4521                   | 100%                    | 查石明報                  |
|                  |              | TASNT60   | o    | 0       | 211        | 4640                   | 100%                    | 色石用铜                  |
|                  |              | TASSK61   | 0    | 0       | 144        | 4399                   | 100%                    | <b>合</b> 25年191       |
|                  |              | EA547AP   | o    | o       | 76         | 4354                   | 100%                    | 合适时期                  |
|                  |              | EAN1246   | 1    | 5       | 85         | 4189                   | 99%                     | 2209W                 |
|                  |              | EANNS57   | 1    | 7       | 114        | 4128                   | 99%                     | 查查明和                  |
|                  |              | TA16791   | 0    | 0       | 114        | 4077                   | 100%                    | 合石明朝                  |
|                  |              | TAB8690   | 5    | 119     | 155        | 4072                   | 97%                     | の四時間                  |
|                  |              | #ASOSBL   | 1    | 7       | 187        | \$824                  | 99%                     | 029/M                 |

# 4.1.2. 欠费统计

在欠费统计处展示车牌号码对应的交费信息。

## 4.1.3. 欠费明细

显示系统中所有欠费订单。

| P. 智慧停车运营平                                                              | 台    |                       |        |                                                   |            | 运营总统 资源管理 订单管理 .                                                  | <b>1务管理</b> 会员管理 运 | 能管理 运筹管理 数据分析      | 「系統管理   尺 中6     | ван наяр 🕞    |
|-------------------------------------------------------------------------|------|-----------------------|--------|---------------------------------------------------|------------|-------------------------------------------------------------------|--------------------|--------------------|------------------|---------------|
| <ul> <li>收入报表</li> </ul>                                                | 欠费明维 | 8                     | 请这班停车场 | <ul> <li>         ・         ・         ・</li></ul> | - 酒能入牛位偏夸  | 请输入就入开始时间 请输入就人                                                   | (मध्यान 🙃 🔤        | Nataratin - atalo  | .328016 E        | 22 98 2%      |
| 書收统计 欠要统计<br>欠意明细 追缴统计                                                  | 序号   | 所属企业                  | 车位类型   | 停车场/数段                                            | 车牌号        | 进出时间                                                              | 业募类型               | 计奏信息               | 图片证据链            | 订单评值          |
| <ul> <li>支付流水 退款流水</li> <li>対影结算</li> <li>科影结算</li> <li>科影结算</li> </ul> | 1.   | 峰宗滨市城安停车场经营<br>管理有限公司 | 桥下     | 乡政桥3-2号                                           | EAV6P99    | 银入:2021-06-2617:39:33<br>設高:2021-06-2716:46:41<br>停车时长:1388(分钟)   | <b>85</b>          | 订单金额:18.00         | 59.12            | 28 <b>7</b> % |
| 企业报表     企业总元 日晚计                                                       | 2.   | 哈尔族市城安排车场经营<br>管理有限公司 | 停车场    | 马家沟河面停车场                                          | TAO28R7    | 被入:2021-06-2715;51:14<br>被痛:2021-06-2716:46:89<br>你车时长:56(分钟)     | 職师                 | 订单盘额:5.00          | 预这               | 23#3          |
| 月焼け 年焼け<br>・ 合作方报表<br>合作方显面                                             | 3.   | 輸尔旗市域安排车通经营<br>管理有限公司 | 停车场    | 宣化桥2号封闭停车场                                        | TAULBOG    | 設入:2021-06-2715:17:08<br>設施:2021-06-2716:46:51<br>徐华时候:90(分钟)     | 89                 | 订前金额:\$.00         | 57 X2            | 臺灣洋橋          |
| <ul> <li>         ・ 计表管理         计器算法      </li> </ul>                  | 4.   | 統尔派市城安修车通经营<br>管理有限公司 | 調約     | 长江路 ( 嵩山路-红旗大街 )                                  | EABORGX    | 被入:2021-06-27 08:02:49<br>被痛:2021-06-27 16:46:14<br>你车时长:524 (分钟) | 医疗                 | 订单金额:12.00         | 類落               | 95HB          |
| <ul> <li>         ·</li></ul>                                           | 5.   | 給尔滨市城安排车场经营<br>管理有限公司 | 22.001 | 邮政街 ( 阿什河街-果戈里大街 )                                | EALPO78    | 観入:2021-06-2715:14:85<br>観道:2021-06-2715:45:57<br>伊车田長:92(分钟)     | 88                 | 订单金额:13.00         | 题题               | 2211 <b>9</b> |
| 支付室 荷信<br>• 发票账号<br>賞望账号 开票信息                                           | 6.   | 助尔波市城安停车场经营<br>管理有限公司 | 23.61  | 长江路(嵩山路•红旗大街)                                     | EAGN7C6    | 観入:2021-05-27 08:08:28<br>観竜:2021-05-27 16:48:52<br>将车制长:523 (分钟) | 顺序                 | 订单金额:12.00         | <b>第</b> 第       | 98it/8        |
|                                                                         | 7.   | 能尔派市域安排车通经营<br>管理有限公司 | 8389   | 邮政街 (阿什河街-果戈里大街)                                  | . TASDIXS  | 戦入:2021-05-27 08:19:85<br>観察:2021-05-27 16:45:50<br>停车到长:507 (分钟) | <b>新作</b>          | 订单金额:\$2.00        | 凝凝               | 2211/2        |
|                                                                         | 8.   | 略尔波市城安停车场经营<br>管理有限公司 | 22.00  | 龙江街 (一曼街·东大直街)                                    | 10 MA20629 | 観入:2021-05-27 12:45:45<br>観覧:2021-05-27 16:45:45<br>俗写刻长:241(分钟)  | 65                 | 订除金额:28.00         | SI 12.           | 28##          |
|                                                                         | 9.   | 能尔派市城安排车通经营<br>管理有限公司 | 器相     | 吉林街(邮政街-东大直街)                                     | TAJQ021    | 號入:2021-05-27 14:42:86<br>設備:2021-05-27 16:45:48<br>你车到长:124 (分钟) | 縣停                 | 订单金额:16.00         | 测这               | 22112         |
|                                                                         | 10.  | 略尔滨市城安排车场经营<br>管理有限公司 | 22.001 | 邮政街 ( 阿什河街-果戈里大街 )                                | MALH159    | 観入:2021-06-27 14:46:27<br>観察:2021-06-27 16:45:48<br>将年期時:120(分钟)  | 89                 | 订仲全额:13.00         | 5122             | 臺灣洋橋          |
|                                                                         |      |                       |        |                                                   |            | 10 x - 2001 -0.2 00 - 2 05                                        |                    | 음나 796320 记录 < 1 2 | 3 ··· 39816 > 20 | 1条/気 - 新華 一 天 |

## 4.1.4. 追缴统计

显示收费人员追缴订单记录。追缴订单应收总金额,追缴订单已支付总金额,追缴总金额。

|                                            |                     |                   |                   |          |                     | 运营总统 资源管理 订单管理 财务管理 会员管理 | 运营管理 运输管        | 理 数据分析 1        | 記記管理 🛛 🗙 中都 御海 | naro 🖡         |
|--------------------------------------------|---------------------|-------------------|-------------------|----------|---------------------|--------------------------|-----------------|-----------------|----------------|----------------|
| 收入报表                                       | 追缴统计                |                   |                   | 请这班欠做停车场 | 路段 ∨ 请输入车牌号码        | 请该担当常开始时间 — 请这招追做给来时间 芭  | \$355.00074-3   | 12592 V 3       | 18日本憲人员 マ      | <b>##</b>      |
| 全权统计 火腰统计<br>欠赛明细 <u>追做统计</u><br>支付流水 退款流水 |                     | 三次金郎<br>6,064.00  |                   |          | 支付金額<br>0.00        |                          |                 | 道泰全部<br>6,064.0 | 0              |                |
|                                            | 追赞时间                | 追覆停车场/推获          | 收费员姓名             | 追塑金額(元)  | 欠责产生时间              | 欠费产生碎车场/器段               | 车牌号             | 应收(元)           | 己支付 (元)        | 1845           |
| 经营主体 企业时账<br>企业报表                          | 2021-06-27 07:30:35 | 文昌桥5-1号           | 虚风あ               | 12       | 2021-06-26 16:29:26 | 文昌桥5-1号                  | EAR9Y17         | 12              | 0              | <u>요</u> 문// 문 |
| 企业总克 日成计<br>月统计 年统计                        | 2021-06-27 07:51:48 | 两零大街(西十五道街-西十六道街) | 并追方               | 53       | 2021-06-24 16:52:01 | 尚志大街(西十五道街-西十六道街)        | IIIASC617       | 55              | 0              | \$2#B          |
| 合作方报表<br>计作方显置                             | 2021-06-27 07:58:40 | 開民街 (东大直街·花园街)    | North Contraction | 5        | 2020-04-14 17:46:47 | 黑山街(巴山街-革新街)             | ASH023          | 5               | 0              | 查查尔德           |
| 计费管理<br>计器算法                               | 2021-06-27 07:58:40 | 国民街 (东大直荷·花园街)    | 预译准               | 4        | 2019-09-01 11:20:01 | 贵新街(同江街-西大直街)            | EASH023         | 4               | 0              | 2545           |
| 金融账号<br>应用账号 关款账号                          | 2021-06-27 07:58:40 | 国民街(东大直街·花園街)     | 刘汪汪               | 4        | 2020-10-01 11:54:48 | 公园街(地段街-一面街)             | EASH023         | 4               | 0              | 227B           |
| 支付账号<br>支付宝 傑信                             | 2021-06-27 07:58:40 | 国民街(东大直动·花园街)     | MIF.F             | 5        | 2020-05-18 19:06:26 | 黑山街(巴山街-革新街)             | IIIASH023       | 5               | 0              | 98%            |
| 乾票账号<br>百望账号 开票信息                          | 2021-06-27 08:02:35 | 先维桥4-2号           | #196BB            | 6        | 2021-06-26 10:59:24 | 前进桥(河松街-钢铁街)             | EA07253         | 6               | 0              | 2276           |
|                                            | 2021-06-27 08:02:35 | 先锋桥4-2号           | 时兴时               | 5        | 2021-06-25 09:03:50 | 前进桥(河松街-铜铁街)             | #A0725J         | 5               | 0              | 查查尔德           |
|                                            | 2021-06-27 08:04:02 | 铁岭街(邮政街·东大直街)     | 马俊艳               | 10       | 2020-09-10 16:50:21 | 關民街(东大查街-花园街)            | ША9U3P3         | 10              | 0              | 2846           |
|                                            | 2021-06-27 08:04:02 | 候龄街(邮歌街·东大直街)     | 马俊艳               | 4        | 2020-01-20 17:12:32 | 贵新街(同江街·西大直街)            | <b>Z</b> A9U3P3 | 4               | 0              | ****           |
|                                            |                     |                   |                   |          |                     |                          |                 |                 |                |                |

# 4.1.5. 支付流水

列表处展示支付时间、缴费类型、支付金额、支付方式、支付通道、支付应用、支付场景。

| 入报表         |               | 支付信息 |                     | 请输入支付时 | 间 一 清插入支付时间 | 日國語人物加支付編章 | 请政理支付方式 | ~ 请访报支付跟踪 | ~ 请这指支付应用类型 | ~ 请我捏支付场景 | ~ 重量 导出      |
|-------------|---------------|------|---------------------|--------|-------------|------------|---------|-----------|-------------|-----------|--------------|
| 医统计<br>胰明细  | 欠置統計<br>這樣統計  | 序号   | 支付时间                | 想要类型   | 支付金額(元)     | 手续奏(元)     | 支付方式    | 支付還道      | 支付应用        | 支付场景      | 操作           |
|             | 退款充水          | 1.   | 2021-06-27 16:58:05 | 后付费    | 5.00        | 0.03       | 电子支付    | 器信支付      | 扫码支付        | 遊戲支付      | 血石洋描         |
|             |               | 2.   | 2021-06-27 16:58:04 | 预付费    | 60.00       | 0.36       | 电子支付    | 御信支付      | 扫码支付        | 提前支付      | 血石评估         |
| 主体          | 企业时候          | в.   | 2021-06-27 16:57:49 | 后付费    | 12.00       | 0.07       | 电子支付    | 器值支付      | 扫码支付        | 提前支付      | 血石洋描         |
| 9828<br>875 |               | 4.   | 2021-06-27 16:57:45 | 后付费    | 6.30        | 0.00       | 电子支付    | 电子锁包      | 无感支付        | 离场无感支付    | 血石评估         |
|             |               | 5.   | 2021-06-27 16:57:44 | 后付费    | 18.00       | 0.00       | 电子支付    | 电子线组      | 无褫支付        | 高级无感支付    | 血石详细         |
|             |               | 6.   | 2021-06-27 16:57:39 | 后付费    | 16.00       | 0.10       | 电子支付    | 御信支付      | 扫码支付        | 窗场支付      | 血石评价         |
|             |               | 7.   | 2021-06-27 16:57:88 | 后付费    | 18.00       | 0.00       | 电子支付    | 电子线组      | 无植支付        | 嘉场无感支付    | 血石洋结         |
| 會理<br>F#    |               | 8.   | 2021-06-27 16:57:17 | 后付费    | 11.00       | 0.07       | 电子支付    | 御信支付      | 扫码支付        | 双前支付      | 查看详细         |
|             |               | 9.   | 2021-06-27 16:57:12 | 后付费    | 7.00        | 0.04       | 电子支付    | 制信支付      | 扫码支付        | 嘉诵支付      | 血石洋结         |
| ş           | 关联账号          | 10.  | 2021-06-27 16:57:09 | 后付费    | 9.00        | 0.00       | 电子支付    | 电子镜包      | 无感支付        | 离场无感支付    | 查看详细         |
|             |               | 11.  | 2021-06-27 16:57:06 | 后付费    | 9.90        | 0.00       | 电子支付    | 电子线包      | 无感支付        | 离场无感支付    | 血石計算         |
|             |               | 12.  | 2021-06-27 16:57:01 | 后付奏    | 3.60        | 0.00       | 电子支付    | 电子镜包      | 无感支付        | 高场无感支付    | 查找详细         |
| (号<br>      | TT III III II | 13.  | 2021-06-27 16:57:00 | 后付费    | 7.00        | 0.04       | 电子支付    | 制信支付      | APP         | 补缴支付      | 血石計算         |
|             | 77381435      | 14.  | 2021-06-27 16:56:59 | 后付费    | 6.30        | 0.00       | 电子支付    | 电子线包      | 无感支付        | 高场无感支付    | <b>血石</b> 祥發 |
|             |               | 15.  | 2021-06-27 16:56:49 | 后付费    | 12.00       | 0.07       | 电子支付    | 制信支付      | 拍码支付        | 提前支付      | 2679         |
|             |               | 16.  | 2021-06-27 16:56:47 | 预付费    | 73.00       | 0.44       | 电子支付    | 御信支付      | 扫码支付        | 提前支付      | 查找详细         |
|             |               | 17.  | 2021-06-27 16:56:46 | 后付费    | 11.70       | 0.00       | 电子支付    | 电子线包      | 无感支付        | 离婚无感支付    | 血石计结         |
|             |               | 18.  | 2021-06-27 16:56:44 | 预付费    | 26.00       | 0.16       | 电子支付    | 酒信支付      | 扫码支付        | 提前支付      | 血石并指         |
|             |               | 19.  | 2021-06-27 16:56:43 | 预付费    | 60.00       | 0.36       | 电子支付    | 制信支付      | 扫码支付        | 提前支付      | 血石研究         |
|             |               | 20.  | 2021-06-27 16:56:40 | 预付费    | 60.00       | 0.36       | 电子支付    | 器信支付      | 扫码支付        | 提前支付      | 血石洋描         |

## 4.1.6. 退款流水

展示退款的信息(退款时间、退款金额、操作员、退款原因、退款结果、退款失败原因)。可以选择退款时间、退款原因、退款结果,点击搜索按钮,查询结果。

| ₽ 智慧兒                                  | 车运营平台        |      |                     |         |      |       | 运营总统 资源管理 订单管理      | <b>财务管理</b> 会员管理 运营管理 运增管理 数据分析 系统管理      | 八 中部-激涛 普通用户 ●      |
|----------------------------------------|--------------|------|---------------------|---------|------|-------|---------------------|-------------------------------------------|---------------------|
| • 收入报表                                 |              | 退款信息 |                     |         |      |       | (清給入退款开始的第一→ 清給入退款時 | Radialitați - Hildalități - Film          | · 22 58 23          |
| 都收统计<br>欠费明细                           | 欠選統計<br>追撤統計 | 库马   | 退放时间                | 退款金額(元) | 操作员  | 退款原因  | 退款结果                | 退飲失敗原因                                    | 操作                  |
|                                        | 退款洗水         | 1.   | 2021-06-27 17:02:81 | 8.00    | 系统自动 | 预付要退款 | 成功                  |                                           | 查听详情                |
|                                        |              | 2.   | 2021-05-27 17:02:24 | \$5.00  | 系统自动 | 預付美退款 | 成功                  |                                           | 查看详细                |
| 经营主体                                   |              | 3.   | 2021-06-27 17:02:16 | 10.00   | 系统自动 | 预付要退款 | 成功                  |                                           | 加斯详绍                |
| <ul> <li>企业报表</li> <li>企业报表</li> </ul> | 日朝計          | 4.   | 2021-05-27 17:02:09 | 50.00   | 展绕自动 | 預付養退款 | 成功                  |                                           | 查看详细                |
| 月统计                                    | 年統計          | 5.   | 2021-06-27 17:01:58 | 10.00   | 系统自动 | 预付裁退款 | 成功                  |                                           | 意听详情                |
| • 合作方报线                                |              | 6.   | 2021-05-27 17:01:45 | 60.00   | 凝绕自动 | 預付養退款 | 成功                  |                                           | 查看详细                |
|                                        |              | 7.   | 2021-06-27 17:01:44 | 10.00   | 系统自动 | 预付裁退款 | 成功                  |                                           | 意听详情                |
| <ul> <li>计表管理</li> </ul>               |              | 8.   | 2021-05-27 17:01:42 | 60.00   | 凝绕自动 | 預付養退款 | 成功                  |                                           | 查看洋镇                |
|                                        |              | 9.   | 2021-06-27 17:01:35 | 19.00   | 系统自动 | 预付费退款 | 成功                  |                                           | 愈新洋街                |
| 应用账号                                   | 关联账号         | 10.  | 2021-05-27 17:01:88 | 9.00    | 凝绕自动 | 預付養退款 | 威动                  |                                           | 查看洋镇                |
|                                        |              | 11.  | 2021-06-27 17:01:12 | 10.00   | 系统自动 | 预付费退款 | 成功                  |                                           | 血垢详情                |
|                                        |              | 12.  | 2021-05-27 17:01:08 | 66.00   | 系统自动 | 預付養退款 | 威动                  |                                           | 查看洋街                |
| <ul> <li>发票账号</li> </ul>               | Train conta  | 13.  | 2021-06-27 17:00:56 | 9.00    | 系统自动 | 预付费退款 | 成功                  |                                           | 血石详情                |
| 日望秋号                                   | 并责信息         | 14.  | 2021-05-27 17:00:50 | 9.00    | 系统自动 | 预付赛退款 | 城功                  |                                           | 查看洋桥                |
|                                        |              | 15.  | 2021-06-27 17:00:42 | 10.00   | 派统自动 | 预付费退款 | 成功                  |                                           | 童術祥情                |
|                                        |              | 16.  | 2021-05-27 17:00:81 | 10.00   | 系统自动 | 预付要退款 | 城功                  |                                           | 查验详情                |
|                                        |              | 17.  | 2021-06-27 17:00:13 | 10.00   | 派统自动 | 預付養退款 | 成功                  |                                           | 童術祥情                |
|                                        |              | 18.  | 2021-05-27 17:00:11 | 9.00    | 系统自动 | 预付要退款 | 成功                  |                                           | 查听详情                |
|                                        |              | 19.  | 2021-06-27 17:00:09 | 22.00   | 原纸自动 | 預付養退款 | n展动                 |                                           | 血石评估                |
|                                        |              | 20.  | 2021-06-27 16:59:58 | 50.00   | 系统自动 | 预付要退款 | 成功                  |                                           | 查听详情                |
|                                        |              |      |                     |         |      |       |                     | <u>#17130049</u> 2∰ < <b>1</b> 2 3 ···· 6 | 538 > 20 美/页 ∨ 美羅 页 |

#### 4.1.6.1. 查看详情

点击查看详情按钮, 弹窗显示退款订单详情。

| ₽ 約載例                    | 5车运营平台       |      |                     |         |      |       | 运营总统 资源管理 订单管理 | 财务管理 会员管理 运营管理   | <b>新本信息</b> |           |
|--------------------------|--------------|------|---------------------|---------|------|-------|----------------|------------------|-------------|-----------|
| • 收入报题                   |              | 退款信息 |                     |         |      |       |                | innin C ähisabas | * 這款编号      | *支付编号     |
| 型农统计<br>欠赛明细             | 欠遺統計<br>遺織統計 | 库马   | 派数时间                | 退款金额(元) | 操作员  | 過飲履回  | 退款结果           | 889              |             |           |
|                          |              | 1.   | 2021-06-27 17:02:31 | 8.00    | 系统自动 | 预付费退款 | 成功             |                  | * 退款时间      | * 追款金額(元) |
|                          |              | 2.   | 2021-05-27 17:02:24 | 35.00   | 服装自动 | 预付费退款 | 减功             |                  |             |           |
|                          |              | 3.   | 2021-06-27 17:02:16 | 10.00   | 斯纳自动 | 预付募退款 | 威动             |                  | 操作员         | * 送款原因    |
|                          |              | 4.   | 2021-06-27 17:02:09 | \$0.00  | 服装自动 | 预付费退款 | 减功             |                  | 系统自动        | 禁付書送款 >   |
|                          |              | 5.   | 2021-06-27 17:01:58 | 10.00   | 斯纳自动 | 预付着退款 | 成功             |                  | 递款博送        |           |
|                          |              | 6.   | 2021-06-27 17:01:45 | 60.00   | 系统自动 | 预付费退款 | 减功             |                  | III.AQ3270  |           |
|                          |              | 7.   | 2021-06-27 17:01:44 | 10.00   | 斯纳自动 | 预付翻退款 | 成功             |                  |             | h.        |
| <ul> <li>计费管理</li> </ul> |              | 8.   | 2021-06-27 17:01:42 | 60.00   | 系统自动 | 预付费退款 | 威动             |                  | • 退款法典      |           |
|                          |              | 9.   | 2021-06-27 17:01:35 | 19.00   | 系统自动 | 预付费退款 | 成功             |                  | 成功 v        |           |
| 应用账号                     |              | 10.  | 2021-06-27 17:01:33 | 9.00    | 系统自动 | 预付费退款 | 威动             |                  | 退款失败原因      |           |
|                          |              | 11.  | 2021-06-27 17:01:12 | 10.00   | 斯纳自动 | 预付费退款 | 成功             |                  | 请输入追放失败即用   |           |
|                          |              | 12.  | 2021-06-27 17:01:03 | 66.00   | 系统自动 | 预付费退款 | 威动             |                  |             | 4         |
| <ul> <li>发票账号</li> </ul> |              | 13.  | 2021-06-27 17:00:56 | 9.00    | 紧绕自动 | 预付费退款 | 成功             |                  |             |           |
|                          |              | 14.  | 2021-06-27 17:00:50 | 9.00    | 系统自动 | 预付赛退款 | 威功             |                  |             |           |
|                          |              | 15.  | 2021-06-27 17:00:42 | 10.00   | 紧绕自动 | 预付费退款 | 成功             |                  |             |           |
|                          |              | 16.  | 2021-06-27 17:00:81 | 10.00   | 系统自动 | 预付赛退软 | 威功             |                  |             |           |
|                          |              | 17.  | 2021-06-27 17:00:13 | 10.00   | 紧张自动 | 预付费退款 | 成功             |                  |             |           |
|                          |              | 18.  | 2021-06-27 17:00:11 | 9.00    | 系统自动 | 预付募退款 | 威功             |                  |             |           |
|                          |              | 19.  | 2021-06-27 17:00:09 | 22.00   | 派统自动 | 预付费退款 | 成功             |                  |             |           |
|                          |              | 20.  | 2021-06-27 16:59:58 | 50.00   | 系统自动 | 预付募退款 | 成功             |                  |             |           |
|                          |              |      |                     |         |      |       |                | *                |             |           |

## 4.2. 对账结算

#### 4.2.1. 经营主体

显示商户下所有子商户。

| ₽ 智慧傍                                                   | 车运营平台        |                |     |                          |           | 运动发展    | 资源管理 订单管理 财 | 的复数 会员管理 运营管理 运动 | 非管理 数据分析 系统管理 | A, +#-263# 1128R≏ ₽ |
|---------------------------------------------------------|--------------|----------------|-----|--------------------------|-----------|---------|-------------|------------------|---------------|---------------------|
| • 收入报表                                                  |              | 经营主体           |     | 诸输入病户节                   | 请输入后常主体名称 | 请输入开户银行 | 请输入银行开户名    | 诸输入开户账号          | 应用账型          | · 重量 导出 全致          |
| 雪衣统计<br>欠務明細                                            | 欠難統計<br>追徹統計 | 要增加营主体         |     |                          |           |         |             |                  |               |                     |
| 支付流水                                                    | 退款元水         | 南户号            | 英型  | 经营主体名称                   | 开户银行      | 开户名     | 开户账号        | 是否承担平台优惠成本       | 应用账号          | 查看详情                |
| • 对账结算                                                  |              | 20210522111558 | 子商户 | 成高子中心卫生院                 |           |         |             | 西                |               | 查問                  |
| <br>                                                    |              | 20210516154333 | 子商户 | 城投资产经营管理有限公司             |           |         |             | 香                |               | 政府                  |
| <ul> <li>企业报表</li> </ul>                                | C 4514       | 20210522104158 | 子商户 | 哈尔滨市教育局                  |           |         |             | 否                |               | <b>燕</b> 荀          |
| 月病计                                                     | 年続け          | 20210522102481 | 子商户 | 哈尔波市城曾局                  |           |         |             | <b>T</b>         |               | 五百                  |
| • 合作方报表                                                 |              | 20210615103342 | 子商户 | 给尔滨市人力资源和社会保障局           |           |         |             | 是                |               | an                  |
| 合作方意志                                                   |              | 20210315132028 | 子商户 | 始尔洪城泊運留從化体车场经营<br>管理有限公司 |           |         |             | 是                |               | 20                  |
| <ul> <li>              行数管理<br/>计算算法      </li> </ul>   |              | 20210623124037 | 子寫户 | 中移源试经营主体                 |           |         |             | R                |               | 査員                  |
| <ul> <li>金融账号</li> </ul>                                |              | 20210516154188 | 子森户 | ZY繁龙江省尾合都基商业管理有<br>限公司   |           |         |             | 否                |               | 查看                  |
| <ul> <li>————————————————————————————————————</li></ul> | 大政策等         | 20210516154148 | 子寫户 | ZY黑龙江首宇翔装饰材料经销有<br>限公司   |           |         |             | 否                |               | <b>燕</b> 荷          |
| 支付宝<br>• 炭票账号                                           |              | 20210422113406 | 子商户 | ZY電龙江广振房地产开放有限公司         |           |         |             | <b>T</b>         |               | 查得                  |
| 首星联号                                                    | 开损位息         | 20210516154208 | 子庭户 | ZY金菱花园                   |           |         |             | 香                |               | 85                  |
|                                                         |              | 20210516154228 | 子育户 | ZY省电力图院                  |           |         |             | 否                |               | <b>五百</b>           |
|                                                         |              | 20210516154159 | 子商户 | ZY江醉鹅你车场                 |           |         |             | 7                |               | 查問                  |
|                                                         |              | 20210516154237 | 子角户 | ZY市民大厦                   |           |         |             | 吾                |               | 85                  |
|                                                         |              | 20210516154128 | 子寫户 | ZY哈西投资公司                 |           |         |             | 否                |               | 查看                  |
|                                                         |              | 20210516153918 | 子寫户 | ZY喻尔滨模城机动车管理有限公司         |           |         |             | 否                |               | 查尋                  |
|                                                         |              | 20210516154022 | 子商户 | ZY给尔滨银税商业管理有限公司          |           |         |             | <b>T</b>         |               | <b>AR</b>           |
|                                                         |              | 20210516153940 | 子自户 | ZY暗尔演铁路局物资中心             |           |         |             | 폽                |               | 液石                  |
|                                                         |              | 20210516153533 | 子愈户 | ZYI哈尔波金冠建筑装饰工程有限<br>公司   |           |         |             | 폽                |               | 85                  |
|                                                         |              | 20210516153609 | 子窗户 | ZYI哈尔滨迈奇越科技开发有限公司        |           |         |             | 쥼                |               | <b>查</b> 石          |
|                                                         |              | 20210516153451 | 子商户 | ZY喻尔滨记忆模纹管理有限公司          |           |         |             | <b>7</b>         |               | <b>2</b> 9          |

#### 4.2.1.1. 新增

#### 4.2.2. 企业对账

显示与子商户的对账信息,企业对账信息展示出对应的序号、对账单编号、 对账周期、账单状态、对账企业、停车场数量、收入、手续费合计、总优惠金额、 支出、实际对账金额、合作方分成、对账状态。

| 小服表                            | Animerica    | 企业对账 |                |                          |            |      |                              |       |          | 请你经清韩日   | → 请该报清算日 臼 | 谱输入对聚企业 | 请求相关       | /服状态 ~    | 重量 导出 盒饰 | 生成的影响                                                                                                    |
|--------------------------------|--------------|------|----------------|--------------------------|------------|------|------------------------------|-------|----------|----------|------------|---------|------------|-----------|----------|----------------------------------------------------------------------------------------------------|
| 朝朝                             | 温暖底计         | 序号   | 对胚单编号          | 对新周期                     | 清算日期       | 账单状态 | 对张企业                         | 停车场数量 | 收入(元)    | 手续奏合计(元) | 总统惠金额 (元)  | 支出(元)   | 实际对账金额 (元) | 合作方分成 (元) | 对版状态     | 操作                                                                                                    |
| 抗泳水<br>K结算<br><sup>B主体</sup> _ | 退款元水<br>企业对报 | 1.   | 20210506000002 | 2021-05<br>05.06 - 05.05 | 2021-05-06 | 日入账  | 给尔派城泊道智能化<br>停车场经营管理有限<br>公司 | 3     | 482.00   | 2.73     | 0.00       | 0.00    | 482.00     | 479.27    | 荷运营方审核   | XIMMANIA<br>XIMMANI<br>XIMMANI<br>XIMMANIA<br>XIMMANIA<br>XIMANIA<br>XIMANIA<br>XIMANIA<br>XIMANIA<br>XIMANIA<br>XIMANIA<br>XI                                                                                  |
| 上报表<br>上录题<br>统计               | 日统计<br>年统计   | 2.   | 20210505000001 | 2021-03<br>08.27 ~ 05.05 | 2021-05-05 | 已入账  | 哈尔波域泊道铝能化<br>停车场经营管理有限<br>公司 | 3     | 46856.10 | 234.14   | 94.90      | 17.00   | 46039.10   | 46504.96  | 待运营方审核   | XIRMINI<br>XIRMINI<br>MILMINI<br>MILMINI                                                                                                    |
| 乍方报表<br>方显改<br>男管理             |              | 3.   | 20210506000001 | 2021-05<br>05.06 - 05.06 | 2021-05-05 | 已入账  | 量趁江广级房地产开<br>放有限公司           | 1     | 0.00     | 0.00     | 0.00       | 0.00    | 0.00       | 0.00      | 待运营方申核   | NINESSING<br>NINESSIN<br>MINESSING<br>MINESSING                                                                                                    |
| 構造<br>観察号<br>開新号               | 关款账号         | 4.   | 20210505000002 | 2021-03<br>08.27 ~ 05.05 | 2021-05-05 | 已入账  | 黑龙江广顺房地产开<br>放有限公司           | 1     | 0.00     | 0.00     | 0.00       | 0.00    | 0.00       | 0.00      | 待运营方事核   | XIXMINI<br>XIXMINI<br>XIXMIN |
| 性<br>(新号<br>(新号                | 從信<br>开景信息   |      |                |                          |            |      |                              |       |          |          |            |         |            |           |          |                                                                                                    |
|                                |              |      |                |                          |            |      |                              |       |          |          |            |         |            |           |          |                                                                                                    |
|                                |              |      |                |                          |            |      |                              |       |          |          |            |         |            |           |          |                                                                                                    |
|                                |              |      |                |                          |            |      |                              |       |          |          |            |         |            |           |          |                                                                                                    |

#### 4.3. 企业报表

#### 4.3.1. 企业总览

在企业总览处展示订单金额、已支付金额、优惠金额、退款金额。

搜索框选择日期维度,可以选择想要查看的日期,点击搜索按钮后,展示对 应日期的数据。选择停车场维度后,展示停车场或停车路段的金额信息。点击重 置按钮清空搜索栏。

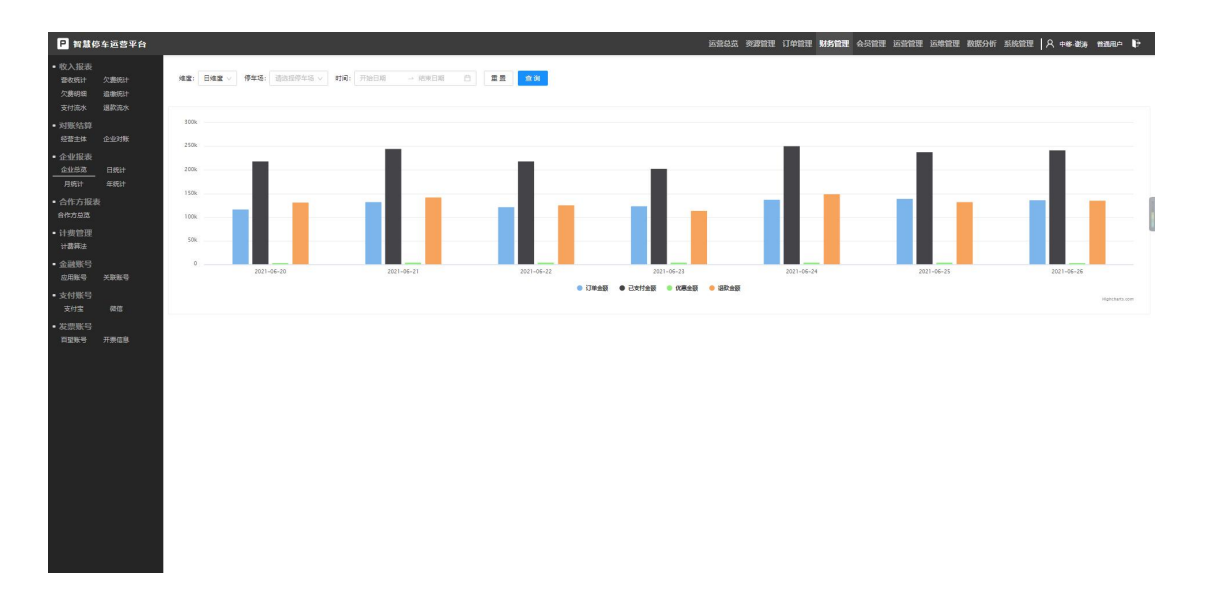

#### 4.3.2. 日统计

在日统计处展示日期、应收金额、实收金额、总收入、总退款、净值、入款 分项(当日订单、当日长租、当日欠缴)、退款分项(订单退款、长租退款、预 付费退款)、渠道入款(微信、支付宝、账户余额、现金、线下收入)、渠道退 款(微信、支付宝、账户余额、现金、线下收入)、手续费(合计、微信、支付 宝)、储值账户(账户总金额、账户充值、账户提现)、优惠金额、操作(查看 详情)。

搜索框选择开始日期和结束日期,点击搜索按钮后,展示对应日期的数据。 展示日统计相关信息。点击重置按钮清空搜索栏。点击导出按钮,导出数据表格。 点击查看详情进入日统计详情页面。

| P 智慧停                                    | 车测试平台        |            |        |        | 运营总览   | 资源管理订  | 单管理 财务管 | 育理 会员管理 | 1 运营管理 | 运维管理数      | 据分析 系统管   | ͡理 │ A ⊯ | 安停车场经营管理  | 有限公司 普通          | яр 🕞    |
|------------------------------------------|--------------|------------|--------|--------|--------|--------|---------|---------|--------|------------|-----------|----------|-----------|------------------|---------|
| • 收入报表                                   |              | 日统计        |        |        |        |        |         |         |        |            | 开始日期      | 1 → 结理   | 日期        |                  | 9 导出    |
| 营收统计<br>欠盡明细                             | 欠费统计<br>追缴统计 | 日期         | 应收金额   | 实收金额   | 总收入    | 总退款    | 净值      | # 0:76  | 入款分项   | * - / / /# | (100/8 #0 | 退款分项     | 75.61歳1日約 | 擢                | PE      |
| <sup>支付洗水</sup><br>• <b>对账结算</b>         | 退款荒水         | 2021-06-21 | 509.00 | 347.60 | 871.42 | 178.16 | 692.92  | 137.20  | 159.00 | 51.40      | 52.40     | 124.76   | 1.00      | 查有               | 详情      |
| 经营主体<br>• 企业报表                           | 企业对账日统计      |            |        |        |        |        |         |         |        |            |           |          | 合计 1 词    | <b>□</b> < 1 > [ | 10条/页 🗸 |
| <ul> <li>合作方报表</li> <li>合作方总览</li> </ul> | t            |            |        |        |        |        |         |         |        |            |           |          |           |                  |         |
| <ul> <li>计费管理</li> <li>计费算法</li> </ul>   |              |            |        |        |        |        |         |         |        |            |           |          |           |                  |         |
| • 金融账号<br><sub>应用账号</sub>                | 关联账号         |            |        |        |        |        |         |         |        |            |           |          |           |                  |         |
| • <b>支付账号</b><br><sub>支付宝</sub>          | 微信           |            |        |        |        |        |         |         |        |            |           |          |           |                  |         |
| • <b>发票账号</b><br>百望账号                    | 开票信息         |            |        |        |        |        |         |         |        |            |           |          |           |                  | 2       |
|                                          |              |            |        |        |        |        |         |         |        |            |           |          |           |                  |         |
|                                          |              |            |        |        |        |        |         |         |        |            |           |          |           |                  |         |

日统计详情页面上方展示返回按钮和导出按钮,点击返回按钮返回到上一 页,点击导出按钮,导出数据表格。下方列表展示各个企业的相关数据统计,包 括日期、企业名称、应收金额、实收金额、合作收入、总收入、总退款、净值、 入款分项(当日订单、当日长租、当日欠缴)、退款分项(订单退款、长租退款、 预付费退款)、渠道入款(微信、支付宝、账户余额、现金、线下收入)、渠道 退款(微信、支付宝、账户余额、现金、线下收入)、手续费(合计、微信、支 付宝)、优惠金额、操作(查看收入、查看支出、停车场明细),点击操作的各 个按钮进入对应的详情页面。

| P 智慧傳                                                                            | 亭车测试平台               |                   |                               | 运营总览         | 资源管理 订 | 丁单管理 财务管     | 管理 会员管理  | ] 运营管理      | 运维管理 赘  | 据分析 系统管 | 锂   옷 യ | 安停车场经营管理 | 有限公司 普通用户 🕞        |
|----------------------------------------------------------------------------------|----------------------|-------------------|-------------------------------|--------------|--------|--------------|----------|-------------|---------|---------|---------|----------|--------------------|
| <ul> <li>收入报表</li> <li>营收统计</li> <li>欠费明细</li> <li>支付流水</li> </ul>               | 欠勝绕计<br>追缴统计<br>追款流水 | 日统计详情<br>返回<br>导出 |                               |              |        |              |          |             |         |         |         |          |                    |
| <ul> <li>         · N账结算         经营主体     </li> </ul>                            | 企业对账                 | C140              | A.11.7776                     |              |        | 0.0000       | 45.04. 3 | 45 °D #4    |         |         | 入款分项    |          | 10.04              |
| • 企业报表                                                                           |                      | 1110              | 论服告种                          | P07-00 30 50 | 实收重额   | <b>STERX</b> | ACHDLA   | ASS LINE AN | /#11    | 当日订单    | 当日长租    | 当日欠缴     | BRTF               |
| 企业总览                                                                             |                      | 2021-06-21        | 城泊通智能化停车场经营管理<br>有限公司         | 457.00       | 256.80 | -523.82      | -267.02  | 153.33      | -420.56 | 118.40  | 129.00  | 9.40     | 查看收入 查看支出<br>停车场明明 |
| <ul> <li>              fr 方总支      </li> <li>             tr 费管理     </li> </ul> | ×                    | 2021-06-21        | 城安停车场经营管理有限公司                 | 52.00        | 90.80  | 523.82       | 614.62   | 24.83       | 589.66  | 18.80   | 30.00   | 42.00    | 查香牧入 查香支出          |
| <sup>计费算法</sup> • 金融账号                                                           |                      | 2021-06-21        | GX哈尔滨地铁玉禾田环境事<br>业发展有限公司停车场区域 | 0            | 0      | 0            | 0        | 0           | 0       | 0       | 0       | 0        | 查看牧入 查看支出 停车透明镜    |
| <sub>应用账号</sub><br>• 支付账号                                                        | 关联账号                 | 2021-06-21        | GX哈尔滨城投资产经营管理<br>有限公司停车场区域    | 0            | 0      | 0            | o        | 0           | 0       | 0       | 0       | 0        | 查香牧入 查香支出 停车插明镜    |
| <sub>支付宝</sub><br>• <b>发票账号</b>                                                  | 微信                   | 2021-06-21        | GX哈尔滨市人力资源和社会<br>保障局停车场区域     | 0            | 0      | 0            | o        | 0           | 0       | o       | 0       | 0        | 查吾牧入 查吾支出<br>停车适明端 |
| 百靈账号                                                                             | 开票信息                 | 2021-06-21        | GX哈尔滨南岗区保健路街道<br>办事处停车场区域     | 0            | 0      | 0            | o        | 0           | 0       | 0       | 0       | 0        | 查吾牧入 查吾支出<br>停车适明端 |
|                                                                                  |                      | 2021-06-21        | GX哈尔滨市南岗区教育局停<br>车场区域         | 0            | 0      | 0            | 0        | 0           | 0       | 0       | 0       | 0        | 查吾牧入 查吾支出<br>停车适暇编 |
|                                                                                  |                      |                   | GX哈尔滨市呼兰区市场监督                 |              |        |              |          |             |         |         |         |          | 查看收入 查看支出          |

查看收入页面展示该企业当前日期的收入统计,分为临停收入、共享停车收入、长租收入,点击查看可以查看对应的明细。

| P 智慧保                                                                                                    | 亭车测试平台       |        |       |        | 运营总览资源 | 讀證理 订单 | 管理财务管理 | 会员管理 运营管 | 管理 运维 | 管理 数据分析 | 系统管理  | ♀ 城安停车    | る经营管理 | 病限公司 普汕    | Mar 🕞     |
|----------------------------------------------------------------------------------------------------|--------------|--------|-------|--------|--------|--------|--------|----------|-------|---------|-------|-----------|-------|------------|-----------|
| <ul> <li>收入报表</li> <li>营收统计</li> <li>欠费明细</li> </ul>                                                                   | 欠勝統计<br>追缴统计 | 日收入    |       |        |        |        |        |          |       |         |       | 2021-06-2 | 1 🗎   | <b>I Z</b> | 询 导出      |
| 支付流水                                                                                                    | 退款流水         | 类型     | 总订单金额 | 总已支付金额 | 总优惠金额  | 支付宝    | 支付宝手续费 | 支付宝净值    | 微信    | 微信手续费   | 微信净值  | 账户余额      | 現金    | 线下支付       | 操作        |
| <ul> <li> <del>又強加</del> </li> <li> <del>公常主体      </del></li> </ul>                                                   | 企业对账         | 临停收入   | 318   | 113.3  | 2.7    | 27     | 0.17   | 26.83    | 43    | 0.27    | 42.73 | 19.8      | 23.5  | 0          | 26        |
| <ul> <li>企业报表</li> </ul>                                                                                               |              | 共享停车收入 | 10    | 14.5   | 1.5    | 0      | 0      | 0        | 1     | 0.01    | 0.99  | 13.5      | 0     | 0          | <u>26</u> |
| 企业总览                                                                                                    | 日统计          | 长租收入   | 0     | 129    | 0      | 1      | 0.01   | 0.99     | 1     | 0.01    | 0.99  | 60        | 0     | 67         | 查看        |
| <ul> <li>         C11F/J304<br/>合作方总宽      <li>         计费管理<br/>计费算法      <li>         金融账号     </li> </li></li></ul> |              |        |       |        |        |        |        |          |       |         |       |           |       |            | < 1 >     |
| <ul> <li>並用账号</li> <li>支付账号</li> <li>支付宝</li> </ul>                                                                    | 天秋寒号         |        |       |        |        |        |        |          |       |         |       |           |       |            |           |
| • 发票账号<br><sup>百望账号</sup>                                                                                              | 开票信息         |        |       |        |        |        |        |          |       |         |       |           |       |            |           |

查看支出页面展示该企业当前日期的支出统计,分为临停支出、共享停车支出、长租支出,点击查看可以查看对应的明细。

| ₽ 智慧停                                                | 车测试平台        |           |        | 运营总览资源管理订 | 单管理财务管理 会员管 | 理运营管理运维管理 | 数据分析系统管理   入 | 城安停车场经营管理有限公司   | 普通用户 🕞    |
|------------------------------------------------------|--------------|-----------|--------|-----------|-------------|-----------|--------------|-----------------|-----------|
| <ul> <li>收入报表</li> <li>营收统计</li> <li>欠费明细</li> </ul> | 欠要统计<br>追缴统计 | 田支出<br>送回 |        |           |             |           |              | 2021-06-21 芭 重置 | 查询 导出     |
| 支付流水                                                 | 退款流水         | 类型        | 总退款金额  | 支付宝退款金额   | 微信退款金額      | 账户退款金额    | 現金退款金額       | 线下支付退款          | 操作        |
| <ul> <li>         ·</li></ul>                        | A JUGHIK     | 临停支出      | 43.9   | 17        | 25          | 0.9       | 1            | 0               | 童香        |
| · 企业据主                                               |              | 共享停车支出    | 4.5    | 0         | 0           | 4.5       | 0            | 0               | 查告        |
| 企业总览                                                 | 日统计          | 长租支出      | 104.93 | 1         | 1.93        | 61        | 0            | 41              | <b>26</b> |
| •合作方报表<br>合作方总览                                      |              |           |        |           |             |           |              |                 | < 1 >     |
| • 计费管理<br><sub>计费算法</sub>                            |              |           |        |           |             |           |              |                 |           |
| • 金融账号<br><sub>应用账号</sub>                            | 关联账号         |           |        |           |             |           |              |                 |           |
| • 支付账号<br><sub>支付宝</sub>                             | 微信           |           |        |           |             |           |              |                 |           |
| • <b>发票账号</b><br>百望账号                                | 开票信息         |           |        |           |             |           |              |                 |           |

停车场明细展示该企业下各个停车场的当前日期的相关统计,包括停车场/

路段、应收金额、实收金额、合作收入、总收入、总退款、净值、入款分项(当 日订单、当日长租、当日欠缴)、退款分项(订单退款、长租退款、预付费退款)、 渠道入款(微信、支付宝、账户余额、现金、线下收入)、渠道退款(微信、支 付宝、账户余额、现金、线下收入)、手续费(合计、微信、支付宝)、优惠金 额、操作(查看收入、查看支出),点击任意停车场的操作按钮,分别进入查看 收入和查看支出页面进行相关明细的查看。

| 收入报表                                |              | 停车场订单明细         |           |        |        |          |           |       |       | 请选择停:  | 主场/路段 | V 2021-0 | 6-21 🗇 | 重置 查询 月   |
|-------------------------------------|--------------|-----------------|-----------|--------|--------|----------|-----------|-------|-------|--------|-------|----------|--------|-----------|
| 营收统计<br>欠费明细                        | 欠费统计<br>追缴统计 | 返回              |           |        |        |          |           |       |       |        |       |          |        |           |
|                                     | 退款流水         | Mr. 4-17 (2010) | 0.000     | 0.00   | 0.0000 | 25.00x 3 | 45-10.00  | un de |       | 入款分项   |       |          | 退款分项   | 10.14     |
| 对账结算                                |              | 19-4-10/1日12    | PRACTE SH | 实收重额   | ETPRA  | BARA     | PECTRA BY | 伊田    | 当日订单  | 当日长租   | 当日欠缴  | 订单退款     | 长租退款   | 12TF      |
| 经营主体                                | 企业对账         | 市民大厦地下封闭停车场     | 265.00    | 62.10  | -17.13 | 44.97    | 5.00      | 39.81 | 62.10 | 0      | 0     | 5.00     | 0      | 查看收入 查看支出 |
| 企业报表                                | 日统计          | 龙塔停车场           | 191.00    | 194.70 | -6.69  | 188.01   | 148.33    | 39.63 | 56.30 | 129.00 | 9.40  | 43.40    | 104.93 | 查察收入 查察支出 |
| 合作方报表                               |              | 东广场地下封闭停车场      | 0         | 0      | 0      | 0        | 0         | 0     | o     | 0      | 0     | 0        | 0      | 查若收入 查看支出 |
| 合作方总览                               |              | 新疆大街地下停车场       | 0         | 0      | o      | 0        | 0         | 0     | o     | 0      | 0     | 0        | 0      | 查哲收入 查哲支出 |
| 计费管理<br>计费算法                        |              | 月星              | 0         | 0      | 0      | 0        | 0         | 0     | 0     | 0      | 0     | 0        | 0      | 查哲教入 查哲支出 |
| 金融账号                                |              | 青年广场封闭停车场       | 0         | 0      | 0      | 0        | 0         | 0     | 0     | 0      | 0     | 0        | 0      | 查看收入 查看支出 |
| 应用账号                                | 关联账号         | 三方停车场测试         | 0         | 0      | 0      | 0        | 0         | 0     | 0     | 0      | 0     | 0        | 0      | 查看收入 查看支出 |
| <mark>支付账号</mark><br><sub>支付宝</sub> | 微信           | 市第十三中学校地下停车场    | 0         | 0      | 0      | 0        | 0         | 0     | 0     | 0      | 0     | 0        | 0      | 重吾收入 重吾支出 |
| 发弯胀号                                |              | 湘江公园封闭停车场       | 0         | 0      | 0      | 0        | 0         | 0     | 0     | 0      | 0     | 0        | 0      | 查看收入 查看支出 |
| 百望账号                                | 开票信息         | 禁用-马家沟河面停车场     | 0         | 0      | 0      | 0        | 0         | 0     | o     | 0      | 0     | 0        | 0      | 查看收入 查看支出 |

#### 4.4. 合作方报表

## 4.4.1. 合作方总览

在合作方总览处展示年月日、订单金额、已支付金额、优惠金额、退款金额。

搜索框选择日期维度,可以选择想要查看的日期,点击搜索按钮后,展示对 应日期的数据。选择停车场维度后,展示停车场或停车路段的金额信息。选择企 业维度后,展示相关企业数据总览金额信息。点击重置按钮清空搜索栏。点击导 出按钮,导出数据表格。

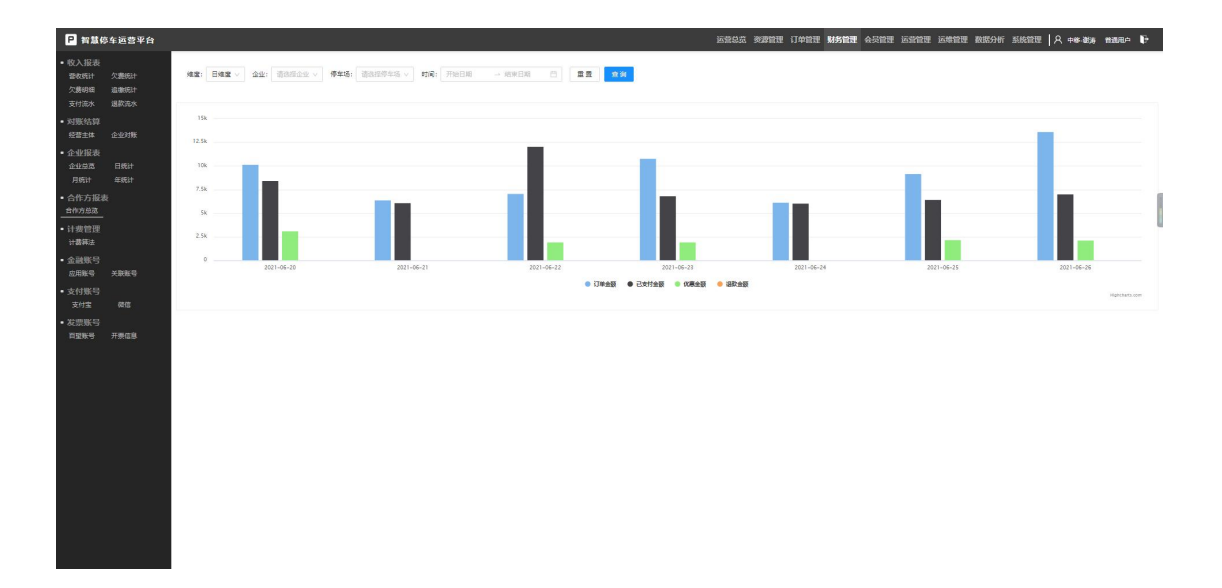

4.5. 计费管理

## 4.5.1. 计费算法

显示、添加、修改停车场计费算法。

| ₽ 智慧信        | 多车运营平台       |                   |                |                                  | <u>ک</u>                               | 意思点 资源管理 订4    | 增速 财务管理 会员              | 管理 运营管理 运筹  | 增建 数据分析     | SRCT A + # # # # # # # # # # # # # # # # # # |
|--------------|--------------|-------------------|----------------|----------------------------------|----------------------------------------|----------------|-------------------------|-------------|-------------|----------------------------------------------|
| 收入报表         | 欠妻统计         | 香坊区执法周共享座车场计费 🔶 🛞 | 第三编号:          | TyMsnQbiHEjr8E3jpi7rRaN8yWSNPbyc | •算法名称:                                 | · 雪坊区执法局共享停车;  | 61+ <b>3</b> 8          | * 魚園时长:     | 15          | 3240                                         |
| 欠勝明細<br>支付流水 | 追撤把计<br>退款元水 | 蒲编入算法名称           | * 出场时经;        | 15 2                             | *##################################### | ; 0            | 5HP                     | 节保日模板:      | 请由很节奏日推动    |                                              |
| 对账结算         |              | 黑龙江护理高等专科学校计器算法   | 應末:            | 0.880                            | 1998 B                                 |                |                         |             |             |                                              |
| 企业报表         | 12323182     | 免15分钟 出场时延15分钟    | (清震描述)         | 收费价格:7:30-18:30计时收费,2小时内收费       | 8元,耀过2小时每60分钟300                       | 21元,15分钟内先暮、时候 | 開始主任町開始十67 : 18:30-7:30 | 计次收费,收费标准为6 | 元/台次 共赢时间:工 | 作日周一至意五18:30-7:30 .                          |
| 企业学校         | E Stit       | 马家沟河面封闭停车场计费算法    |                | DROEXTR DOUGLE HORK              |                                        |                |                         |             |             | ll.                                          |
| 合作方报表        |              | 免15分钟 出场时延15分钟    | 13.5000回 当前没有f | 大事記芸                             |                                        |                |                         |             |             |                                              |
|              |              | 马家海小学地下封闭柳车场      |                |                                  |                                        |                |                         |             |             |                                              |
| 计提管理计算算法     |              | 免15分钟 出场时延15分钟    | 基础 雨水 市        | 俄日                               |                                        |                |                         |             |             |                                              |
| 金融联号         | MINECE       | 香暖推诺二期停车场计费算法     |                | * 24小时封顶覆                        | 10月: 0                                 | 元              |                         |             |             |                                              |
| 如城雪          |              |                   | RTIRIR1        |                                  |                                        |                |                         |             |             |                                              |
| 支付室          |              | 香證推議一期停车场计费算法     | * 5            | 18 07 v 30 v 18                  | v 30 v                                 | 计翻方式:          | 1197                    |             |             | (1) (1)                                      |
| 反開張号<br>百望账号 | 开票信息         |                   | * #15          | R#16: 120                        | 分种                                     | * 御段主都:        | 5                       |             | 元           |                                              |
|              |              | 香坊区政府共享停车场        | • 7.6          | 8时长: 60                          | 分钟                                     | • 次段金额:        | 1                       |             | 元           |                                              |
|              |              | 免15分钟 出场时延15分钟    |                |                                  |                                        |                |                         |             |             |                                              |
|              |              | 香坊区执法周共享称车场计器     | ETICIR)        | NERS- 18                         | 10                                     |                | 14/T                    |             |             |                                              |
|              |              | 免15分钟 出场时延15分钟    |                |                                  |                                        | 1007341        |                         |             |             |                                              |
|              |              | 香坊区城市管理行政执法局      | • 170          | (金額: 6                           | π                                      |                |                         |             |             |                                              |
|              |              | 免15分钟 出场时延15分钟    |                |                                  |                                        |                |                         |             |             |                                              |
|              |              | 海年广场              | 1210110        |                                  |                                        |                |                         |             |             |                                              |
|              |              | 免15分钟 出场时延15分钟    |                |                                  |                                        |                |                         |             | 同業          | 直接生体 经交印版                                    |
|              |              | 霁虹广场停车场计拨算法       |                |                                  |                                        |                |                         |             |             |                                              |
|              |              | 兔15分钟 出场时延15分钟    |                |                                  |                                        |                |                         |             |             |                                              |

# 4.6. 金融账号

## 4.6.1. 应用账号

| P 智慧停                           | 事运营平台        |        | 运营总                  | 览 资源管理 订单 <b>管</b> | 理财务管理 会员管理 | 运营管理运        | 维管理 数据分析 系统管理 🛛 🤇 🕸 | 下滨城泊通  普通用户  🗗      |
|---------------------------------|--------------|--------|----------------------|--------------------|------------|--------------|---------------------|---------------------|
| <ul> <li>收入报表</li> </ul>        |              | 应用账号   |                      |                    | 请输入应用账号    | 请选择停         | 车场所属企业 🗸 请输入应用名称    | 重置 直询               |
| 营收统计<br>欠费明细                    | 欠费统计<br>支付流水 | 新增应用账号 |                      |                    |            |              |                     | E                   |
| 退款流水                            |              | 序号     | 应用账号                 | 所属企业               | 应用名称       | 签名类型         | 描述                  | 创建时间                |
| • <b>对账结算</b><br>经营主体           | 企业对账         | 1.     | MP2020122515929A3E9F | 哈尔滨城泊通             | 城泊通        | HMAC-<br>MD5 |                     | 2020-12-25 15:12:25 |
| • <b>企业报表</b><br>企业总览<br>月统计    | 日统计<br>年统计   |        |                      |                    |            |              | 습난 1                | 记录 〈 1 〉 10条/页 >    |
| •合作方报表<br>合作方总览                 | ŧ            |        |                      |                    |            |              |                     |                     |
| • <b>计费管理</b><br>计费算法           |              |        |                      |                    |            |              |                     |                     |
| • 金融账号<br>应用账号                  | 关联账号         |        |                      |                    |            |              |                     |                     |
| • <b>支付账号</b><br><sub>支付宝</sub> | 微信           |        |                      |                    |            |              |                     |                     |
| • <b>发票账号</b><br>百望账号           | 开票信息         |        |                      |                    |            |              |                     |                     |

点击应用账号,页面展示应用账号信息,可进行新增、查询、重置等操作。

## 4.6.2. 关联账号

| P 智慧係                                                 | 车运营平台        |        |        | 运营总览 资源管理 订单管 | 理 财务管理 会员管理 | ! 运营管理 运维管理 数据       | 分析系统管理 🛛 🎗 🛛       | 合尔滨城泊通 普通用户 🕞       |
|-------------------------------------------------------|--------------|--------|--------|---------------|-------------|----------------------|--------------------|---------------------|
| • 收入报表<br>营收统计<br>欠费明细                                | 欠费统计<br>支付流水 | 关联账号   |        | 全局统一支付号       | 请选择停车场所属企业  | ∨ 应用账号               | > 支付业务类型<br>基础支付账号 | ∨ 重置 査询             |
| 退款流水                                                  |              | 新增关联账号 |        |               |             |                      |                    | =                   |
| • <b>对账结算</b>                                         | Alloiek      | 序号     | 所属企业   | 应用账号          | 支付业务类型      | 基础支付账号               | 支付通道标签             | 创建时间                |
|                                                       | TEARYJAR     | 1.     | 哈尔滨城泊通 | 城泊通           | 微信 - 小程序    | WX202012251003E5B74B | 微信                 | 2020-12-27 15:41:35 |
| <ul> <li>         ・ 正里按表         企业总览     </li> </ul> | 日统计          | 2.     | 哈尔滨城泊通 | 城泊通           | 支付宝 - 应用    | AL2020122511EFF5103E | 支付宝                | 2020-12-28 16:12:59 |
| 月统计                                                   | 年统计          | 3.     | 哈尔滨城泊通 | 城泊通           | 微信 - 公众号    | WX2020122511D87EA5E1 | 微信                 | 2020-12-28 18:43:15 |
| • 合作方报表                                               | ŧ            | 4.     | 哈尔滨城泊通 | 城泊通           | 微信 - 应用     | WX202012281649A552D0 | 微信                 | 2020-12-28 16:11:56 |
| 合作方总览                                                 |              | 5.     | 哈尔滨城泊通 | 城泊通           | 支付宝 - 当面付   | AL202101031404EA7A88 | 支付宝                | 2021-01-03 14:02:00 |
| • <b>计费管理</b><br>计费算法                                 |              |        |        |               |             |                      | 合计                 | 5 记录 〈 1 〉 10 条/页 〈 |
| • 金融账号<br><sup>应用账号</sup>                             | 关联账号         |        |        |               |             |                      |                    |                     |
| • <b>支付账号</b><br><sub>支付宝</sub>                       | 微信           |        |        |               |             |                      |                    |                     |
| • <b>发票账号</b><br>百望 <del>账号</del>                     | 开票信息         |        |        |               |             |                      |                    |                     |

点击关联账号,页面展示关联账号信息,可进行新增、查询、重置等操作。

# 4.7. 支付账号

# 4.7.1. 支付宝

| P 城泊通                       | 通智慧停车平台       |                    | 运营    | 总览 资源管理 计  | 订单管理 财务管理 | 会员管      | 哩 运营管    | 管理运维管理             | 数据分析              | 系统管理 🛛 🔉 🔉    | 統管理员 超级管理员 🕞  |
|-----------------------------|---------------|--------------------|-------|------------|-----------|----------|----------|--------------------|-------------------|---------------|---------------|
| 收入报表                        | enalisées (   | 支付宝账号              |       |            | 请输入基础则    |          |          | 请输入账号名称            |                   | 请输入开发者ID      | 重置 查询         |
| <b>宮収30</b> 1<br>欠费明细       | 火费%计<br>收费员统计 | 新增支付宝账号            |       |            |           |          |          |                    |                   |               | E             |
| 支付流水<br>优惠信息<br><b>对账结算</b> | 退款流水          | 基础账号               | 账号名称  | 创建时间       | 支付宝开发者ID  | 应用类<br>型 | 签名类<br>型 | 商户名                | 手<br>续<br>费<br>(% | 服务商应用账号       | 授权合作伙伴身份(PID) |
| 银行账户<br>财务对账                | 经营主体<br>财务结算  | AL2020121116A37526 |       | 2020-12-11 |           |          |          |                    | )                 |               |               |
| <b>计费管理</b><br>计费算法         |               | 19                 | 支付宝账号 | 16:17:31   | 123       | 网页       | RSA2     | 支付宝商户<br>合计 1000 j | 6<br>记录 < [1      | . 2 3 … 100 > | 10条/页 ∨ 跳至 〕  |
| 金融账号<br><sub>应用账号</sub>     | 关联账号          |                    |       |            |           |          |          |                    |                   |               |               |
| <b>支付账号</b><br>支付宝          | 微信            |                    |       |            |           |          |          |                    |                   |               |               |
| <b>发票账号</b><br>百望账号         |               |                    |       |            |           |          |          |                    |                   |               |               |

点击支付宝,页面展示支付宝信息,可进行新增、查询、重置等操作。

# 4.7.2. 微信

| P 城泊道                  | <b>題智慧停车平台</b>      |                      | 运营总览 | 资源管理 订单管理              | 财务管理   | 会员管理 | 运营管理运维管理 | 数据分析 系统管理 🕇 🗚 | 系统管理员 | 超级管理员   | ₽              |
|------------------------|---------------------|----------------------|------|------------------------|--------|------|----------|---------------|-------|---------|----------------|
| 收入报表                   |                     | 微信账号                 |      | 10                     | 制命基人储藏 | ę    | 请输入账号名称  | 请输入开发者        |       | 重置      | 查询             |
| 营收统计<br>欠费明细           | 欠费统计<br>收费员统计       | 新增微信账号               |      |                        |        |      |          |               |       |         | E              |
| 支付流水<br>优惠信息           | 退款流水                | 基础账号                 | 账号名称 | 创建时间                   | 账号类型   | 商户类型 | 服务商应用账号  | 微信开发者ID       | 签名类型  | 商户号     | 手续<br>费<br>(‰) |
| • 对账结算<br>银行账户<br>财务对账 | <b>经营主体</b><br>财务结算 | WX202012111689AD4D4B | 微信账号 | 2020-12-11<br>16:20:50 | 服务号    | 普通商户 |          |               | MD5   | 2123465 | 6              |
| • 计费管理<br>计费第法         |                     |                      |      |                        |        |      |          |               |       |         |                |
| <b>金融账号</b><br>应用账号    | 关联账号                |                      |      |                        |        |      |          |               |       |         |                |
| 支付账号                   | 微信                  |                      |      |                        |        |      |          |               |       |         |                |
| <b>发票账号</b><br>百望账号    |                     |                      |      |                        |        |      |          |               |       |         |                |

点击微信,页面展示微信信息,可进行新增、查询、重置等操作。

## 4.8. 发票账号

#### 4.8.1. 百望账号

| <b>P</b> 城泊通                | <b>通智慧停车平台</b> |                               | 6         | 运营总览资源管理 | 订单管理 财务                | 管理 会员      | 管理 运营管理 运 | 维管理数据分 | 祈系             | 统管理               | 名 紊       | 統管理员 超        | 級管理员 🕞 |
|-----------------------------|----------------|-------------------------------|-----------|----------|------------------------|------------|-----------|--------|----------------|-------------------|-----------|---------------|--------|
| <b>收入报表</b><br>营收统计<br>欠费明细 | 欠费统计<br>收费员统计  | 百旺发票账号<br><sup>新增百旺发票账号</sup> |           | 请输入基础账号  | 应用账号                   |            | ∨ 请输入应    | 用名称    |                | 企业名称              |           |               | 重置 查询  |
| 支付流水<br>优惠信息                | 退款流水           | 基础账号                          | 应用账号      | 应用名称     | 创建时间                   | 发票系<br>统类型 | 企业名称      | 百望云账号  | 开票<br>终端<br>代码 | 发票<br>APP-<br>key | 税率<br>(%) | 允许最大金<br>额(元) | 开票人    |
| • 对账结算<br>银行账户<br>财务对账      | 经营主体<br>财务结算   | IV202012111644FB1<br>7CB      | 金融账号应用名称1 | 这是百旺     | 2020-12-11<br>16:24:04 | 百望发票       | 七夜2呀      | 百度网    | 代码             | key               | 12        | 0             |        |
| • 计费管理<br>计费算法              |                |                               |           |          |                        |            |           |        |                |                   |           |               |        |
| • 金融账号<br><sub>应用账号</sub>   | 关联账号           |                               |           |          |                        |            |           |        |                |                   |           |               |        |
| • <b>支付账号</b><br>支付宝        | 微信             |                               |           |          |                        |            |           |        |                |                   |           |               |        |
| • <b>发票账号</b><br>百望账号       |                |                               |           |          |                        |            |           |        |                |                   |           |               |        |

点击百望账号,页面展示百望账号信息,可进行新增、查询、重置等操作。

# **4.8.2.** 开票信息

| ₽ 城泊道                  | 通智慧停车平台       |                     | 运营总览资源管理 | 也订单管理财务管理会 | 员管理 运营管理 运维管理 | 数据分析系统管理 🛛 🔉         | 统管理员 超级管理员 🕞 |
|------------------------|---------------|---------------------|----------|------------|---------------|----------------------|--------------|
| • 收入报表<br>营收统计<br>欠费明细 | 欠费统计<br>收费员统计 | 发票信息                | 诸输入开票时间  | → Ē        | 请输入公司名称       | 请输入税号<br>请输入发票状态 >>> | 重置 导出 查询     |
| 支付流水                   | 退款流水          | 开票时间                | 开票金额(元)  | 税金金额(元)    | 公司名称          | 税号                   | 发票状态         |
| 伉愚信思                   |               | 2020-12-11 15:25:51 | 0.01     |            | 45557         |                      | 开票中          |
| • 对账结算                 | 经营主体          | 2020-12-11 15:25:41 | 0.01     |            | 45557         |                      | 开票中          |
| 财务对账                   | 财务结算          | 2020-12-11 15:25:39 | 0.01     |            | sadsad        |                      | 开票中          |
| 计费管理                   |               | 2020-12-11 15:24:44 | 0.01     |            | sadsad        |                      | 开票中          |
| 计费算法                   |               | 2020-12-11 15:22:30 | 0.01     |            | sadsad        |                      | 开票中          |
| 会融账号                   |               | 2020-12-11 15:22:13 | 0.01     |            | а             | 111231231231212as2   | 开票中          |
| 应用账号                   | 关联账号          | 2020-12-11 15:10:27 | 0.01     |            | а             | 111231231231212as2   | 开票中          |
| ・支付账号                  | 9%/ <b>=</b>  | 2020-12-11 15:04:45 | 0.01     |            | а             | 111231231231212as2   | 开票中          |
|                        | 1541급         | 2020-12-11 15:04:38 | 0.01     |            | ii            |                      | 开票中          |
| の家駅与                   | 开票信息          | 2020-12-11 15:04:20 | 0.01     |            | а             | 111231231231212as2   | 开票中          |
|                        |               | 2020-12-11 13:15:05 | 0.05     |            | hzhs          | 213245454842         | 开票中          |

点击开票信息,页面展示开票信息,可进行导出、查询、重置等操作。

# 5. 会员管理

## 5.1. 会员信息

| <b>P</b> 智慧停车运营平台     |      |                    | 运营总览 资源管理 订单管 | 管理 财务管理 <b>会员管理</b> | 运营管理 运维管理 数 | 据分析系统管理 🛛 🗙 哈尔      | 滨城泊通 普通用户 🕞  |
|-----------------------|------|--------------------|---------------|---------------------|-------------|---------------------|--------------|
| • <b>会员管理</b><br>会员信息 | 发票信息 |                    | 请输入开票时间 请辅    | 认开票时间               | 输入公司名称      | 请输入税号<br>请输入发票状态 >> | 重置 导出 查询     |
|                       | 序号   | 开票时间               | 开票金额 (元)      | 税金金额 (元)            | 公司名称        | 税号                  | 发票状态         |
|                       | 1.   | 2021-02-22 13:25:0 | 7.00          | 0.58                | 阿里巴巴        | 11220702013626977H  | 有效           |
|                       | 2.   | 2021-02-22 10:24:2 | 24 7.00       | 0.58                | 阿里巴巴        | 11220702013626977H  | 有效           |
|                       | 3.   | 2021-02-22 10:20:4 | 3 7.00        | 0.58                | 阿里巴巴        | 11220702013626977H  | 有效           |
|                       | 4.   | 2021-02-19 19:33:1 | 7 4.00        | 0.33                | 中央          | 7383838389393939    | 有效           |
|                       | 5.   | 2021-02-19 16:04:0 | 35.00         | 2.89                | z           |                     | 有效           |
|                       | 6.   | 2021-02-19 13:50:5 | 5 4.00        | 0.33                | 中央          | 7383838389393939    | 有效           |
|                       | 7.   | 2021-02-19 13:45:1 | 6 4.00        | 0.33                | 中央          | 7383838389393939    | 有效           |
|                       | 8.   | 2021-02-19 13:38:1 | 6 4.00        | 0.33                | 中央          | 7383838389393939    | 有效           |
|                       | 9.   | 2021-02-18 21:54:0 | 5106.00       | 0                   | 阿里巴巴        | 11220702013626977H  | 开票中          |
|                       | 10.  | 2021-02-18 20:11:3 | 4 4.00        | 0.33                | 中央          | 7383838389393939    | 有效           |
|                       | 11.  | 2021-02-18 20:11:0 | 4.00          | 0.33                | 中央          | 7383838389393939    | 有效           |
|                       | 12.  | 2021-02-18 19:25:0 | 5 5106.00     | 0                   | 马云          |                     | 开票中          |
|                       | 13.  | 2021-02-18 19:17:1 | 5 4.00        | 0.33                | 阿里巴巴        | 11220702013626977H  | 有效           |
|                       | 14.  | 2021-02-18 19:16:0 | 4.00          | 0.33                | 阿里巴巴        | 11220702013626977H  | 有效           |
|                       |      |                    |               |                     | 合计 92       |                     | 20条/页 > 跳至 页 |

在会员信息列表展示手机号码、昵称、用户名、创建日期、账户状态、性别、 生日、认证状态、姓名、身份证、等级、审核状态、账户余额、详细信息(详细 信息、充值详情、支出详情)。

搜索框输入车牌号、输入会员号、输入会员昵称、输入会员姓名、选择审核 状态,点击搜索按钮后,展示对应会员详情数据。点击重置按钮清空搜索栏。点 击导出按钮,导出会员数据表格。

页码可以点击上一页、下一页进行页码切换,还可以输入页码直接跳入,可以设置页面展示条数。

# 5.1.1. 会员详细信息

| 会员信息 |          |       |     |      |          |       |       |        |         |         |        |      |             |      |         | 2 2 2 2 2 2 2          |
|------|----------|-------|-----|------|----------|-------|-------|--------|---------|---------|--------|------|-------------|------|---------|------------------------|
| 4    | 656      | 80    | 用户名 | eace | 122      | HP4KE | 11.00 | 28     | LENS    | 1115    | DmiE   |      | <b>申根状态</b> |      | 第户主要(元) | 14.862.0               |
| 138  | 会员详细信    | 1.8   |     |      |          |       |       |        |         |         |        |      |             |      | 0.00    | INGER<br>MENT          |
|      |          | 仲信息   |     |      |          |       |       |        |         |         |        |      |             |      |         | WEAS                   |
| 137  | 手机带码     |       |     | 130  | 95735566 |       |       |        | 用户名     |         |        |      |             |      | 0.00    | THE THE REAL PROPERTY. |
|      | 1097     |       |     |      |          |       |       |        | 认证状态    |         |        |      | 8           |      |         | 146436                 |
| 150  | 狂产状态     |       |     | 88   | 1        |       |       |        | 账户余额(元) |         |        |      | 0.00        |      | 0.00    | ROUT                   |
|      | \$10.    |       |     | *2   | ea.      |       |       |        |         |         |        |      |             |      |         | S.D.T.                 |
| 139- | 2        | 铭认证信息 |     |      |          |       |       |        |         |         |        |      |             |      | #8.50   | TACALINE               |
|      | 28       |       |     |      |          |       |       | 最份证券   |         |         |        |      |             |      |         | 302344                 |
| 159  | 18.81    |       |     |      |          |       |       | 生日     |         |         |        |      |             |      | 68.50   | TURAN                  |
|      | 身份证人像面   |       |     |      |          |       |       | 身份证据   | er X    |         |        |      |             |      |         | 200                    |
| 155  | 审核状态     |       |     |      |          |       |       | 审核日期   |         |         |        |      |             |      | 0.00    | 10011                  |
|      | 單極人      |       |     |      |          |       |       |        |         |         |        |      |             |      |         | 30378                  |
|      | 9        | 辆信息   |     |      |          |       |       |        |         |         |        |      |             |      |         | WEILE                  |
| 139- | 王禄号      | 车得胶色  | 车站寺 | 新育人  | 车辆类型     | 注册日期  | 品牌写型  | 使用性质   | 发动机带    | 65 (788 | 证 摩板状态 | 單板人  | 軍抵时间        | 軍板發注 | 66.40   | 910149                 |
|      |          |       |     |      |          |       |       |        |         |         |        |      |             |      |         | Linesco.               |
| 133  |          |       |     |      |          |       |       |        |         |         |        |      |             |      | 0.00    | NALTS OF BRIDE         |
|      |          |       |     |      |          |       |       | R.CO.R |         |         |        |      |             |      |         | 12502                  |
| 150- |          |       |     |      |          |       |       |        |         |         |        |      |             |      | 0.00    | 768.07                 |
|      |          |       |     |      |          |       |       |        |         |         |        |      |             |      |         | REVE                   |
| 130  | 04502177 |       |     |      |          | 启用    | -     |        | 5       |         |        | 管道会员 |             |      | 0.06    | Ridard                 |
|      |          |       |     |      |          |       |       |        |         |         |        |      |             |      |         | 22540                  |

在会员详细信息页面展示账户信息:手机号码、用户名、昵称、认证状态、 账户状态、账户余额、等级;

实名认证信息:姓名、性别、身份证号、生日、身份证人像面、身份证国徽 面、审核状态、审核日期、审核人、审核备注;

车辆信息:车牌号、车牌颜色、车架号、所有人、车辆类型、注册日期、品 牌车型、使用性质、发动机号码、行驶证、审核状态、审核人、审核时间、审核 备注。 5.1.2. 充值订单

| P 智慧停车测试平台 |      |      |                     |      | 运会总统 资源管理 订单管理 集 | istr astr istr | 运物管理 数据分析 系统管理   8    | 、 城安停车场经营管理和限公司 普通用户 📭 |
|------------|------|------|---------------------|------|------------------|----------------|-----------------------|------------------------|
| • 会员管理     | 充值订单 |      |                     |      |                  | [              | 请输入账户方面订单状态 ~ ] 【请输入3 |                        |
|            | 库号   | 订单状态 | 亮值时间                | 购买数量 | 支付金額(元)          | 支付方式           | 支付通道                  | 操作                     |
|            | 1    | 2000 | 2021-06-01 13:46:34 | 50   | 0                | ¥              |                       | <b>金石评情</b>            |
|            | 2.   | 已支付  | 2021-08-81 18:52:55 | 20   | 20               | ¥              |                       | 宣志详备                   |
|            |      |      |                     |      |                  |                |                       | 會禁2112巻 < 1 > 2338/页 ∨ |
|            |      |      |                     |      |                  |                |                       |                        |
|            |      |      |                     |      |                  |                |                       |                        |
|            |      |      |                     |      |                  |                |                       |                        |
|            |      |      |                     |      |                  |                |                       |                        |
|            |      |      |                     |      |                  |                |                       |                        |
|            |      |      |                     |      |                  |                |                       |                        |
|            |      |      |                     |      |                  |                |                       |                        |
|            |      |      |                     |      |                  |                |                       |                        |

充值订单页面展示序号、订单状态、充值时间、购买数量、支付金额、支付方式、支付通道、操作按钮。

5.1.3. 支付信息

| 智慧停车测试平台    |      |                     |         |           |             | 运营总统 资源管理 订单管 | 理 财务管理 会员管理 1 | 运营管理 运维管理 数据分析 | 系统管理   久 城安停车场出 | 非管理有限公司 普通用户 |
|-------------|------|---------------------|---------|-----------|-------------|---------------|---------------|----------------|-----------------|--------------|
| 员管理<br>5449 | 支付信息 |                     | 语输入支付时间 | → 谐输入支付时间 | 日 请输入移动支付编号 | 请该报支付方式       | ~ 「資法理支付課題    | ○ 请依照支付应用类型    | ~ 菌族描支付场景       | × 22 98 2    |
|             | 序号   | 支付时间                | 服具关型    | 支付金額(元)   | 手续奏 (元)     | 支付方式          | 支付遥道          | 支付应用           | 支付场景            | 10/F         |
|             | 1.   | 2021-06-21 22:05:34 | 后付费     | 4.50      | 0.00        | 电子支付          | 电子线包          | 无感支付           | 高场无感支付          | 查验详细         |
|             | 2.   | 2021-06-21 20:57:37 | 后付费     | 4.50      | 0.00        | 电子支付          | 电子线包          | 无继支付           | 离婚无感支付          | 血石计结         |
|             | в.   | 2021-06-21 20:06:14 | 后付费     | 4.50      | 0.00        | 电子支付          | 电子线包          | 无感支付           | 高场无感支付          | 查验详细         |
|             | 4.   | 2021-06-17 15:55:45 | 后付费     | 1.80      | 0.00        | 电子支付          | 电子线组          | 无继支付           | 离场无感支付          | 血石计结         |
|             | 5.   | 2021-06-16 11:02:19 | 预付费     | 5.00      | 0.03        | 电子支付          | 器信支付          | 扫码支付           | 提前支付            | 查查详细         |
|             | 6.   | 2021-06-06 18:32:33 | 后付费     | 0.27      | 0.00        | 电子支付          | 电子线组          | 无继支付           | 离场无感支付          | 血石计结         |
|             | 7.   | 2021-06-06 18:32:10 | 后付费     | 2.70      | 0.00        | 电子支付          | 电子线包          | 无感支付           | 高场无感支付          | 查查详细         |
|             | 8.   | 2021-06-06 18:31:32 | 后付费     | 2.70      | 0.00        | 电子支付          | 电子线组          | 无继支付           | 离场无感支付          | 血石祥情         |
|             | 9.   | 2021-06-06 18:30:22 | 后付费     | 2.70      | 0.00        | 电子支付          | 电子线包          | 无感支付           | 南场无感支付          | 查验详细         |
|             | 10.  | 2021-06-06 18:29:34 | 后付费     | 2.70      | 0.00        | 电子支付          | 电子线包          | 无继支付           | 离婚无感支付          | 血石评估         |
|             | 11.  | 2021-06-06 16:36:55 | 后付费     | 1.80      | 0.00        | 电子支付          | 电子线包          | 无感支付           | 高场无感支付          | 查验详细         |
|             | 12.  | 2021-06-06 16:19:26 | 后付费     | 2.70      | 0.00        | 电子支付          | 电子线包          | 无继支付           | 离婚无感支付          | 血石洋街         |
|             | 18.  | 2021-06-06 16:05:27 | 预付费     | 5.00      | 0.03        | 电子支付          | 御信支付          | 扫码支付           | 现前支付            | 查看详情         |
|             | 14.  | 2021-06-06 15:11:57 | 后付费     | 1.80      | 0.00        | 电子支付          | 电子检查          | 无感支付           | 离婚无感支付          | 血石详结         |
|             | 15.  | 2021-06-06 15:11:33 | 后付费     | 1.80      | 0.00        | 电子支付          | 电子线包          | 无感支付           | 南场无感支付          | 应应详细         |
|             | 16.  | 2021-06-06 15:11:10 | 后付费     | 1.80      | 0.00        | 电子支付          | 电子检查          | 无感支付           | 离婚无感支付          | 血石详结         |
|             | 17.  | 2021-06-06 15:10:47 | 后付费     | 1.80      | 0.00        | 电子支付          | 电子线包          | 无感支付           | 南场无感支付          | 应应详细         |
|             | 18.  | 2021-06-06 15:10:18 | 后付费     | 1.80      | 0.00        | 电子支付          | 电子检查          | 无感支付           | 离婚无感支付          | 血石详结         |
|             | 19.  | 2021-06-06 14:53:45 | 后付费     | 0.27      | 0.00        | 电子支付          | 电子线包          | 无感支付           | 南场无感支付          | 查看详细         |
|             | 20.  | 2021-06-06 14:53:24 | 后付费     | 2.70      | 0.00        | 电子支付          | 电子线组          | 无感支付           | 高场无感支付          | 血石洋描         |

支付信息页面展示序号、支付时间、缴费类型、支付金额、手续费、支付方式、支付通道、支付应用、支付场景、操作按钮。

可通过支付时间、输入移动支付编号、选择支付方式、选择支付通道、选择

支付应用类型、选择支付场景进行查询、导出操作,也可重置查询条件。

#### 6. 运营管理

6.1. 产品管理

#### 6.1.1. 长租产品

| ₽ 智慧祭                                                              | 亭车测试平台                                 |          |                  |         |                      |                           |     | 话意急的         | 宽 资源管理 订单管理              | 财务管理 会员管理 1 | seette saare | 出分析 系统管理                            | A MORTHGENER | 限公司 普通用户 🕞  |
|--------------------------------------------------------------------|----------------------------------------|----------|------------------|---------|----------------------|---------------------------|-----|--------------|--------------------------|-------------|--------------|-------------------------------------|--------------|-------------|
| • 产品管理                                                             |                                        | 长租产品     | [                | 请输入产品名称 | 请这招停车场               | <ul> <li>请告报路段</li> </ul> | v   | ·请该招望答线上频度 ~ | 诺输入审批人                   | 语输入审批时间     | → 清靖入审批时间    | <ul> <li>日</li> <li>(前部)</li> </ul> | I审批状态 v      | 重要 导出 查找    |
| <ul> <li>         K相声器     </li> <li>         K相声器     </li> </ul> | 个人长粗证                                  | ROBERT A |                  |         |                      |                           |     |              |                          |             |              |                                     |              | E           |
| 业务办理                                                               | 牛綱菌的                                   | 序号       | 产品名称             | 车位美型    | 停车话/路段               | 停车区域                      | 车位数 | 产品数量         | 价档                       | 产品有效期       | 线上销售         | 備售状态                                | 市批状态         | 产品审核        |
| 白舌隼                                                                | 黑名单                                    | 1.       | 安聚桥运维            | 道路停车业务  | 安发桥3号                |                           | 1   | 80           | 800元/月                   | 2022-04-19  | #            | 上架                                  | 待审批          | 产品单批        |
| 开京第16年<br>延行登録主                                                    | 成企业中<br>进行集合单                          | 2.       | PB长相业的           | 你车场业务   | 大安街(中央大街-通<br>江街)    |                           | 88  | 10           | 59999999999999999元/<br>月 | 2022-05-06  |              | 上架                                  | 被审批          | 产品中能        |
| <ul> <li>人员管理<br/>(\$\$人员)</li> </ul>                              |                                        | а.       | 测试盘点进出场计要许<br>情2 | 修车运业员   | 龙墙停车场                | 龙塔停车A区                    | 2   |              | 300元/月                   | 2022-04-27  |              | 上架                                  | abuntas.     | P242        |
| 肥次管理                                                               | 10.00000000000000000000000000000000000 | 4.       | 送子车亭卡            | 你车场业务   | 龙塔停车场                | 龙塔柳车A区                    | 1   | 50           | 1000元/150天               | 2022-05-12  |              | 上架                                  | 101001355    | 产品传统        |
| <ul> <li>市核管理</li> </ul>                                           | el mare                                | Б.       | Mist as          | 道路停车业务  | 防洪胡同(四季酒<br>店)       |                           | 4   | 5            | 8元/月                     | 2022-06-23  |              | 上架                                  | 車批選过         |             |
| 订单成为                                                               | 前來過款<br>订单過款                           | 6.       | 市民0623           | 停车场业务   | 市民大厦地下封闭停<br>车场      | 市民大厦A区                    | 1   | 10           | 2元/天                     | 2022-06-23  | 2            | 上來                                  | 車批選过         |             |
| <ul> <li>运营销略</li> <li>APPIP图</li> </ul>                           | 北京得生                                   | 7.       | 东大直荷0622         | 道路停车业务  | 东大直街(果戈里大<br>街-同什河街) |                           | 1   | 10           | 1元/月                     | 2022-06-22  | R            | 上架                                  | 車跳過过         |             |
|                                                                    |                                        |          | 6.213的机能企        | 道路停车业务  | 东大直街(极乐四道<br>街-北宣桥街) |                           | 10  | 10           | \$元/月                    | 2022-06-21  |              | 上旗                                  | 审批通过         |             |
| 當诉於關                                                               |                                        | 9.       | 分层成立个人           | 停车播业务   | 龙塔停车场                | 龙塔停车A区                    | 1   | 5            | 1元/天                     | 2022-06-21  | 是            | 上梁                                  | 审批通过         |             |
|                                                                    |                                        | 10.      | 6.2138试附分        | 道路停车业务  | 东大直街(极乐四道<br>街-北宣桥街) |                           | 5   | 5            | \$元/月                    | 2022-06-21  | 2            | 上來                                  | 車批羅过         |             |
|                                                                    |                                        | 11.      | 6.17测试财务         | 道路停车业务  | 东大直街(极乐四道<br>街-北宣耕街) |                           | 8   | 6            | 2元/季度                    | 2022-06-17  | 是            | 上架                                  | 車料通过         |             |
|                                                                    |                                        | 12.      | 6.1738648835     | 道路停车业务  | 东大直街(极乐四道<br>街-北宣桥街) |                           | 5   | 10           | 300元/亭改                  | 2022-06-17  |              | 上開                                  | 审批拒绝         |             |
|                                                                    |                                        | 13.      | 南道0617一元长相       | 道路停车业务  | 南通大街(宣化街·宣<br>普街)    |                           | 1   | 10           | 1元/月                     | 2022-06-17  | 2            | 上來                                  | 車批選波         |             |
|                                                                    |                                        | 14.      | aaaaaaa          | 停车场业务   | 龙塔柳车场                | 龙塔停车A区                    | 1   | 1            | 300元/月                   | 2022-05-16  | 是            | 联环                                  | 甲批運过         |             |
|                                                                    |                                        | 15.      | 大屏订单             | 道指停车业务  | 光芒街(革新街·巴陵<br>宿)     |                           | 1   | 10           | 10元/月                    | 2022-06-15  | 是            | LW                                  | 車挑進过         |             |
|                                                                    |                                        |          |                  |         |                      |                           |     |              |                          |             |              | <del>송()</del> 254 记录 - < []        | 2 3 13 > 20  | \$/⊼ ⊻ ¥Ξ ⊼ |

点击长租产品,页面展示长租产品信息,包括:序号、产品名称、车位类型、 停车场/路段、停车区域、车位数、产品数量、价格、产品有效期、线上销售、 销售状态、审核状态、产品审核按钮,可进行新增、审批、查询、重置、导出等 操作。

# 6.1.2. 个人长租证

| 設理                                                                 | 个人长租证      |            | 请输入长用       | B正純句                          | 请输入申请人姓名       | 请输入申请人电注             | 6 请输入  | 车牌号码                                               | 请输入产品名称 | 请这担停车场 | ~ iiana | 12 v   | 重要 导出 金      |
|--------------------------------------------------------------------|------------|------------|-------------|-------------------------------|----------------|----------------------|--------|----------------------------------------------------|---------|--------|---------|--------|--------------|
|                                                                    |            |            |             |                               |                |                      |        | 请远探业务类型 >                                          | 請給入办理人  | 清能入甲批人 | 请击探年    | 请我去    |              |
| 管理<br>2月 - 午期200                                                   | ±2         | 由适人终终      | 由语人由决       | 东静岩码                          | 产品供收           | 你车场/你们               | 德东区城   | 发热信息                                               | 任相译状态   | *255   | 0.0     | 由语状态   | 操作           |
| 単 二二二二二二二二二二二二二二二二二二二二二二二二二二二二二二二二二二二二                             | 1.         | XX         | 18095911111 | 7AGG100                       | <b>龙</b> 塔50全天 | 龙塔停车场                | 龙塔你车A区 | 2021-06-27 ~ 2021-07-26                            | 副余30天   | 御史     | 后台      | 東鉄通过   | <b>市石井石</b>  |
| 名单 改全容户<br>第二章 注心是实施                                               | 2.         | 保时往        | 18745721216 | <b>RA19A91</b>                | 10元一天          | 龙昭停车场                | 龙塔停车A区 | 2021-06-27 ~ 2021-06-27                            | 剩余1天    | 购买     | APP     | 市政通过   | <b>电</b> 和详细 |
| 2019年 - 2019年0月1日<br>12月1日                                         | 8.         | 保討律        | 18745721216 | MAS21VH                       | 龙班55           | 龙居停车场                | 龙塔停车A区 | 2021-06-27 ~ 2021-07-26                            | 副余80天   | 购买     | APP     | 申該通过   | 查看详细         |
| (页 班祖业务<br>1班 排销管理                                                 | 4,         | Welth      | 18745721216 | <b>服</b> A321VH               | 市民0623         | 市民大厦地下封闭<br>停车场      | 市民大厦A区 | 2021-06-27 ~ 2021-06-27                            | 剩余1天    | 勝灭     | APP     | 東設議員   | 血石洋质         |
| 1理 请假答理<br>答理                                                      | <b>5</b> . | 保計證        | 18745721216 | EA19A91                       | 市民0623         | 市民大厦地下封闭<br>停车场      | 市民大厦A区 | 2021-06-27 - 2021-06-27                            | 剩余1天    | 购买     | APP     | 申报通过   | 血石环结         |
| 时候 审核日志<br>其并 订单退款                                                 | 6.         | 李夹         | 18746422710 | MA00502                       | 市民0623         | 市民大厦地下封闭<br>停车场      | 市民大厦A区 | 2021-06-27 ~ 2021-06-27                            | 剩余1天    | 购买     | APP     | 申报通过   | 查查详细         |
| (1)<br>(1)<br>(1)<br>(1)<br>(1)<br>(1)<br>(1)<br>(1)<br>(1)<br>(1) | 7.         | \$8        | 18746422710 | RERX197                       | mit sa         | 防洪胡同(四季酒<br>店)       |        | 2021-06-27 ~ 2021-07-26                            | 制金30天   | 购买     | APP     | 東議議过   | 血病计算         |
| 2週 共享停车<br>日                                                       | 8.         | 李夷         | 18746422710 | 苏AA0000                       | 种母家别分段         | 防洪胡同(四季酒<br>店)       |        | 2021-06-27 - 2021-07-26                            | 未生效     | 购买     | APP     | 支付磁期   | 重石祥物         |
| 管理<br>5理                                                           | 9.         | 李庆         | 18746422710 | RA00502                       | 6.1738508H35   | 东大直街(极乐四道<br>街·北宣桥街) |        | 2021-06-27 ~ 2021-09-26                            | 剩余92天   | 勝灭     | APP     | 東批通过   | 血液洋值         |
|                                                                    | 10.        | 李爽         | 18746422710 | MERX197                       | 10元一天          | 龙塔德车场                | 龙塔停车A区 | 2021-06-27 ~ 2021-06-27                            | 剩余1天    | 购买     | APP     | 审批通过   | 愈而洋质         |
|                                                                    | 11.        | 1310000000 | 1510000000  | 844444                        | 南逼0617一元长租     | 南通大街(宣化街-<br>宣曾街)    |        | 2021-06-26 - 2021-07-25                            | 则余29天   | 购买     | APP     | 車挑蘆过   | 血石计结         |
|                                                                    | 12.        | 99         | 1           | 間AGL001<br>間AGL002<br>間AGL003 | 龙塔10全天         | 龙居停车场                | 龙塔停车A区 | 2021-05-19 - 2021-07-18                            | 则余22天   | 绘表     | 后台      | 审批通过   | 金石祥雪         |
|                                                                    | 18.        | 335        | 2232        | JI[ABBBBB                     | 南道0617一元长相     | 南通大街(宣化街-<br>宣普街)    |        | 2021-06-22 - 2021-07-21<br>2021-07-28 - 2021-08-22 | 剩余56天   | 续奏     | 后台      | 申批通过   | 查察洋街         |
|                                                                    | 14.        | 教玉旺        | 18595916199 | '₽AGG002                      | 分假改会个人         | 龙塔停车场                | 龙塔柳车A区 | 2021-06-25 ~ 2021-06-25                            | 未生效     | 购买     | APP     | 787WEL | 查看详细         |
|                                                                    | 15.        | 1          | 1           | ∲AGG002                       | 分假政会个人         | 龙昭仰车场                | 龙塔停车A区 | 2021-06-22 ~ 2021-06-22                            | 未生效     | 购买     | 后台      | 审批拒绝   | 查看洋桥         |
|                                                                    | 16.        | 1          | 1           | RAGG600                       | 分假改会个人         | 龙塔停车场                | 龙塔停车A区 |                                                    | 日型同時    | 购买     | 話台      | 市設通过   | 查验详结         |

点击个人长租证,页面展示个人长租证详细信息,包括:序号、申请人姓名、 车牌号码、产品名称、停车场/路段、停车区域、签约信息、长租证状态、业务 类型、来源、申请状态、操作按钮,可进行查询、重置、导出等操作。

## 6.2. 车辆管理

# 6.2.1. 业务办理

#### 6.2.1.1. 车主开户

| P 智慧停                                                 | 车测试平台                      |                |                         | 运营总览资源管理                           | 里 订单管理 财务管理              | 理 会员管理 | 运营管理 运维管理 | 数据分析 系统管理             | 🤇 系统管理员 超级管理员 🕞                            |
|-------------------------------------------------------|----------------------------|----------------|-------------------------|------------------------------------|--------------------------|--------|-----------|-----------------------|--------------------------------------------|
| • 产品管理<br><sup>长租产品</sup>                             | 长租证                        | 车主开户 业务办理 产    | 品管理                     |                                    |                          |        |           |                       |                                            |
| ・车辆管理                                                 |                            | [] 车位选择        |                         |                                    | 十三中地下部                   | 封闭停车   | 场地面区域长    | 租车主开户申                | 请表                                         |
| 业务办理                                                  | 车辆签约                       | 十三中地下封闭停车场 🗸 🗸 | 地面区域 🗸                  | 申请人姓名                              | 申请人类型                    |        | 申请人电话     | 申请人住址                 |                                            |
| 日名単<br>共享黒名単<br>3000年1月                               | 開名単<br>政企客户<br>12111101111 | 十三中地下封闭停<br>车场 | 有效时段:00:00 ~<br>23:59   | 请输入申请人姓名                           | 个人用户                     |        | 请输入申请人电话  | 请输入申请人住址              |                                            |
| <ul> <li>人员管理</li> <li>收费人员</li> </ul>                | 城(14)年年<br>班次管理            | 统上销售 可续器       | 300元/月                  | 居住证明                               |                          | 车辆行驶证  |           | 其它证明<br>上 上传文(        | ÷                                          |
| 排班管理<br>请假管理                                          | 考勤管理                       |                | 有效期:2021-12-30 06:47:48 | 山 上传文件                             |                          | 山 上传文件 |           |                       |                                            |
| • 审核管理                                                |                            |                |                         | 启用日期                               |                          | 租赁时长   |           | 申请备注                  |                                            |
| 业労审核<br>订单废弃<br>充值退款                                  | 审核日心<br>订单退款               |                |                         | 2021-01-06                         | Ë                        | 1      |           | 请输入长租                 | 申请备注                                       |
| <ul> <li>运营策略</li> <li>APPi设置</li> <li>节假日</li> </ul> | 共享停车                       |                |                         | ① 添加车辆                             | i                        |        |           |                       |                                            |
| • 客服管理<br>香诉处理                                        |                            |                |                         |                                    |                          |        |           |                       |                                            |
|                                                       |                            |                |                         | 长租证新开户结算                           |                          | 独立订单   |           |                       | 2021-01-06 16:19:52                        |
|                                                       |                            |                |                         | 车位租金:300元<br>租赁时长:1(月<br>起止时间:2021 | 5/月<br>)<br>-01-06~2021- | 02-05  |           | <mark>订 !</mark><br>平 | <b>単总金额:0.00元</b><br>均每月租金:300.00元<br>确认办理 |

| P 智慧停车测试平台                                                                                       |                                            | ž     | n营总览 资源管理 | 1 订单管理 财 | 务管理 会员管 | 理 运营管理 运维管理 | 数据分析系统管理 🛛 🗙 系统管理员 超级管理员 🕞 |
|--------------------------------------------------------------------------------------------------|--------------------------------------------|-------|-----------|----------|---------|-------------|----------------------------|
| <b>产品管理</b><br>长相产品 长相证                                                                          | 车主开户 业务办理 产品管理                             |       |           |          |         |             |                            |
| ・车辆管理                                                                                            | []车位选择                                     |       |           | 十三中地     | 下封闭停    | 车场地面区域长     | 租车主开户申请表                   |
| 业务办理 车辆签约                                                                                        | 十三中地下封闭停车场 > 地面区域                          |       | 车牌号       | 码        |         | 申请人电话       | 申请人住址                      |
| 白名单 黑名单<br>共享黑名单 政企書户<br>政企车辆 疑似意脾车                                                              | <b>十三中地下封闭停</b> 有效时段:00<br><b>车场</b> 23:59 | 苏 A   |           |          | 新能源     | 请输入申请人电话    | 調査の正明                      |
| 人员管理<br>政務人员 班次管理                                                                                | REFREN DOR 300元/                           | 虚拟键盘: |           |          |         | ±4Ω.        | 上 上传文件                     |
| 排班管理 考勤管理<br>清假管理                                                                                | 有效期:2021-12-3                              | 0 1   | 2 3       | 4 5      | 6 7     | <u>^''</u>  |                            |
| <ul> <li>         ・ 审核管理         <ul> <li>             业务审核 审核日志         </li> </ul> </li> </ul> |                                            | 89    | Q W       | ER       | ТҮ      | £           | 申请备注                       |
| 订单废弃 订单退数<br>充值退款                                                                                |                                            | UP    | AS        | DF       | G H     |             |                            |
| <ul> <li>运营策略</li> <li>APP设置 共享停车</li> <li>节級日</li> </ul>                                        |                                            | JK    | LZ        | хс       | VB      |             |                            |
| • 客服管理<br>客诉处理                                                                                   |                                            | N M   | I 切换      | 清空       | 完成      |             |                            |
|                                                                                                  |                                            | 长租    | 证新开户结算    |          | 独立订单    |             | 2021-01-06 16:25:28        |

点击业务办理,默认进入车主开户页,选择要办理的停车场后,进入车主开 户申请表,填写相应的信息,点击添加车辆按钮,可添加车牌号,点击确认办理 按钮,可成功给车辆开户。

## 6.2.1.2. 业务办理

| 智慧停车测试平台                                                                                                    |                                          | 运营总统 资源管理 订单管 | 理 财务管理 会员管理 运营管理 数据外 | HT 系统管理   A Max中年84241111048001 1938日0 1 |
|----------------------------------------------------------------------------------------------------|------------------------------------------|---------------|----------------------|------------------------------------------|
|                                                                                                    |                                          |               |                      |                                          |
| • 车辆管理<br>个人                                                                                                    | ×                                        | ĸ             | 租车主业务办理申请表           |                                          |
| 业务办理         年期協約         〔〕年期输入           白名单         業名单         〔〕年期输入           共享集名单         改全百合         车牌号码:         黑A075VX | 申请人姓名<br>第入4章                            | 申请人电话         |                      |                                          |
| 縦切正端车 通行業名単 <b>哈特2</b> ・人員管理 有效財政:20:35 ~ 20:40                                                                                      | 申請备注                                     |               |                      |                                          |
| 応知では、<br>地方管理<br>参加管理<br>通行管理<br>2001-06-19-2021-06-15                                                                               | 5/月<br>[em:15] 启用日期                      | 办理时长          | 赠送天教                 |                                          |
| <ul> <li>         ・</li></ul>                                                                                                    | 2021-06-16                               |               | 0                    |                                          |
| 大編版:<br>- 通信合称: <b>王田田</b> 1元/<br>- 加合語 共同作 201-00-101-00-11<br>- 彩船音理<br>- 彩船音理<br>- 初始日                                            | /月<br>第11章PRAD75VX                       |               |                      |                                          |
|                                                                                                    | 长租证续费结算单                                 | 操教 换车牌 遗祀     |                      | 2021-06-27 16:07:22                      |
|                                                                                                    | 车位租金:300元/月                              |               |                      | 订单总金额:300.00元                            |
|                                                                                                    | 续租时长:1(月)+                               | 0(天赠送)        |                      | \$18:5番目<br>立18:5番                       |
| 6                                                                                                    | 起止时间:2021-06-<br>● 中 • • ◎ ∠ ★ △ 四 🚢 🕇 卒 | 16-2021-07-15 |                      |                                          |

首先选择办理主体(个人、政企),点击业务办理页签,输入已办理的车牌 信息后,进入续费页面,点击立即办理按钮,可成功为车牌进行续费。

| ₽ 智慧(                                                          | 多车测试平台               |                                       |                       |              | 运营总统 资源管理              | 订单管理 财务管理 🞸 | 1. · · · · · · · · · · · · · · · · · · · | 系统管理   久 城安停车场经常管理和 | 823 8380 🕞         |
|----------------------------------------------------------------|----------------------|---------------------------------------|-----------------------|--------------|------------------------|-------------|------------------------------------------|---------------------|--------------------|
| <ul> <li>         ・ 产品管理         <ul> <li></li></ul></li></ul> |                      | 车主开户 业务办理                             | 1                     |              |                        |             |                                          |                     |                    |
| • 车辆管理                                                         |                      | <b>☆</b> 入                            |                       |              |                        | 长租车主业       | 务办理申请表                                   |                     |                    |
|                                                                | 生物語的                 | [] 车牌输入                               |                       | 申请人姓名        | 申请人电话                  |             |                                          |                     |                    |
| 共非政治年                                                          | 政全官户                 | 车牌号码: 黑A07                            | 75VX \$\$\Active{\$}  | 99           | 1                      |             |                                          |                     |                    |
| <ul><li> 最終意解至 <li> 人员管理 </li></li></ul>                       | 进约集名单                | <b>哈特2</b><br>有效时段:20:35~20:40        |                       | 车辆行驶证        | 其它证明                   |             | 申请备注                                     |                     |                    |
| 收费人员<br>把次管理                                                   | 田田山等<br>排玩管理<br>法研查用 | 有效时段:20:45 - 20:50                    | 300元/月                | 上 上传文件       | 上上传文件                  |             | MM2/M/Z                                  | lo                  |                    |
| 2747487                                                        | PERCET               | 2021-05-19-2021-06-15                 | 1019/15               |              |                        |             |                                          |                     |                    |
| 业务审核<br>订单成并                                                   | 审核日志<br>订单退款         | <b>湘江公园 c区域</b><br>有效时段:00:00 ~ 23:59 |                       |              |                        |             |                                          |                     |                    |
| 完值退款                                                           |                      |                                       | 1元/日                  |              |                        |             |                                          |                     |                    |
| <ul> <li>运营策略</li> <li>APP设置</li> </ul>                        | 共享停车                 | 2021-05-25-2021-06-24                 | 100773<br>18108mR##15 | 黑A075VX      | ⊕ 添加车辆                 |             |                                          |                     |                    |
| <ul> <li>* 客服管理</li> </ul>                                     |                      |                                       |                       |              |                        |             |                                          |                     |                    |
| 64024                                                          |                      |                                       |                       | 长租证换车牌结算单    | 14.8 <b>9.577</b> 1518 |             |                                          |                     | 021-06-27 16:08:00 |
|                                                                |                      |                                       |                       | 原车牌:蓝黑A075VX |                        |             |                                          |                     | 立的力量               |
|                                                                |                      |                                       |                       | 新车牌:蓝黑A075VX |                        |             |                                          |                     |                    |
|                                                                |                      |                                       |                       |              |                        |             |                                          |                     |                    |
|                                                                |                      |                                       |                       |              |                        |             |                                          |                     |                    |

点击换车牌页签,进入换车牌页面,点击添加车辆,可添加所要换的车牌信息,点击提交审核按钮,可将申请提交审批;点击立即办理按钮,可成功换车牌。

| P 智慧停车测试平台                                                                                                    |                                 |                      |              | 运业总统 资源管理 订单管理 ! | 财务管理 会员管理 运营管理 运营管理 数据分析 系统 | 12   A 468944666666666663 |
|----------------------------------------------------------------------------------------------------|---------------------------------|----------------------|--------------|------------------|-----------------------------|---------------------------|
| <ul> <li>         ・ 产品管理          ・</li></ul>                                                                                                    | 车主开户 业务办理                       |                      |              |                  |                             |                           |
| <ul> <li>车辆管理</li> </ul>                                                                                                    | 令人                              |                      |              | 长租3              | 车主业务办理申请表                   |                           |
| <u> </u>                                                                                                    | 二 年牌輸入<br>年牌号码: 黒A075VX         | 输入生物                 | 申请人姓名        | 申请人电话            |                             |                           |
| 新加加加加加加加加加加加加加加加加加加加加加加加加加加加加加加加加加加加加                                                                                                    | <b>哈特2</b><br>有效时段:20:35~20:40  |                      | 申请备注         |                  |                             |                           |
| - 人口目正<br>收费人员 班根业务<br>地次管理 排毛管理                                                                                                    | 有效时起:20:45 - 20:50              | 300元/日               | 请输入算法        | le le            |                             |                           |
| 才勤管理 请假管理                                                                                                    | 2021-05-19-2021-08-15           | 107071J              | 最大退租金额(元)    | 实际退租金额(元)        | 退租生效日期                      |                           |
| <ul> <li>         市板管理         <ul> <li>                 ・市板管理                 ・市板管理                 ・市板管理                 ・市板管理                 ・市板管理                 ・市板管理                 ・市板管理                 ・市板管理                 ・市板管理                 ・市板管理                 ・市板管理                 ・市板管理                 ・市(                 ・市(</li></ul></li></ul> | 湘江公園で区域                         |                      |              | 請输入实际退租金額(元)     | 2021-06-27                  |                           |
| 订单成开 订单退款                                                                                                    | 有效时段:00:00 ~ 23:59              |                      |              |                  |                             |                           |
| <ul> <li>完価級款</li> <li>- 运空货幣略</li> <li>APP设置 共享序车</li> </ul>                                                                                                    | 17)668<br>2001-06-26-2021-06-24 | 1元/月<br>※1058mR###15 | 黑A075VX      |                  |                             |                           |
| <ul> <li>         ・客服管理         またの様     </li> </ul>                                                                                                    |                                 |                      |              |                  |                             |                           |
|                                                                                                    |                                 |                      | 长租证混租结葬单 🐲 🕫 | \$a <b>24</b>    |                             | 2021-06-27 16:08:45       |
|                                                                                                    |                                 |                      | 最大退租金额(元):0  |                  |                             | <u> </u>                  |
|                                                                                                    |                                 |                      | 实际退租金额(元):   |                  |                             |                           |
|                                                                                                    |                                 | <b>雲</b> ቀ % © ∠ x   | 6 🕮 🚢 🖀 🌣    |                  |                             |                           |

点击退租页签,进入退租页面,填写相应的信息,点击提交审核按钮,可将 申请提交审批;点击立即办理按钮,可成功进行退租。

## 6.2.2. 车辆签约

| P 智慧停车测试平台                              |        |                |        |                    |      | 运营总统 资源管理 订单管理 | 财务管理 会员管理 运输管 | 电 运维管理 数据分析 | 新统管理   名 城安桥车场经常               | 曾建有限公司 普通用户  |
|-----------------------------------------|--------|----------------|--------|--------------------|------|----------------|---------------|-------------|--------------------------------|--------------|
| • 产品管理                                  | 车辆业务签约 |                |        |                    |      | 请输入车种组织        | - 请选用停车场 ~    | 请选择路段       | ~ 遺輸入停车运/快                     | 重要 导出 盒      |
| <ul> <li>长田产品 个人长电社</li> <li></li></ul> | 序号     | 车鞍信息           | 车位美型   | 停车插/器段             | 你车区城 | 你车证/卡          | 开始日期          | 结束日期        | 停车封锁                           | 操作           |
| 业务力理 车辆接约                               | 1.     |                | 道然停车业务 | 东大直街(缭想街-窥桥街)      |      | 20210422183838 | 2021-04-22    | 2021-05-21  | 07:00 - 10:00<br>11:00 - 19:00 | 意而详情         |
| 日日中                                     | 2.     |                | 道路停车业务 | 东大直街(缭缭街-嘉桥街)      |      | 20210422183838 | 2021-04-22    | 2021-05-21  | 07:00 - 10:00<br>11:00 - 19:00 | 查查祥藝         |
| 人员管理                                    | 8.     |                | 道旗停车业务 | 东大直街(塘原街-嘉桥街)      |      | 20210422183833 | 2021-04-22    | 2021-05-21  | 07:00 - 10:00<br>11:00 - 19:00 | 查查详统         |
| 收费人员 班祖並务<br>班次管理 排班管理                  | 4.     |                | 道跟你车业务 | 海城桥                |      | 20210427171637 | 2021-04-27    | 2021-05-26  | 17:20 ~ 17:50<br>18:00 - 18:20 | 立态详结         |
| 本動管理 请假管理<br>审核管理                       | 5.     | INWGR001       | 道路停车业务 | 东大直街 ( 態原街-宛桥街 )   |      | 20210420102944 | 2021-04-20    | 2021-04-20  | 10:00 ~ 14:20<br>14:21 ~ 23:59 | 267 <b>5</b> |
| 业务审核 审核日志<br>订单皮卉 订单退款                  | 6.     | RWGR001        | 道路停车业务 | 东大直街 ( 缭原街-宽桥街 )   |      | 20210419195337 | 2021-04-19    | 2021-04-19  | 20:00 ~ 20:80<br>21:00 ~ 22:00 | 金石祥哲         |
| 充值退款                                    | 7.     | 限UGR003        | 道路停车业务 | 东大直街(猿原街-宽桥街)      |      | 20210422200445 | 2021-04-22    | 2021-05-21  | 00:00 ~ 19:10<br>19:20 ~ 28:59 | 魚石祥街         |
| 四回日本<br>APP設置<br>共享停车<br>本の日            | 8.     | 限UGR002        | 道路停车业务 | 东大直街(齋原街-嘉桥街)      |      | 20210422200445 | 2021-04-22    | 2021-05-21  | 00:00 ~ 19:10<br>19:20 ~ 28:59 | 魚石洋街         |
| 客服管理                                    | 9.     | 間UGR001        | 道路停车业务 | 东大直街 ( 颁恩街-嘉桥街 )   |      | 20210422200445 | 2021-04-22    | 2021-05-21  | 00:00 - 19:10<br>19:20 ~ 23:59 | 查查详细         |
| 春雨处理                                    | 10.    | MTESTO1        | 道路停车业务 | 坡德蒙顿路(乡政街-通順<br>街) |      | 20210416165126 | 2021-04-16    | 2021-05-15  | 17:00 ~ 28:59                  | 意而详留         |
|                                         | 11.    | #SGR008        | 道路停车业务 | 东大直街 ( 猿原街-宽桥街 )   |      | 20210422151003 | 2021-04-22    | 2021-05-21  | 07:00 ~ 10:00<br>11:00 ~ 19:00 | 愈新祥猫         |
|                                         | 12.    | EsgR002        | 道路停车业务 | 东大直街(藤原街-嘉桥街)      |      | 20210422151003 | 2021-04-22    | 2021-05-21  | 07:00 ~ 10:00<br>11:00 ~ 19:00 | 愈而伴植         |
|                                         | 18.    | 25GR001        | 道路停车业务 | 东大直街(藤原街-嘉桥街)      |      | 20210422151003 | 2021-04-22    | 2021-05-21  | 07:00 - 10:00<br>11:00 - 19:00 | 查听详细         |
|                                         | 14.    | IIIMGR006      | 道器停车业务 | 东大直街(燎原街-嘉桥街)      |      | 20210419192940 | 2021-04-19    | 2021-05-18  | 00:00 - 19:20<br>19:35 - 19:40 | 查查详细         |
|                                         | 15.    | 黑HGR007        | 道器停车业务 | 东大直街 ( 缭原街- 亮桥街 )  |      | 20210419191123 | 2021-04-19    | 2021-05-18  | 00:00 ~ 19:10<br>19:20 - 23:59 | 查查详细         |
|                                         | 16.    | <b>派HGROOS</b> | 道路停车业务 | 东大直街 ( 缭原街-窗桥街 )   |      | 20210419171914 | 2021-04-19    | 2021-05-18  | 17:25 ~ 17:85<br>17:45 ~ 17:50 | 查看符號         |

点击车辆签约,页面展示车辆签约信息,可进行查询、重置、导出等操作。

# 6.2.3. 白名单

| P 智慧停车测试平台                   |       |        |                    |         | 运营总统        | 资源管理 订单管理       | 财务管理 会员管理 运营管理 | 医椎管理 数据分析 多 | 防管理   久 城安停车场经金 | 管理有限公司 普通用户 📑 |
|------------------------------|-------|--------|--------------------|---------|-------------|-----------------|----------------|-------------|-----------------|---------------|
| 产品管理                         | 白名单   |        |                    |         |             |                 | - 第8日停车场 ~ ·   | 请这报路段       | / 请输入生神节        | 重要 导出 查询      |
| 长田产品 个人长电证                   | 新编白名单 |        |                    |         |             |                 |                |             |                 |               |
| 中時回注<br>业务办理 车辆签约            | 序句    | 车位类型   | 停车场/盘段             | 车主/单位名称 | 脱减电话        | 车接号             | 车建版色           | 起始日期        | 然來日期            | 操作            |
| <u>白名単 菜名単</u><br>井倉菜名単 改介石户 | 1.    | 道路停车业的 | 文昌桥8号封闭停车场         |         |             | EA6055H         | 22.00          | 2021-04-26  | 2021-04-30      | 血石详结          |
| 验料查牌车 违约属名单                  | 2.    | 道路停车业务 |                    |         |             | EAM1FO0         | 里的             | 2021-04-19  | 2021-06-17      | 意石祥情          |
| 人员管理<br>收费人员 班祖业务            | В.    | 道算停车业务 | 文昌桥8号封闭伸车场         |         |             | EA950VB         | 2.0            | 2021-04-26  | 2021-04-30      | 查看详情          |
| 郑次曾理 排班管理<br>考勤管理 请假管理       | 4.    | 道其停车业务 |                    | Tester  |             | TAB113A         | 12.00          | 2021-04-12  | 2021-04-30      | 查看详情          |
| 审核管理<br>业务审核 审核日志            | 5.    | 道路停车业务 | 北桥街(东九道街-石头道街)     | 工程技术词   |             | MAXFJ01         | 20             | 2021-04-11  | 2021-04-20      | 血石洋植          |
| iinga iinga                  | 6.    | 道路停车业务 | 文昌桥8号封闭停车场         |         |             | EA55225         | 32.00          | 2021-04-26  | 2021-06-11      | 章石评估          |
| 运营策略                         | 7.    | 停车场业务  |                    |         |             | EAM1FOO         | 里線             | 2021-04-19  | 2021-04-30      | 章运祥情          |
| APP设置 共享停车<br>节假日            | 8.    | 道算你车业务 | 文訓練8号封闭柳车场         |         |             | (ZA6CW39)       | 王政             | 2021-04-26  | 2021-04-80      | 查看详情          |
| 客服管理<br>客标处理                 | 9.    | 道路停车业务 | 埃德蒙特路(乡政街-通順<br>街) |         |             | ZA1155A         | 20             | 2021-04-18  | 2021-04-80      | 查听评情          |
|                              | 10.   | 道路停车业务 | 埃德蒙特路(乡政街-通順<br>街) |         |             | ( MASSIZA )     | 200            | 2021-04-12  | 2021-04-30      | 查看评估          |
|                              | 11.   | 道路停车业务 | 埃德蒙顿路(乡政街-通順<br>街) |         |             | (≑BMD001        | 2.00           | 2021-04-18  | 2021-04-30      | 查看洋桥          |
|                              | 12.   | 道路停车业务 |                    |         |             | TEMD002         | 22.02          | 2021-04-18  | 2021-04-30      | 意听详情          |
|                              | 13.   | 道路停车业务 | 八区体育场停车场           |         |             | EXFJOO1         | 908            | 2021-04-05  | 2021-04-18      | 愈临详情          |
|                              | 14.   | 道路停车业务 | 宣化桥1号封闭停车场         | zi      |             | EAZLOOS         | 11.00          | 2021-04-19  | 2021-06-11      | 意而评估          |
|                              | 15.   |        |                    |         |             | <b>1</b> USS888 | 20             | 2021-03-19  | 2021-03-31      | 立石评估          |
|                              | 16.   | 道鉄停车业务 | 埃德蒙頓路(乡政-通順)<br>卡口 | gr      | 13095969999 | TAGG009         | 2.12           | 2021-04-12  | 2021-04-21      | 查访详情          |

点击白名单,页面展示白名单信息,可进行新增、查询、重置、导出等操作。

6.2.4. 黑名单

|                                                                                                    |                           | _     |           |           | 运营总统       | 资源管理 订单管理 财务 | king azing <b>Kang</b> | 运维管理 数据分析 系统 | 111日   久 *6997年56日11 | епаяся нало 🖡 |
|----------------------------------------------------------------------------------------------------|---------------------------|-------|-----------|-----------|------------|--------------|------------------------|--------------|----------------------|---------------|
| Part Part Part Part Part Part Part Part                                                                                                    | 管理                        | 黑名单   |           |           |            |              |                        |              | 请输入车神节               | 重要 导出 全部      |
| 00         940         940         940         940         940         940         940         940         940         940         940         940         940         940         940         940         940         940         940         940         940         940         940         940         940         940         940         940         940         940         940         940         940         940         940         940         940         940         940         940         940         940         940         940         940         940         940         940         940         940         940         940         940         940         940         940         940         940         940         940         940         940         940         940         940         940         940         940         940         940         940         940         940         940         940         940         940         940         940         940         940         940         940         940         940         940         940         940         940         940         940         940         940         940         940         940                                                                                                    | 产品 个人长电证                  | manad |           |           |            |              |                        |              |                      | [             |
| 1       2000       1       2000       1       2000       1       2000       1       2000       1       2000       1       2000       1       2000       1       2000       1       2000       1       2000       1       2000       1       2000       1       2000       1       2000       1       2000       1       2000       1       2000       1       2000       1       2000       2000       2000       2000       2000       2000       2000       2000       2000       2000       2000       2000       2000       2000       2000       2000       2000       2000       2000       2000       2000       2000       2000       2000       2000       2000       2000       2000       2000       2000       2000       2000       2000       2000       2000       2000       2000       2000       2000       2000       2000       2000       2000       2000       2000       2000       2000       2000       2000       2000       2000       2000       2000       2000       2000       2000       2000       2000       2000       2000       2000       2000       2000       2000       2000                                                                                                          | 力理 车辆拨约                   | r#-9  | 你车场       | 车主/单位名称   | 车拨号        | 车建版色         | 联系电话                   | 起始日期         | 結束日期                 | 操作            |
| 1     1     MILEMENGEPS     on     MILEMENGEPS     MILEMENGEPS     MILEMENG                                                                                                    | 8年 <u>第名単</u><br>88年 政企音户 | 1.    | 湘江公园封闭停车场 | 010810108 |            | 2019         | 18810040000            | 2021-08-22   | 2021-03-24           | 魚石洋街          |
| SGRE     L     MILLAMMONTAL     SELLAND     MILL     SELLAND     MILLAMMONTAL     SELLAND       NUM     4.     MILLAMMONTAL     MILL     SELLAND     MILLAMMONTAL     SELLAND       NUM     4.     MILLAMMONTAL     MILL     SELLAND     SELLAND     SELLAND       NUM     MILLAMMONTAL     MILLAMMONTAL     MILLAMMONTAL     SELLAND     SELLAND     SELLAND       NUM     MILLAMMONTAL     MILLAMMONTAL     MILLAMMONTAL     SELLAND     SELLAND     SELLAND     SELLAND     SELLAND       NUM     MILLAMMONTAL     MILLAMMONTAL     MILLAMMONTAL     SELLAND     SELLAND                                                                                                    | 1985年,进行武名章               | 2.    | 湘江公园时间停车场 | ces       | EADSD33    | 2120         |                        | 2021-03-25   | 2021-03-23           | 血石评估          |
| 1       1       1       1       1       1       1       1       1       1       1       1       1       1       1       1       1       1       1       1       1       1       1       1       1       1       1       1       1       1       1       1       1       1       1       1       1       1       1       1       1       1       1       1       1       1       1       1       1       1       1       1       1       1       1       1       1       1       1       1       1       1       1       1       1       1       1       1       1       1       1       1       1       1       1       1       1       1       1       1       1       1       1       1       1       1       1       1       1       1       1       1       1       1       1       1       1       1       1       1       1       1       1       1       1       1       1       1       1       1       1       1       1       1       1       1       1       1       1                                                                                                          | 1管理<br>人员 班恩业务            | з.    | 湘江公园时间停车场 |           | ( TAILLA ) | 21.19        |                        | 2021-08-27   | 2021-03-81           | 並為詳情          |
| K.         MILCHARGESA         PA         JALLESA         AIL         JOIGAL         PACE           Bis         C.         JALASSI         SALASSI         JALASSI         JA                                                                                                    | 营理 排运管理<br>管理 请假常理        | 4.    | 湘江公园时间停车场 | 保護        | TAFSADI    | 2112         | 18810040000            | 2021-04-12   | 2021-04-18           | 查告评情          |
| Ref         Definition         Ref         2024-04-10         Memory         Memory         Memor                                                                                                    |                           | 5.    | 浙江公园封闭停车场 | 李夹        | TALS208    | 2012         |                        | 2021-04-11   | 2021-04-11           | 查听评情          |
| 1937 - 1937 - 1938 - 1937 - 1938 - 1937 - 1938 - 1937 - 1938 - 1937 - 1938 - 1937 - 1938 - 1937 - 1938 - 1937 - 1938 - 1937 - 1938 - 1937 - 1938 - 1937 - 1937 - | 审核 审核日志<br>废弃 订单退款        | 6.    | 龙塔修车场     |           | 19A33333   | 2122         |                        | 2021-05-12   | 2021-05-14           | 血石评估          |
|                                                                                                    | 11<br>(管理<br>か理           |       |           |           |            |              |                        |              |                      |               |

点击黑名单,页面展示黑名单信息,可进行新增、查询、重置、导出等操作。

# 6.2.5. 共享黑名单

| P 智慧傳                        | 亭车测试平台       |         | 运营的       | 总览 资源管理 订单管理 财务管理 | 里会员管理运营管理   | ! 运维管理 数 | 据分析 系统管理   | ● ♀ 系統管理员  | 超级管理员 🕞     |
|------------------------------|--------------|---------|-----------|-------------------|-------------|----------|------------|------------|-------------|
| 产品管理                         |              | 共享黑名单   |           |                   | 请选择停车场      | ×        | 请输入车牌号     | 重置         | 导出 查询       |
| 长租产品                         | 长租证          | 新增共享思名单 |           |                   |             |          |            |            | E           |
| <b>半柄百珪</b><br>业务办理          | 车辆签约         | 序号      | 停车场       | 车主/单位名称           | 车牌号         | 联系电话     | 起始日期       | 结束日期       | 是否有效        |
| 白名单<br>共享黑名单                 | 黑名单<br>政企客户  | 1.      | 董得宇测试001  |                   | · 豫B66333 : |          | 2020-12-22 | 2020-12-21 | 是           |
| 政企车辆                         | 疑似套牌车        | 2.      | 南岗区保健路77号 |                   |             |          | 2020-12-25 | 2020-12-24 | 是           |
| <b>人员管理</b><br>收费人员          | 班次管理         | 3.      |           | 测试                | 黑a06kk1     |          | 2020-12-24 | 2020-12-22 | 是           |
| 排班管理<br>请假管理                 | 考勤管理         |         |           |                   |             |          |            | 合计3记录 <[   | 1 > 20条/页 > |
| 审核管理<br>业务审核<br>订单废弃<br>充值退款 | 审核日志<br>订单退款 |         |           |                   |             |          |            |            |             |
| 运营策略<br>APP设置<br>节假日         | 共享停车         |         |           |                   |             |          |            |            |             |

点击共享黑名单,页面展示共享黑名单信息,可进行新增、查询、重置、导 出等操作。

## **6.2.6.** 政企客户

| P 智慧停车表                                                                                                 | 试平台                                                   |                                                                    | 医紫丝束 美国管理 订单管理 服务管理 会员管理 医紫管理 医紫管理 服然分析 系统管理   久 1425年4365871140月23日 1188月   ] |
|----------------------------------------------------------------------------------------------------|-------------------------------------------------------|--------------------------------------------------------------------|--------------------------------------------------------------------------------|
| <ul> <li>产品管理<br/>长田产品 个人付</li> <li>车辆管理<br/>业务力理 车辆<br/>自名単 累谷<br/>共享業名単 茂金<br/>新知道時生 汚空</li> </ul>    | ④ 请选择一个企业客户 ◎西市→企业客户 ◎西市→企业客户 ◎西市→企业客户 ◎本 ◎本 ◎本 ○本 ○本 | ) کے ایک ویا ہے۔<br>(۱۹۹۵)                                         | 业务信息                                                                           |
| <ul> <li>人员管理</li> <li>收费人员 研究</li> <li>地次管理 排光</li> <li>************************************</li></ul> | 子均长A阻<br>达劳<br>普通                                     | (1)<br>(1)<br>(1)<br>(1)<br>(1)<br>(1)<br>(1)<br>(1)<br>(1)<br>(1) |                                                                                |
| <ul> <li>- 市板管理</li> <li>业务审核 审核</li> <li>订单成并 订单</li> </ul>                                            | 19世<br>10日で<br>11日で<br>11日で                           | ESSIN .                                                            |                                                                                |
| <ul> <li>天植逸歌</li> <li>运营管暗</li> <li>APP设置 共享</li> <li>节假日</li> </ul>                                   | 6.21支付宝测试财务                                           | 用整约<br>订前2天                                                        | 东朝列女 (mittan) 共计与调数:0                                                          |
| • 容服管理<br>春#处理                                                                                          | 埃德蒙頓政企长租两段                                            | 天國的                                                                |                                                                                |
|                                                                                                    | 尼古拉斯赵四-勿动<br>取系电源:110                                 | <b>用語的</b>                                                         |                                                                                |
|                                                                                                    | 盘点222222                                              | 700017<br>1740200                                                  |                                                                                |
|                                                                                                    | 319552000                                             | 798647                                                             |                                                                                |

点击政企客户,页面展示政企客户信息,可进行新增、查询、重置、导出等 操作。

# 6.2.7. 疑似套牌车

| 智慧停车测试平台                                                      |       |                |        |               |                     | 15222 X 222 | 里 订单管理 财务管理 会员管理 医常管理     | 医椎管理 数据分析 系统管理      | A 102014100000000 | 限公司 普通用户                                                                                                    |
|---------------------------------------------------------------|-------|----------------|--------|---------------|---------------------|-------------|---------------------------|---------------------|-------------------|----------------------------------------------------------------------------------------------------|
|                                                               | 疑似套牌车 |                |        |               |                     |             | 是否有年                      | ₩ × (清新入生産市長        | 请达理是否审辩车          | × <b>≣</b> ≣                                                                                                    |
|                                                               | 序号    | 车牌号码           | 车旗颜色·A | 你车场/盘授-A      | 进出时间-A              | 东统颜色·B      | 停车诵/ <b>宫</b> 段-B         | 进出时间·B              | 是否套牌车             | 操作                                                                                                    |
| 第33種 生弱差的<br>第3名単 葉名単<br>課名単 数全音户<br>(第名単 数全音户<br>(第38単 数全音户) | L     | <b>TA66666</b> | 道時     | 市民大震地下封闭除车场   | 2021-05-16 17:44:12 | 亞陳          | 哈站南广场的车场                  | 2021-06-25 15:46:14 |                   | 会習評估<br>安排論以<br>記念成年<br>不認会講年                                                                                                    |
| 动管理<br>制人员 班祖业务<br>文管理 排毛管理<br>新教理 语假常理                       | 2     | <b>ERX197</b>  | 道牌     | 南通大街(宣化街·宣誉街) | 2021-06-24 22:56:32 | 亞陳          | 904-大剧院(松浦大道与中原大道交<br>叉口) | 2021-06-24 22:57:06 |                   | 全部時間<br>安部時以<br>記念現象<br>不認念課年                                                                                                    |
| 2112日<br>- 単枝 単板日志<br>- 岐京 订単退数                               | а.    | EA07777        | 2017   | 宣化桥3号封闭修车场    | 2021-08-11 17:46:27 | 至時          | 市民大震地下封闭邮车场               | 2021-06-24 20:10:27 |                   | 京石(中語<br>安約後以<br>安全(現在<br>安全(現在<br>安全(現在<br>安全(現在<br>安全(現在<br>安全(現在<br>安全(現在<br>安全)<br>安全(中語<br>安全(中語<br>安全)<br>中語<br>(中語<br>安全)<br>中語<br>(中語<br>安全)<br>中語<br>(中語<br>安全)<br>中語<br>(中語<br>(中語<br>(中語<br>(中語)<br>(中語)<br>(中語)<br>(中語)<br>(中語 |
| 1884<br>21日前昭<br>1925 共享停车<br>戦日                              | 4     | <b>EA00604</b> | 当時     | 巴山街(先芒街-士運動)  | 2021-06-22 15:11:02 | 臺陳          | 东大直街(银乐四道街-北宣桥街)          | 2021-06-23 19:59:44 |                   | 全百计结<br>安排論以<br>定自体年<br>不是自体年                                                                                                    |
| 8管理<br>沙理                                                     | 5.    | [ EA521VH ]    | 道時     | 巴山街(先芒街-士運动)  | 2021-06-23 15:25:04 | 遊時          | 市民大渡地下封闭倾车场               | 2021-06-28 16:21:48 |                   | 会石() 街<br>安均線以<br>足会(内本<br>不足会(内本                                                                                                    |
|                                                               | 6.    | <b>EA12545</b> | 道時     | 市民大盪地下封闭鄉车场   | 2021-05-16 18:15:06 | 23          | 防洪却同(四季酒店)                | 2021-05-23 14:44:03 |                   | 度石(半古<br>安然)時以<br>是他的年<br>不是他時年                                                                                                    |
|                                                               | 7.    | Табсэрэ        | 道時     | 巴山街(先芒街-土運街)  | 2021-06-22 20:18:08 | 臺碑          | 龙诺你车场                     | 2021-05-22 20:54:47 |                   | 東西以信<br>安時間以<br>是前向年<br>不是自得年                                                                                                    |
|                                                               | 8.    | TAGGSPS        | 道時     | 龙塔柳车场         | 2021-06-22 19:17:11 | 33.00       | 巴山街(先芒街-士课街)              | 2021-06-22 20:18:08 |                   | 東西洋街<br>安部線以                                                                                                    |

点击疑似套牌车,页面展示疑似套牌车信息,可进行新增、查询、重置、导出等操作。

## 6.2.8. 违约黑名单

| ₽ 智慧的                                  | 8车测试平台       |                    |              | 运业总统 资源管理 订单管理 | 制务管理 会员管理 医掌管理 医增管理 数据分析 多 | 统管理 🛛 名 地名伊车塔拉雷雷莱尔尔 普通用户 📭               |
|----------------------------------------|--------------|--------------------|--------------|----------------|----------------------------|------------------------------------------|
| • 产品管理                                 |              | 违约黑名单              |              |                |                            | (1)(1)(1)(1)(1)(1)(1)(1)(1)(1)(1)(1)(1)( |
| <ul> <li>长田产品</li> <li>左緬管理</li> </ul> | 个人长相证        | 年錄号的               | 车路经会         | 违约次数           | 蒙计欠费次数                     | 累计欠费金额(元)                                |
| 业务办理<br>白名甲                            | 冬期200<br>第8年 | ( MEY87320 (       | 12 CR        | ٥              | 27                         | 224                                      |
| 共定第6章<br>1861章第5                       | 2020<br>2028 | <b>(東11266</b> 日)  | 0.00         | 0              | 27                         | 179                                      |
| <ul> <li>人员管理<br/>收费人员</li> </ul>      |              | ERT5592            | 20           | 0              | 282                        | 2544                                     |
| 能次管理<br>考验管理                           | 非可管理<br>请保管理 | ( <b>BRSH633</b> ) | 20           | 0              | 28                         | 361                                      |
| <ul> <li>市校管理<br/>业务申請</li> </ul>      |              | <b>2</b> 8458211   | 222          | 0              | 25                         | 158                                      |
| 17402A<br>26022                        | 订单通款         | ( IERRENISS )      | 222          | 0              | 1                          | 42770                                    |
| <ul> <li>运营货幣<br/>APP设置</li> </ul>     |              | ( #RQ9750 )        | <b>21</b> 12 | 0              | 373                        | 2231                                     |
| 748<br>• 客服管理                          |              | TERM 1524          | <b>1111</b>  | 0              | 92                         | 627                                      |
| 當诉处理                                   |              | ERL9107            | 210          | 0              | 25                         | 318                                      |
|                                        |              | #RE7288            | 23           | 0              | 67                         | 987                                      |
|                                        |              |                    |              |                | 67 KU                      | 28 < 1 2 1 ··· 84 > 10 8/8 . BE 3        |

点击违约黑名单,页面展示车牌号码、车辆颜色、违约次数、累计欠费次数、 累计欠费金额。

## 6.3. 人员管理

# 6.3.1. 收费人员

| ₽ 料数                                     | 亨车测试平台 |               |                                                                                                    |                     |              | 运业总统 资源管理 订单管理 | 财务管理 会员管理 医全管理 运动管  | 电数据分析系统管理   人名格尔 | 446000000000000000000000000000000000000 |
|------------------------------------------|--------|---------------|----------------------------------------------------------------------------------------------------|---------------------|--------------|----------------|---------------------|------------------|-----------------------------------------|
| • 产品管理                                   |        | 收费人员          |                                                                                                    |                     |              |                | 谱输入6                | 第四姓名 透輸入手机号      | 重要 导出 盒询                                |
| <ul> <li>长田产品</li> <li>・ 左接合理</li> </ul> | 个人长用证  | <b>莱治松菜人的</b> |                                                                                                    |                     |              |                |                     |                  | B                                       |
| 业务力理                                     | 车辆签约   | 库马            | 姓告                                                                                                    | IŞ                  | 手机号          | 生日             | 登录账号                | 服户状态             | 操作                                      |
| 白名単                                      | 業名単    | 1.            | interation of the second second second second second second second second second second second second second se | 001                 | 18612345678  |                | coolphk             |                  | 金石洋街                                    |
| 经以查测车                                    | 进行集合单  | 2.            | 英语四级                                                                                                    | 600                 | 18746464646  |                | siji                |                  | 查看详情                                    |
| <ul> <li>人员管理<br/>(4基人员)</li> </ul>      | HOUS   | а.            | 素證                                                                                                    | QX00001             | 60010000001  |                | qx00001             |                  | 政治评估                                    |
| 現次管理                                     | 排班管理   | 4.            | 杭州西子湖试                                                                                                    | hangzhouxizi        | 18111112222  |                | hangzhouxizi        |                  | 查看详备                                    |
| 2000日<br>- 1225-0010                     | 请假管理   | 5.            | 小曲                                                                                                    | 001001              | 19722836722  |                | xisoxin             |                  | <b>众后评</b> 情                            |
| 业务审核                                     |        | 6.            | 运输测试                                                                                                    | z1001               | 13846479818  |                | z1001               |                  | 查看洋街                                    |
| 订单成并<br>完值退款                             | 订章通数   | 7.            | ljq                                                                                                    | 1001000             | 118888888888 | 2021-06-18     | cschengan           |                  | (thui)详情                                |
| <ul> <li>运空策略</li> </ul>                 |        | 8.            | 动动物广场                                                                                                    | hazhannanguangchang | 1380000000   |                | hazhannanguangchang |                  | 查看详情                                    |
| APP设置<br>节假日                             | 共享停车   | 9.            | ljqlll                                                                                                    | 10010002222         | 18644077999  |                | cschenganllll       |                  | <b>愈而洋</b> 情                            |
| <ul> <li>客服管理</li> </ul>                 |        | 10.           | Tester10003                                                                                                    | Tester10003         | 18888888888  |                | Tester10003         |                  | 空石详持                                    |
| 春祥处理                                     |        | 11.           | 转语小曲                                                                                                    | Linhaoxin           | 192191188    |                | xinxin              |                  | <b>众而详情</b>                             |
|                                          |        | 12.           | guan                                                                                                    | P-111               | 13095969999  |                | guanguan            |                  | 亚石详持                                    |
|                                          |        | 13.           | 马保田                                                                                                    | F-123               | 18746422000  | 2021-03-12     | lishuang            |                  | 政而详情                                    |
|                                          |        | 14.           | 浸入試販                                                                                                    | 112212              | 1861111111   |                | gxtlll              |                  | 查否详情                                    |
|                                          |        | 15.           | 培训专家                                                                                                    | pszjia              | 13666666666  |                | рхај                |                  | 政而详情                                    |
|                                          |        | 16.           | 防港林                                                                                                    | 600066              | 15656818796  |                | chendelin           |                  | 亚石洋价                                    |
|                                          |        | 17.           | ab duab                                                                                                    | F-0001.             | 18785859999  |                | xuxisoxu            |                  | 食香洋酱                                    |
|                                          |        | 18.           | 董商宇00000                                                                                                    | 1281812             | 18611110121  |                | dongdeyullll        |                  | 变态详情                                    |
|                                          |        | 19.           | Tester10005                                                                                                    | Tester10005         | 10000000000  |                | Tester10005         |                  | 政府详备                                    |
|                                          |        |               |                                                                                                    |                     |              |                |                     | 编计 53 记录 < 1     | 23>20条/页 / 跳至 页                         |

点击收费人员,页面展示收费人员信息,可进行新增、查询、重置、导出等 操作。

# 6.3.2. 班次管理

| ₽ 智慧停                                  | 车测试平台          |        |               | 运业总统 资源管理 订单管理 财务管理 会员管理 医全管理 | 医增管理 数据分析系统管理   久 城安停车场后非常带有限公司 普通用户 🖡 |
|----------------------------------------|----------------|--------|---------------|-------------------------------|----------------------------------------|
| <ul> <li>产品管理</li> <li>光型产品</li> </ul> | <u> </u>       | 班次信息   |               |                               | <b>ि</b> स                             |
|                                        |                | 表地吃水出泉 |               |                               | 10                                     |
| <ul> <li>车辆管理</li> <li>业务力理</li> </ul> | 4/83260        | 座号     | 上年时间段         | 下午时间限                         | 操作                                     |
| 白名単                                    | 業名単            | 1.     | 09:10 - 12:00 | 13:00 - 18:00                 | 並為洋鉄                                   |
| 共享政治年                                  |                | 2.     | 08:00 - 12:00 | 12:30 - 19:00                 | <b>愈而泽格</b>                            |
| <b>延以直開车</b> :                         | 进的黑名单          | 8.     | 07:00 - 12:00 | 13:00 - 19:00                 | 查验详辑                                   |
| <ul> <li>人员管理</li> <li>皮養人西</li> </ul> | maus           | 4.     | 00:10 - 10:00 | 13:00 - 18:00                 | <b>愈而泽情</b>                            |
| 肥次管理                                   | 非光管理           |        |               |                               | ★計412表 < 1 > 20 美/页 ✓                  |
| 常設管理                                   | 请假曾理           |        |               |                               |                                        |
| • 审核管理                                 |                |        |               |                               |                                        |
| 山谷即接                                   | 単板日志<br>(TM)県約 |        |               |                               |                                        |
| 完值退款                                   |                |        |               |                               |                                        |
| • 运营策略                                 |                |        |               |                               |                                        |
| APPRE                                  | 共享停车           |        |               |                               |                                        |
| 12月1日                                  |                |        |               |                               |                                        |
| <ul> <li>#518/121里</li> <li></li></ul> |                |        |               |                               |                                        |
|                                        |                |        |               |                               |                                        |
|                                        |                |        |               |                               |                                        |
|                                        |                |        |               |                               |                                        |
|                                        |                |        |               |                               |                                        |
|                                        |                |        |               |                               |                                        |
|                                        |                |        |               |                               |                                        |
|                                        |                |        |               |                               |                                        |
|                                        |                |        |               |                               |                                        |
|                                        |                |        |               |                               |                                        |
|                                        |                |        |               |                               |                                        |
|                                        |                |        |               |                               |                                        |
|                                        |                |        |               |                               |                                        |
|                                        |                | •      |               |                               |                                        |

点击班次管理,页面展示班次管理信息,可进行新增、修改、删除、导出等 操作。

#### 6.3.3. 排班管理

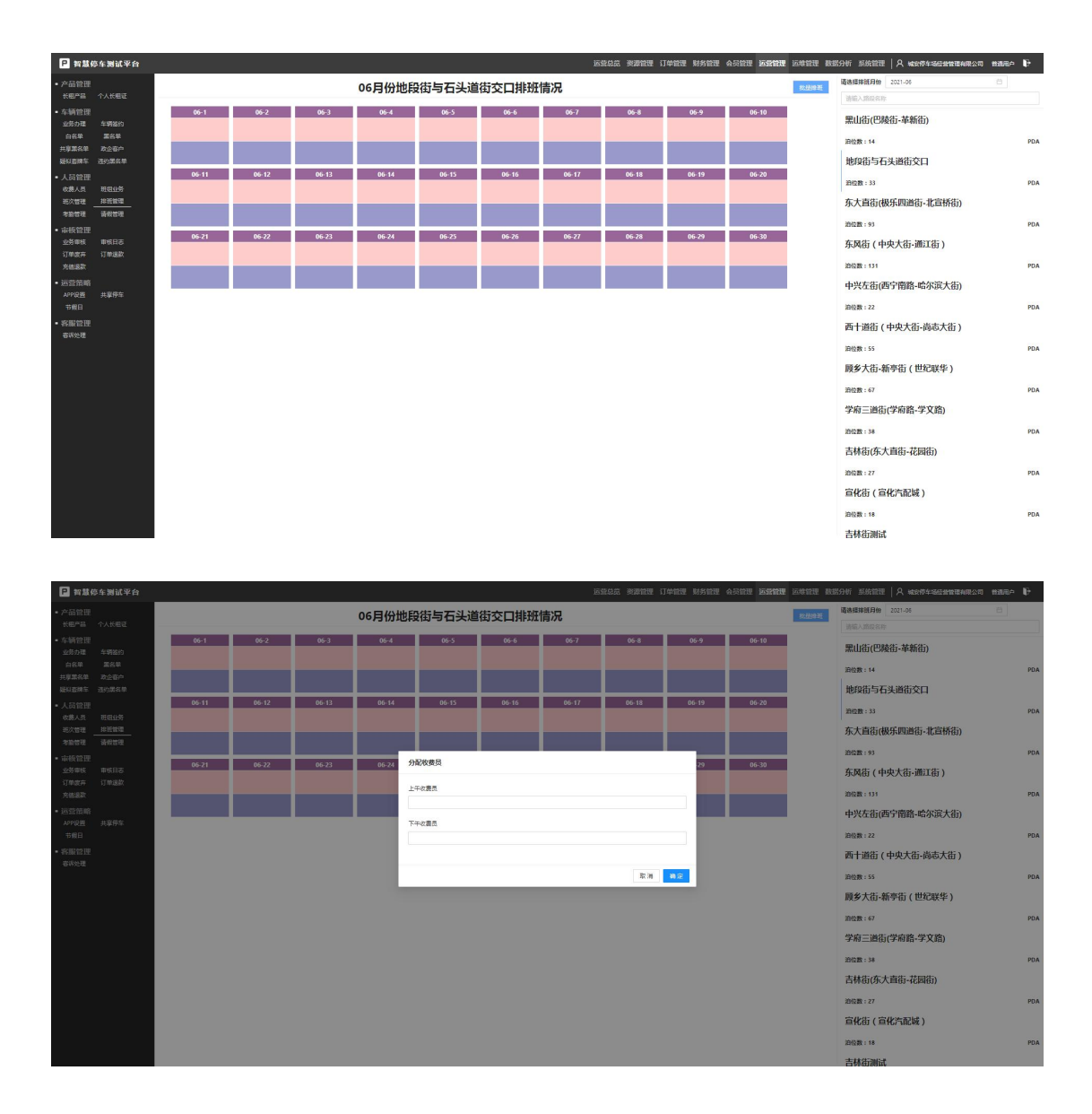

点击排班管理,进入排班管理页面,选择要排班的时间及停车场后,进入该 停车场的排班情况表,点击任一日期,可弹出人员分配弹窗,选择相应的人员后, 点击确定按钮,可成功排班,也可点击批量排班按钮,进行多个日期批量排班。

#### 6.3.4. 考勤管理

| 10070               | 考勤信息   |               |            | 352.5                      | uettan ata          | A REMARKS - REMARK       | 10103-00251970 | 0 000100000                    | U REALESSET                       |                     |
|---------------------|--------|---------------|------------|----------------------------|---------------------|--------------------------|----------------|--------------------------------|-----------------------------------|---------------------|
| 产品 个人长用证            | 540410 |               |            | - alissa                   | 100.00(0.)          | oranioan - stooranioan O | Eber/retrieve  | <ul> <li>absorbance</li> </ul> | <ul> <li>fiber/calment</li> </ul> | · MK 25 · · · · · · |
| 管理                  | 序号     | 收震员           | 考勤日期       | 收费数据                       | 上班打卡时间              | 下班打卡时间                   | 是否迟到           | 是否早退                           | 是否計工                              | 操作                  |
| 力理 车辆监约             | 1.     | 信小小           | 2021-05-08 | 決辽路                        | 2021-05-08 09:56:41 |                          | 段              | 90                             | 8                                 | 意要详情                |
| 94 264<br>182 2660  | 2.     | 囊旋            | 2021-05-08 | 海城桥                        | 2021-05-08 13:27:49 |                          | 楚              | n                              | 2                                 | 点型计算                |
| 調车 违约累名单            | В.     | 幸臣            | 2021-05-07 | 海站部                        | 2021-05-07 13:27:08 |                          | 段              | 80                             | 8                                 | 魚面洋街                |
|                     | 4.     | <b>查授1</b>    | 2021-05-06 | 海城桥                        | 2021-05-06 10:00:21 | 2021-05-06 19:36:11      | 楚              | 8                              | R                                 | 查看详情                |
|                     | 5.     | 查验1           | 2021-04-29 | 湖北田市                       | 2021-04-29 11:21:03 |                          | 段              | 50                             | 80                                | 血石详细                |
| 5班 排明管理<br>5班 请假管理  | 6.     | 蚕旋            | 2021-04-29 | 海城桥                        | 2021-04-29 16:04:48 |                          | 楚              |                                | 8                                 | 查看评值                |
|                     | 7.     | 查验1           | 2021-04-29 | 革動街(栗戈里大街-分都街)             | 2021-04-29 11:24:47 |                          | 段              | 80                             | 80                                | 魚石洋街                |
| 1111.<br>19版 単板日志 - | 8.     | 蚕烧            | 2021-04-28 | 海城桥                        | 2021-04-28 13:38:49 |                          | 是              | 1                              | <b>R</b>                          | 查看详情                |
| £开 订单退款             | 9.     | 查验1           | 2021-04-27 | 341.16335                  | 2021-04-27 10:58:56 |                          | 燈              | No.                            | 5                                 | 魚石洋街                |
| BR7                 | 10.    | 查旋1           | 2021-04-27 | 一員衛(辽阳尉·大城街)车行             | 2021-04-27 10:16:80 |                          | 是              | 10                             | <b>A</b>                          | 查看详细                |
| 市町<br>2月 #112月5日    | 11.    | 查验1           | 2021-04-27 | 革藝術(栗戈里大街·分都街)             | 2021-04-27 10:16:52 |                          | 经              | 50                             | 55                                | 点而详情                |
|                     | 12.    | 查旋1           | 2021-04-26 | 革复动(果戈里大街·分部动)             | 2021-04-26 09:44:56 |                          | 是              | 51                             | <b>A</b>                          | 查看详细                |
| 管理                  | 18.    | 查验1           | 2021-04-25 | 一最街 ( 辽阳街·大庙街 ) 车行         | 2021-04-25 11:04:41 |                          | 楚              | 50                             | 5                                 | 点而详情                |
|                     | 14.    | 查旋1           | 2021-04-25 | 革复动(果戈里大街·分部动)             | 2021-04-25 09:12:85 |                          | 是              | 81                             | <b>A</b>                          | 查看详情                |
|                     | 15.    | 查验1           | 2021-04-23 | 革筆術(栗戈里大術-分都術)             | 2021-04-23 09:35:27 | 2021-04-23 15:52:20      | 楚              | 8                              | 10                                | 血石计值                |
|                     | 16.    | guan          | 2021-04-22 | 东大直街 ( 缭原街-鬼桥街 )           | 2021-04-22 13:30:80 |                          | 是              | 5                              | 西                                 | 查验详细                |
|                     | 17.    | 前续测试2         | 2021-04-22 | 按總豐等語(乡政密·道顺亚)             | 2021-04-22 16:00:43 |                          | 楚              | 10                             | 10                                | 血石评估                |
|                     | 18.    | 奏校            | 2021-04-22 | 革整街(梁戈里大街-分部街)             | 2021-04-22 13:58:40 |                          | 最              | 5                              | 8                                 | 血石洋描                |
|                     | 19.    | 查旋1           | 2021-04-22 | 革筆術(栗戈霊大術-分部術)             | 2021-04-22 11:09:29 |                          | 楚              | -                              | 10                                | 血石济情                |
|                     | 20.    | guan          | 2021-04-21 | 埃德蒙顿路(乡政·遥晓)卡口             | 2021-04-21 15:41:49 | 2021-04-21 15:41:58      | 段              | 最                              | 8                                 | 血石洋情                |
|                     | **     | 27.560.300.0P |            | W14-2000 / ADM001 RHARDS V |                     |                          | -              | -                              | -                                 | 000003888           |

点击考勤管理,页面展示考勤信息,可进行查询、重置、导出等操作。

#### 6.4. 运营策略

#### 6.4.1. APP 设置

点击 APP 设置进入列表页面,点击新增 APP 设置右侧浮出新增页面,数据录入 后点击创建按钮,完成新增 APP 设置操作。

#### 6.4.2. 共享停车

点击共享停车进入共享停车列表,显示停车策略数据,欠费次数和累计欠费 金额等,点击导出按钮,可将列表中的数据以 Excel 的形式导出。

| ₽ 約款(                                                                              | 停车测试平台                       |        |        |           | 运营总统 资源管理 订单管理 财务管理 会员管理 1 | 医脊髓膜 医椎管理 数据分析 系统管理   A wax停车。 | 22222340000 113.80 F |
|------------------------------------------------------------------------------------|------------------------------|--------|--------|-----------|----------------------------|--------------------------------|----------------------|
| • 产品管理                                                                             |                              | 共享停车策略 |        |           |                            |                                | 台乐                   |
| 长田/平田                                                                              | 个人长用证                        | 序号     | 蒙计欠费次数 | 蒙计欠费金装(元) | 周期内违约次数                    | 违约络计問題(天)                      | 10/F                 |
| <ul> <li>小時回日度</li> <li>业防力理</li> <li>白名単</li> <li>共享第名単</li> <li>延以直牌车</li> </ul> | 车辆签约<br>累名单<br>政企客户<br>违约累名单 | L      | 20     | 9006      | 5                          | 1                              |                      |
| <ul> <li>人员管理<br/>政務人员<br/>地次管理<br/>考验管理</li> </ul>                                | 班班业务<br>排班管理<br>请假管理         |        |        |           |                            |                                |                      |
| <ul> <li>市板管理<br/>业务单核<br/>订单成并<br/>充值退款</li> </ul>                                | 申岐日志<br>订章退款                 |        |        |           |                            |                                |                      |
| <ul> <li>运营策略<br/>APP段整&lt;</li> <li>节假日</li> </ul>                                | 共享停车                         |        |        |           |                            |                                |                      |
| • 客服管理<br>春味处理                                                                     |                              |        |        |           |                            |                                |                      |
|                                                                                    |                              |        |        |           |                            |                                |                      |
|                                                                                    |                              |        |        |           |                            |                                |                      |
|                                                                                    |                              |        |        |           |                            |                                |                      |

- 7. 运维管理
- 7.1. 资产管理
- 7.1.1. 产品品牌

| 资产管理         产品品牌         重量 9日 了           产品品牌         ●第第个品品牌         重量 9日 了         ●日           车场公路 备品件         ●第第个品品牌         ●第第个品品牌         ●第第个品品牌         ●第第个品品牌         ●第第个品品牌         ●第第         ●           本场公路 备品件         ●第第个品品牌         ●第第个品品牌         ●第第         ●         ●         ●         ●         ●         ●         ●         ●         ●         ●         ●         ●         ●         ●         ●         ●         ●         ●         ●         ●         ●         ●         ●         ●         ●         ●         ●         ●         ●         ●         ●         ●         ●         ●         ●         ●         ●         ●         ●         ●         ●         ●         ●         ●         ●         ●         ●         ●         ●         ●         ●         ●         ●         ●         ●         ●         ●         ●         ●         ●         ●         ●         ●         ●         ●         ●         ●         ●         ●         ●         ●         ●         ●         ●         ●         ●         ●         ●         ●         ●                                                                                                    |         |
|----------------------------------------------------------------------------------------------------|---------|
| AI3/指         品牌         产品商标         联系人         联系电话           組織数据         海康 <td< th=""><th>至询<br/>Ⅲ</th></td<>                                                                                                    | 至询<br>Ⅲ |
| Constant of the second second s                                                                                                    |         |
| 设备管理         文通           设备代志         系統告告                                                                                                    |         |
| له المعالي المعالي<br>المعالي المعالي المعالي المعالي المعالي المعالي المعالي المعالي المعالي المعالي المعالي المعالي المعالي المعالي المعالي المعالي المعالي المعالي المعالي المعالي المعالي المعالي المعالي المعالي معالي معالي معالي معالي المعالي معالي معالي معالي معالي معالي معالي معالي معالي معالي معالي معالي معالي معالي معالي معالي معالي معالي معالي معالي معالي معالي معالي معالي معالي معالي معالي معالي معالي معالي معالي معالي معالي معالي معالي معالي معالي معالي معالي معالي معالي معالي معالي معالي معالي معالي |         |
| MacBookPro                                                                                                    |         |
|                                                                                                    |         |

点击产品品牌,页面展示产品品牌信息,可进行新增、查询、重置、导出等 操作。

# 7.1.2. 硬件产品

| <b>P</b> 城泊通         | <b>暂慧停车平台</b>    |         | 运营总览    | 资源管理 | 订单管理  | 财务管理 | 会员管理 | 运营管理    | 运维管理 | 数据分析 | 系统管理              | A 系統 | 管理员 | 超级管理员 | ₽  |
|----------------------|------------------|---------|---------|------|-------|------|------|---------|------|------|-------------------|------|-----|-------|----|
| 资产管理<br>产品品牌<br>车场设备 | 硬件产品             | 硬件产品    | 请输入产品名称 |      | 请输入产品 | 编码   | Ĩ    | 青选择产品类别 | l v  | 请选   | ¥产品品牌<br><>>>→>→> | ~    | 重置  | 导出    | 查询 |
| AI纠错                 |                  | 新增委件产品  |         |      |       |      |      |         |      |      |                   |      |     |       | I  |
| 纠错数据                 |                  | 产品名称    | 产品编码    | 产    | 品类别   |      | 产品品牌 |         | 产品型号 |      | 单位                | Z    |     | 产品图片  |    |
| 设备管理                 | 27 ( ± 11 - 21 ± | 大华路侧摄像头 | 0000001 | 路夕   | 卜停车场  |      | 大华   |         |      |      | 台                 |      |     |       |    |
| 设备状态                 | 系统告誓             | 海康球型摄像头 |         | 路夕   | 卜停车场  |      | 海康   |         |      |      | 台                 |      |     |       |    |
|                      |                  |         |         |      |       |      |      |         |      |      |                   |      |     |       |    |

点击硬件产品,页面展示硬件产品信息,可进行新增、查询、重置、导出等 操作。

8. 数据分析

8.1. 停车分析

## 8.1.1. 综合监控

8.1.1.1. 运营总览

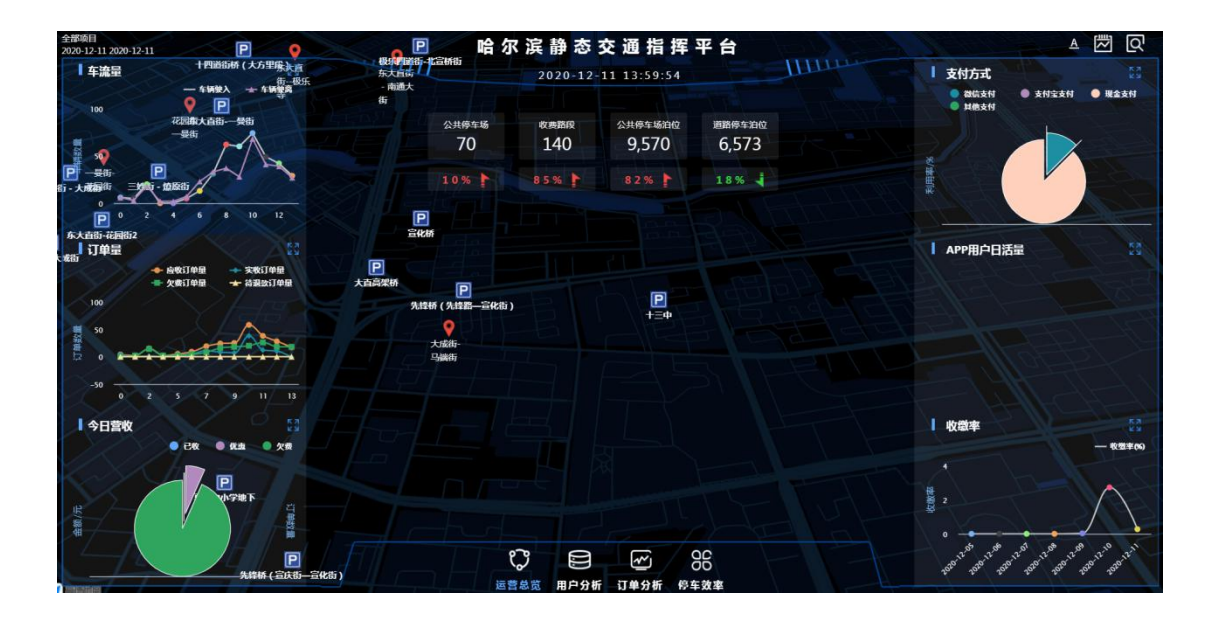

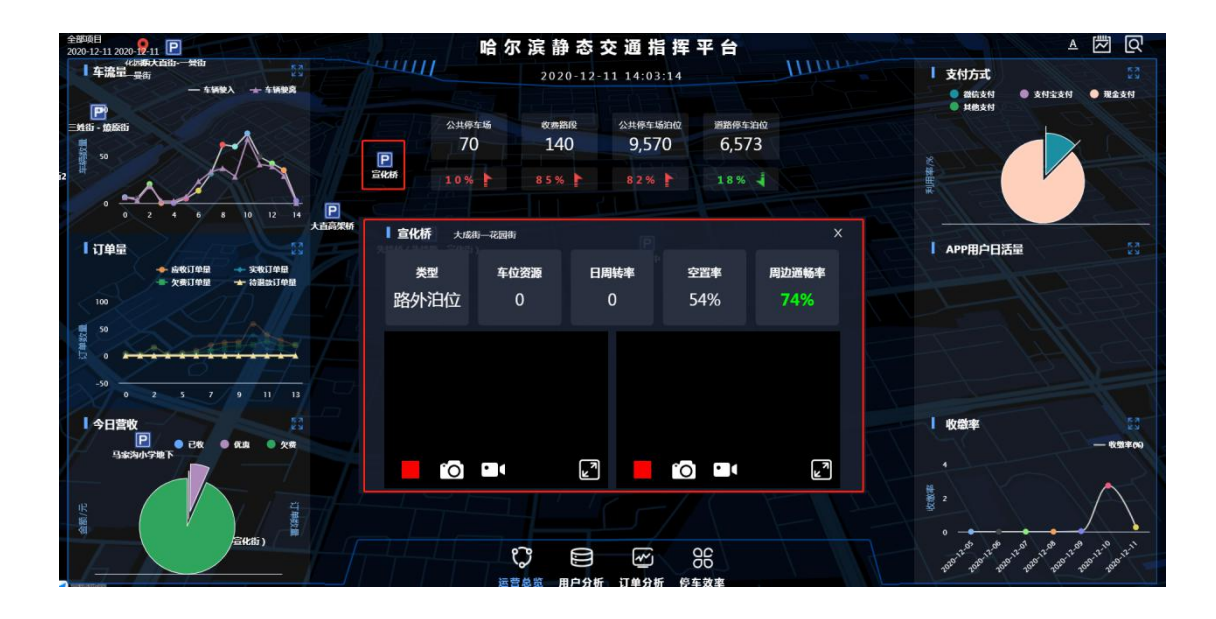

点击综合监控,进入监控页面,点击下方的运营总览、用户分析、订单分析、 停车效率页签,可进入对应的监控页面,点击地图上的 P 字样图标,可弹出该停 车位的具体信息,关闭该监控页面,可返回会员账户列表页。

8.2. 充电分析

## 8.2.1. 充电监测

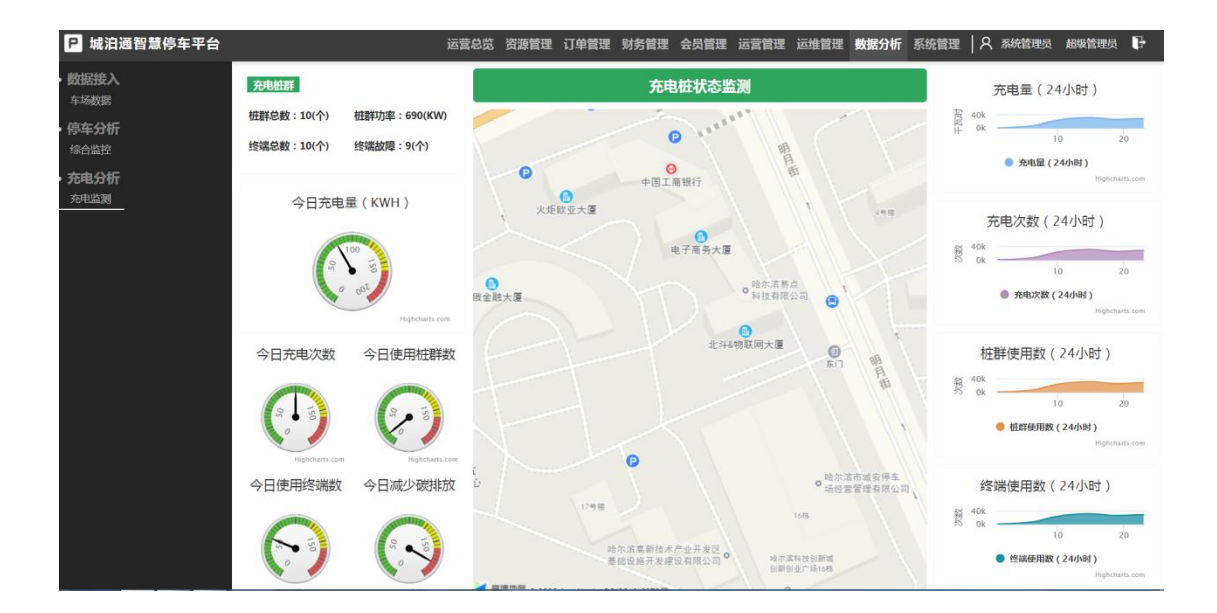

点击充电检测,进入充电检测页面,页面展示具体的充电检测信息。

8.3. 综合统计

#### 8.3.1. 统合统计

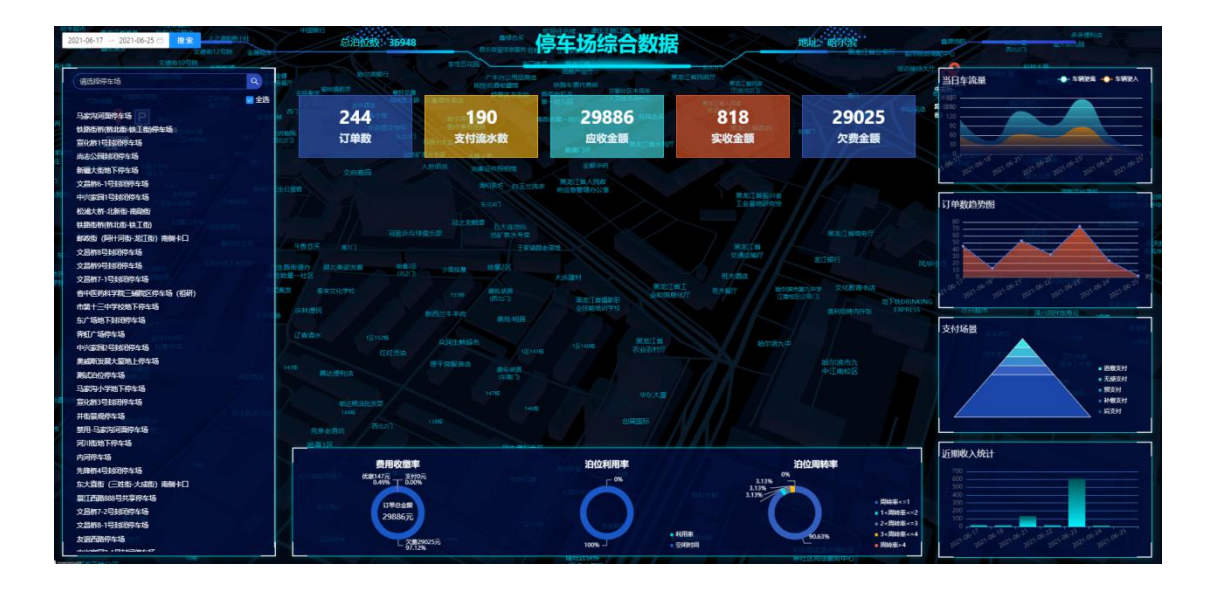

点击综合统计,进入停车场综合数据分析页面,页面的主体背景为哈尔滨市 地图,默认展示当日所有运营停车场的数据。

主统计项:订单数为当日产生的订单数量,支付流水数为当日订单的支付次数,应收金额为当日产生的订单总金额,实收金额为当日的实际收款金额,欠费金额为用户当日订单的欠缴金额。

下放统计图表:费用收缴率为当日订单的支付金额、优惠金额和欠费金额在 订单总金额中所占的比例。泊位利用率为当日当时的泊位使用率。泊位周转率为 当日当时泊位的使用效率分析,数值越高代表泊位的使用效率越高。

右侧统计图表:当日车流量为统计当日时间下车辆驶入和车辆驶离的数量, 用来分析停车场运营状态的高峰和低谷。订单数趋势图为统计当日时间下的订单 数量。支付场景为各支付场景在总支付中所占的比例。近期收入统计为统计当日 时间下的收入金额。

| 2021-06-17 - 2021-06-25 - 12 12 12                  | 封闭停车场总泊位数:100        |                     | 龙塔停车场                                    | Tation of the local data    | 地址 黑龙江省哈尔滨市南                                                                                                    | 岗区长江路178 <del>日</del>                                                        |                                |
|-----------------------------------------------------|----------------------|---------------------|------------------------------------------|-----------------------------|----------------------------------------------------------------------------------------------------|------------------------------------------------------------------------------|--------------------------------|
| 255 0 0                                             |                      |                     | 2月<br>日本の注意であり、<br>日本の主体の<br>日本の主体の<br>」 | tarifisia<br>Mital<br>Mital | Constantion                                                                                                    | 当日车流量                                                                        | - + 4000 - + 4000 A            |
| ■ 全通<br>単近119/振动な料子校<br>第三回給公司件本场<br>後期的114名版下列史件本场 | 107<br>订单数           | <b>107</b><br>支付流水数 | 28521<br>应收金额                            | 661<br>实收金额                 | 27872<br><sub>欠费金额</sub>                                                                                                    |                                                                              |                                |
| 給投集团公济管理中心共享得年场<br>演问考小区D区地下共享停车场                   |                      |                     |                                          | ACTION ADDRESS              |                                                                                                    | Lawin and And and a law a                                                    | and services services services |
| 图基础 期始下符生活<br>通问参小区共享                               |                      |                     |                                          |                             |                                                                                                    | 订单数趋势图                                                                       |                                |
| 會國建設二期停车场<br>港间為小区地下共享停车场区                          |                      |                     |                                          |                             |                                                                                                    |                                                                              |                                |
| 港河南小区8区地下共享符车场<br>港河南小区800地下共享符车场                   |                      |                     |                                          | Control (                   |                                                                                                    |                                                                              |                                |
| 取り(変更物) 下共学校中語<br>中)(変更物) 下共学校中語                    |                      |                     | P                                        |                             | Male Date                                                                                                    | and a start and a start and                                                  | 12 and and good "              |
| 1998302000 FA9993128                                |                      |                     | 2015年午36                                 |                             |                                                                                                    |                                                                              |                                |
|                                                     |                      |                     |                                          |                             |                                                                                                    | 支付场景                                                                         | and the second second          |
| 1 用加加出下的车站<br>图状区比利用用字字车站                           |                      |                     |                                          |                             |                                                                                                    |                                                                              | - 882H<br>- 1922H              |
| 消度工业2018年8日99年456<br>8工程大批目935891(5:北部HS-484周月5)    |                      | 67.5041             |                                          |                             |                                                                                                    |                                                                              | - 502H<br>- 5.652H<br>- 5.152H |
| Hutenonientäisen sa<br>hutenonientäisen sa          |                      |                     |                                          |                             | NCHERY'S HOLD-                                                                                                    |                                                                              |                                |
| 100%年级<br>三方中午级800                                  | 费用收缴率                |                     | 泊位利用率                                    | 1                           | 白位周转率                                                                                                    | 近期收入统计                                                                       |                                |
| 月羅<br>青年广场地形称车场                                     | 6.19% T 8.09%        |                     | ~                                        |                             | 0%<br>0%                                                                                                    |                                                                              |                                |
| BUNE71997115<br>・ 中央大和EME<br>・ 山田田田                 | 17年8余年<br>28521元     |                     | (**)                                     |                             | * Ride==1<br>+ 1 <ride=++<br>+ 2<ride=++< td=""><td>2 200<br/>3 00<br/>100<br/>0 0<br/>0 0<br/>0 0<br/>0 0<br/>0 0<br/>0 0<br/>0 0<br/>0 0</td><td></td></ride=++<></ride=++<br> | 2 200<br>3 00<br>100<br>0 0<br>0 0<br>0 0<br>0 0<br>0 0<br>0 0<br>0 0<br>0 0 |                                |
| · 第二方预测企业                                           | L X:\$27672<br>9/J2% | Ā                   | • HARINA<br>100%                         | A 100%                      | • 3- 開始書<br>• 開始書4                                                                                                    | and and and and an                                                           | and the set deal and the       |

点击左侧的停车场导航栏,也可以查看选择的停车场的数据分析结果,其统 计方法与默认的全部停车场统计方法相同。同时背景地图根据经纬度定位停车场 所在的位置。

#### 8.4. 诱导屏

#### 8.4.1. 诱导屏管理平台

页面提供停车场、诱导屏串号、是否绑定等条件进行查询。也可以对已绑定 诱导屏的停车场进行解绑和删除操作。

| 诱导屏管理 / 停车场 | 師事号绑定 |        |   |           |  |
|-------------|-------|--------|---|-----------|--|
| 基本信息        |       |        |   |           |  |
|             | *停车场: | 诸选择停车场 | ~ | * 串号: 请输入 |  |
| 创建          |       |        |   |           |  |

点击新建,在停车场串号管理页面选择停车场,对停车场和诱导屏设备进行 绑定。绑定完毕后,点击创建,完成绑定。

## 9. 系统管理

9.1. 部门管理

# 9.1.1. 部门类型

点击新增组织类型,填写对应数据,点击创建按钮,可成功添加部门类型信息。

| P 智慧停车运营平台                             |        | 运营总览资源管理 | 订单管理 财务管理 | 会员管理 运营管理 | 基本信息    |                            |
|----------------------------------------|--------|----------|-----------|-----------|---------|----------------------------|
| • 部门管理<br>部门类型 部门信息                    | 组织类型   |          |           |           | *       | * 类型编号                     |
| • <b>用户授权</b><br>用户授权                  | 新增组织类型 | 3        |           | _         | 请捆入类型省称 | 12XYSICtEnWMijiDbYWW<br>创建 |
| • 操作日志<br>操作日志                         | 1.     |          |           | _         |         |                            |
| <ul> <li>系统设置</li> <li>系统参数</li> </ul> |        |          |           |           |         |                            |
|                                        |        |          |           |           |         |                            |
|                                        |        |          |           |           |         |                            |
|                                        |        |          |           |           |         |                            |
|                                        |        |          |           |           |         |                            |
|                                        |        |          |           |           |         |                            |
|                                        |        |          |           |           |         |                            |
|                                        |        |          |           |           |         |                            |

输入类型名称筛选的查询条件后,点击查询按钮,列表显示序号、类型名称。 点击重置按钮,可清空输入的查询条件。

点击导出按钮,可将列表中的数据以 Excel 的形式导出。

| <b>P</b> 智慧停车运营平台   |        | 运营总览资源管理 | 订单管理 财务管理 | 会员管理 运营管理 | 运维管理数据分析系统管理 | ■   凡 哈尔滨城泊通 普通用户 🕞 |
|---------------------|--------|----------|-----------|-----------|--------------|---------------------|
| • 部门管理<br>部门类型 部门信息 | 组织类型   |          |           |           | 请输入类型名称      | 重置 导出 查询            |
| • 用户授权<br>用户授权      | 新端组织类型 |          |           |           | 类型名称         | III                 |
| • 操作日志<br>操作日志      | 1.     |          |           |           | 集团部门         |                     |
| • 系统设置<br>系统参数      |        |          |           |           |              | 合计1记录 < 1 > 10条/页 ∨ |
|                     |        |          |           |           |              |                     |

## 9.1.2. 部门信息

点击新增组织部门,填写对应数据,点击创建按钮,可成功添加组织类型信息。

| <b>P</b> 智慧停车运营平台        |        | ì    | 营总览 资源管理 订单管 | 理 财务管理 会员管理 运营管理 | 基本信息     |        |         |
|--------------------------|--------|------|--------------|------------------|----------|--------|---------|
| • 部门管理                   | 组织部门   |      |              |                  | *部门名称    |        | *部门编号   |
|                          | 新增组织部门 |      |              |                  | 请输入部门名称  |        |         |
| • 用户授权<br>用户授权           | 序号     | 部门名称 | 组织类型编码       | 组织描述             | * 组织类型编码 |        | 组织描述    |
| • 操作日志                   | 1.     | 运营部  |              |                  | 请输入组织类型  | $\sim$ | 请输入组织描述 |
| 操作日志                     |        |      |              |                  | *上级部门    |        | 显示排序    |
| <ul> <li>系统设置</li> </ul> |        |      |              |                  | 0        | ×      |         |
|                          |        |      |              |                  |          |        | fði st  |
|                          |        |      |              |                  |          |        |         |

输入部门名称筛选的查询条件后,点击查询按钮,列表显示序号、部门名称、 组织类型编码、组织描述、上级部门、显示排序。点击重置按钮,可清空输入的 查询条件。 点击导出按钮,可将列表中的数据以 Excel 的形式导出。

| <b>P</b> 智慧停车运营 | 平台     | ĬŽ   | z营总览 资源管理 ü | J单管理 财务管理 | 会员管理 运营管理 | 运维管理 数据分析 | 系统管理   八哈尔 | 滨城泊通 普通用户 🕞      |
|-----------------|--------|------|-------------|-----------|-----------|-----------|------------|------------------|
|                 | 组织部门   |      |             |           |           | 清输入       | 部门名称       | 重置 导出 查询         |
|                 | 新増组织部门 |      |             |           |           |           |            | III              |
| 用户授权            | 序号     | 部门名称 | 组织类型编码      | 组织指       | 赴         | 上级部门      |            | 显示排序             |
| •操作日志           | 1.     | 运营部  |             |           |           |           |            | 3                |
| 操作日志            |        |      |             |           |           |           | 合计11       | ∂录 < 1 > 20条/页 ∨ |
| 系统参数            |        |      |             |           |           |           |            |                  |
|                 |        |      |             |           |           |           |            |                  |

## 9.2. 系统设置

## 9.2.1. 系统参数

点击新增系统参数信息,填写平台名称、所属企业、公司名称、城市名称、 主机名、客户名、是否显示公司名、企业 logo、主题色彩、辅助色彩、登录背 景、APP 名称、APPID、车牌前缀。点击创建按钮,可成功添加系统参数信息。

| <b>P</b> 智慧停车运营平台                           |              |              |               | 1                    | 运营总览 | 资源管理                | 丁单管理                 | 财务管理   | 会员管理 运营管理 | 客户信息                                            |                             |  |  |
|---------------------------------------------|--------------|--------------|---------------|----------------------|------|---------------------|----------------------|--------|-----------|-------------------------------------------------|-----------------------------|--|--|
| <ul> <li>部门管理</li> <li>部门类型 部门信息</li> </ul> | 系统           | 参数           |               | 请输入平台名称              |      |                     | 请选择停车场所属企业 v 请输入公司名称 |        |           | * 平台名称<br>请输入平台名称                               | <b>所属企业</b><br>请选择停车场所属企业 ∨ |  |  |
| • 用户授权<br>用户授权                              | 新增系          | 统参数          |               |                      |      |                     |                      |        |           | 公司名称                                            | 城市名称                        |  |  |
|                                             | 序号 平台名称 所属企业 |              | 公司名称 城市名称 主机名 |                      | 主机名  | 客户名 是否显示<br>公司名     |                      | 企业logo | 请输入公司名称   | 请输入城市名称<br>* <b>宽户</b> 名                        |                             |  |  |
| <ul> <li>系统设置</li> </ul>                    |              |              |               | 哈尔滨城                 |      |                     |                      |        |           | Kx7f32HiexS7zPPa3XHhTJ                          | 清输入客户名                      |  |  |
| 系统参数                                        | 1.           | 智慧停车<br>运营平台 | 哈尔滨城<br>泊通    | 沿通智能<br>化停车场<br>经营管理 | 哈尔滨  | zhbc.hrb<br>cbt.com | 城泊通                  | 是      |           | * 是否显示公司名                                       | 企业logo                      |  |  |
|                                             |              |              |               | 有限公司                 |      |                     |                      |        |           | 请选择是否显示公司名 >>>>>>>>>>>>>>>>>>>>>>>>>>>>>>>>>>>> | 上 上传图片                      |  |  |
|                                             |              |              |               |                      |      |                     |                      | 皮肤信息   |           |                                                 |                             |  |  |
|                                             |              |              |               |                      |      |                     |                      |        |           | * 主题色彩                                          | *辅助色彩                       |  |  |
|                                             |              |              |               |                      |      |                     |                      |        |           | 请输入主题色彩                                         | 请输入辅助色彩                     |  |  |
|                                             |              |              |               |                      |      |                     |                      |        |           | 登录背景图                                           |                             |  |  |
|                                             |              |              |               |                      |      |                     |                      |        |           | 土 上传图片                                          |                             |  |  |
|                                             |              |              |               |                      |      |                     |                      |        |           | APP信息                                           |                             |  |  |
|                                             |              |              |               |                      |      |                     |                      |        |           | APP名称                                           | APPID                       |  |  |
|                                             |              |              |               |                      |      |                     |                      |        |           | 请输入APP名称                                        | 请输入APPID                    |  |  |
|                                             |              |              |               |                      |      |                     |                      |        |           | 业务信息                                            |                             |  |  |

输入平台名称、停车场所属企业、公司名称、城市名称、车牌前缀等查询条件后,点击查询按钮,列表显示序号、平台名称、所属企业、公司名称、主机名、客户名、是否显示公司名、企业Logo、主题色彩、辅助色彩、登录背景图、APP 名称、APPID、车牌前缀。点击重置按钮,可清空输入的查询条件。

| ₽ 智慧傳                    | 亭车运营平台       |      |              |            |                                      | 运营总览 | 资源管理                | 订单管理  | 财务管理        | 会员管理 运营 | <b>营</b> 管理 运维管 | 锂数       | 据分析系统管理 | 久 哈尔演     | 城泊通 普           | mir 🕞     |
|--------------------------|--------------|------|--------------|------------|--------------------------------------|------|---------------------|-------|-------------|---------|-----------------|----------|---------|-----------|-----------------|-----------|
| • 部门管理<br>部门类型           | 部门信息         | 系统参数 |              |            | 请输入平                                 | 台名称  |                     | 请选择停车 | 场所属企业       | ∨ 请输入:  | 公司名称            |          | 请输入城市名称 |           | 重置 导            | 出 查询      |
| •用户授权<br><sub>用户授权</sub> |              | 新增系  | 统参数          |            |                                      |      |                     |       |             |         |                 |          | 请额入牛牌削毁 |           |                 |           |
| • 操作日志<br>操作日志           | 操作日志<br>操作日志 | 序号   | 平台名称         | 所属企业       | 公司名称                                 | 城市名称 | 主机名                 | 客户名   | 是否显示<br>公司名 | 企业log   | o 主题<br>色彩      | 辅助<br>色彩 | 登录背景图   | APP名      | R APPID         | 车牌前缀      |
| • <b>系统设置</b><br>系统参数    |              | 1.   | 智慧停车<br>运营平台 | 哈尔滨城<br>泊通 | 哈尔滨城<br>泊通智能<br>化停车场<br>经营管理<br>有限公司 | 哈尔滨  | zhbc.hrb<br>cbt.com | 城泊通   | 是           |         |                 |          |         | 哈尔滨(<br>车 | <sup>\$</sup> 1 | 黑A        |
|                          |              |      |              |            |                                      |      |                     |       |             |         |                 |          |         | 合计 1 记录   | < 1 >           | 100条/页 >> |
|                          |              |      |              |            |                                      |      |                     |       |             |         |                 |          |         |           |                 |           |
|                          |              |      |              |            |                                      |      |                     |       |             |         |                 |          |         |           |                 |           |
|                          |              |      |              |            |                                      |      |                     |       |             |         |                 |          |         |           |                 |           |
|                          |              |      |              |            |                                      |      |                     |       |             |         |                 |          |         |           |                 |           |